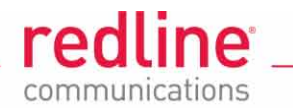

# **AN-80i**

Advanced Broadband Wireless Infrastructure Solutions

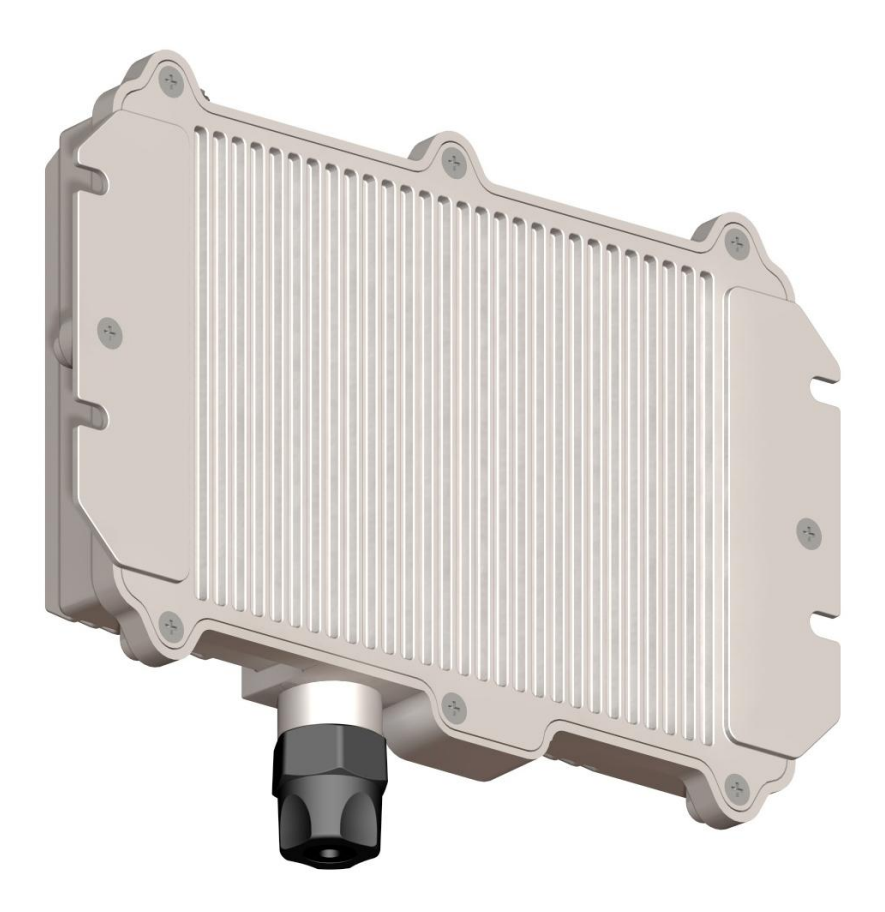

# **User Manual**

Proprietary Redline Communications © 2011

Page 1 of 152

4Gon www.4Gon.co.uk info@4gon.co.uk Tel: +44 (0)1245 808295 Fax: +44 (0)1245 808299

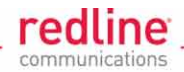

# **Copyright Information**

All rights reserved March 2, 2011. The information in this document is proprietary to Redline Communications Inc. This document may not in whole or in part be copied, reproduced, or reduced to any medium without prior consent, in writing, from Redline Communications Incorporated.

# **Disclaimer**

The statements, configurations, technical data, and recommendations in this document are believed to be accurate and reliable, but are presented without express or implied warranty. Additionally, Redline makes no representations or warranties, either expressed or implied, regarding the contents of this product. Redline Communications shall not be liable for any misuse regarding this product. The information in this document is subject to change without notice. No part of this document shall be deemed to be part of any warranty or contract unless specifically referenced to be part of such warranty or contract within this document.

# **Software Versions**

This manual describes PTP operation using software release v4.0x, and PMP operation using software release v13.0x. This document may include references to features that are different or unavailable in previous software releases. Refer to the product Release Notes for information about specific software releases.

Page 2 of 152

# **CONTENTS SUMMARY**

| 1 | Safety & Service Notices        | 12  |
|---|---------------------------------|-----|
| 2 | System Overview                 |     |
| 3 | PTP Operation                   | 23  |
| 4 | PMP Operation                   | 41  |
| 5 | Common Web Screens              | 65  |
| 6 | CLI Interface                   | 82  |
| 7 | Diagnostics and Troubleshooting | 105 |
| 8 | Security                        | 118 |
| 9 | Appendices                      | 134 |

**AN-80i** 

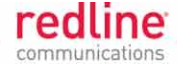

# TABLE OF CONTENTS

| 1     | Safety & Service Notices12           |
|-------|--------------------------------------|
| 1.1   | Service & Safety12                   |
| 1.1.1 | Safety Warnings12                    |
| 1.1.2 | Warning Symbols                      |
| 1.1.3 | Lightning Protection                 |
| 1.1.4 |                                      |
| 1.2   | Regulatory Notices                   |
| 1.2.1 | FCC & IC Notices 14                  |
|       | Installation and Operation 15        |
|       | Power Settings                       |
|       | Recommendations to UNII band Users15 |
| 1.2.2 | UL Information17                     |
| 1.2.3 | WEEE Product Return Process17        |
| 2     | System Overview18                    |
| 2.1   | Ethernet Port                        |
| 2.2   | RF Port                              |
| 2.3   | Mounting Brackets19                  |
| 2.4   | Grounding Connection                 |
| 2.5   | Indoor PoE Power Adapter19           |
| 2.5.1 | AC Power Adapter                     |
| 2.5.2 | DC Power Adapter                     |
| 2.6   | Antenna Alignment20                  |
| 2.6.1 | Web Page Alignment20                 |
| 2.6.2 | Audible Alignment21                  |
| 2.7   | Managing the AN-80i21                |
| 2.7.1 | Web Browser (HTTP)                   |
| 2.7.2 | Telnet (CLI)                         |
| 2.7.3 | 3NMP                                 |
| 3     | PTP Operation23                      |
| 3.1   | PTP System Menu23                    |
| 3.2   | PTP System Information Screen24      |
| 3.2.1 | Dashboard24                          |
|       | General24                            |
|       | Wireless Led Indicators              |
|       | Ethernet LED Indicators              |
| 3.2.2 | General Information Screen           |
|       | Ethernet 27                          |
|       | £1                                   |

Page 4 of 152

redline

|       | Wireless                        | 27 |
|-------|---------------------------------|----|
| 3.3   | PTP System Status Screen        | 28 |
| 3.3.1 | General information             | 28 |
| 3.3.2 | Ethernet LAN Statistics         | 29 |
| 3.3.3 | Wireless Statistics             | 29 |
| 3.3.4 | Statistics Controls             | 30 |
| 3.4   | PTP System Configuration Screen | 31 |
| 3.4.1 | Ethernet Configuration          | 31 |
| 3.4.2 | Wireless Configuration          | 35 |
| 3.4.3 | Wireless Security               | 39 |
|       | Configuration Controls          | 40 |
| 4     | PMP Operation                   | 41 |
| 4.1   | PMP General Operation           | 41 |
| 4.1.1 | Minimum Setup Requirements      | 42 |
| 4.2   | PMP System Menu                 | 43 |
| 4.3   | PMP Dashboard Display           | 44 |
| 4.3.1 | General Information             |    |
| 4.3.2 | Wireless Leds                   |    |
|       | Wireless Link LED               |    |
|       | Wireless Signal LED             |    |
| 4.3.3 | Ethernet LEDs                   |    |
|       | Ethernet Link LED               | 44 |
|       | Ethernet 100 LED                | 44 |
|       | Ethernet FD LED                 | 44 |
| 4.4   | PMP General Information Screen  | 45 |
| 4.5   | PMP System Status Screen        | 46 |
| 4.6   | PMP Links Summary Screen        | 47 |
| 4.7   | PMP System Configuration Screen | 48 |
| 4.7.1 | Ethernet Interface              | 48 |
| 4.7.2 | Wireless Interface              | 48 |
| 4.7.3 | Wireless Security               | 50 |
| 4.8   | PMP Link Screens                | 51 |
| 4.8.1 | Links Browse Screen             | 51 |
| 4.8.2 | Link Configuration              | 52 |
| 4.8.3 | Link Statistics                 | 54 |
|       | General                         | 54 |
|       | Wireless                        | 54 |
|       | Blocks                          | 55 |
|       | Controls                        | 55 |
| 4.9   | PMP Group Screens               | 56 |
| 4.9.1 | Groups Browse Screen            | 56 |
| 492   | Group Configuration             | 57 |
| 1.0.2 | Croup Conniguration             |    |

Page 5 of 152

4Gon www.4Gon.co.uk info@4gon.co.uk Tel: +44 (0)1245 808295 Fax: +44 (0)1245 808299

| red    | line     |
|--------|----------|
| commun | ications |

| 4.10                                                     | PMP Connection Screens                                                                                                    | 60                                                                                                    |
|----------------------------------------------------------|----------------------------------------------------------------------------------------------------|----------------------------------------------------------------------------------------------------|
| 4.10.1                                                   | Connections Browse Screen                                                                                                    | 60                                                                                                    |
| 4.10.2                                                   | Connection Configuration Screen                                                                                                    | 61                                                                                                    |
|                                                          | Wireless Connection                                                                                                    | 61                                                                                                    |
| 4 4 0 0                                                  | Wireless Traffic Parameters                                                                                                    | 63                                                                                                    |
| 4.10.3                                                   | Connection Statistics                                                                                                    | 64                                                                                                    |
|                                                          | Packet                                                                                                    | 04<br>64                                                                                                 |
|                                                          | Controls                                                                                                    | 64                                                                                                    |
| F                                                        | Common Web Scroops                                                                                                    | 65                                                                                                    |
| 5                                                        |                                                                                                    | 05                                                                                                    |
| 5.1                                                      | Log Controls                                                                                                    | <b>65</b><br>65                                                                                          |
| E 2                                                      | Ligera Management Sereen                                                                                                    | 66                                                                                                    |
| <b>5.2</b>                                               | System Users                                                                                                    | <b>60</b><br>67                                                                                          |
| 5.2.2                                                    | Change User Settings                                                                                                    | 67                                                                                                    |
| 5.2.3                                                    | Add User                                                                                                    | 67                                                                                                    |
| 5.2.4                                                    | Delete User                                                                                                    | 67                                                                                                    |
| 5.2.5                                                    | User and Admin Account Permissions                                                                                                    | 68                                                                                                    |
| 5.3                                                      | Configuration Screens                                                                                                    | 69                                                                                                    |
| 5.3.1                                                    | RADIUS Setup Screen                                                                                                    | 69                                                                                                    |
| <b>D</b> . 1 /                                           | SNMP Conliguration Screen                                                                                                    | 70                                                                                                    |
| 0.0.2                                                    | SNMP Communities Management                                                                                                    | 70                                                                                                    |
| 0.0.2                                                    | SNMP Communities Management<br>SNMP v3 Security                                                                                                    | 70<br>72                                                                                                 |
| 0.0.2                                                    | SNMP Communities Management<br>SNMP v3 Security<br>SNMP Traps manageement                                                                                                    | 70<br>72<br>73                                                                                           |
| 5.3.3                                                    | SNMP Communities Management<br>SNMP v3 Security<br>SNMP Traps manageement<br>Frequency Range Settings                                                                                                    | 70<br>72<br>73<br>75                                                                                     |
| 5.3.3                                                    | SNMP Communities Management<br>SNMP v3 Security<br>SNMP Traps manageement<br>Frequency Range Settings<br>Add Frequency Range                                                                                                    | 70<br>72<br>73<br>75<br>75                                                                               |
| 5.3.3                                                    | SNMP Communities Management<br>SNMP v3 Security<br>SNMP Traps manageement<br>Frequency Range Settings<br>Add Frequency Range<br>Delete Frequency Range                                                                                                    | 70<br>72<br>73<br>75<br>75<br>75<br>75                                                                   |
| 5.3.3                                                    | SNMP Communities Management<br>SNMP v3 Security<br>SNMP Traps manageement<br>Frequency Range Settings<br>Add Frequency Range<br>Delete Frequency Range<br>Local Frequency Ranges<br>Remote Frequency Ranges                                                                                                    | 70<br>72<br>73<br>75<br>75<br>75<br>75<br>75<br>75<br>76                                                 |
| 5.3.3                                                    | SNMP Communities Management<br>SNMP v3 Security<br>SNMP Traps manageement<br>Frequency Range Settings<br>Add Frequency Range<br>Delete Frequency Range<br>Local Frequency Ranges<br>Remote Frequency Ranges<br>Controls                                                                                                    | 70<br>72<br>73<br>75<br>75<br>75<br>75<br>76<br>76                                                       |
| 5.3.3<br>5.4                                             | SNMP Communities Management<br>SNMP v3 Security<br>SNMP Traps manageement<br>Frequency Range Settings<br>Add Frequency Range<br>Delete Frequency Range<br>Local Frequency Ranges<br>Remote Frequency Ranges<br>Controls<br>Product Options Screen                                                                                                    | 70<br>72<br>75<br>75<br>75<br>75<br>76<br>76<br>76                                                       |
| 5.3.3<br>5.4<br>5.5                                      | SNMP Communities Management<br>SNMP v3 Security<br>SNMP Traps manageement<br>Frequency Range Settings<br>Add Frequency Range<br>Delete Frequency Range<br>Local Frequency Ranges<br>Remote Frequency Ranges<br>Controls<br>Product Options Screen<br>Spectrum Sweep Screen                                                                             | 70<br>72<br>75<br>75<br>75<br>75<br>76<br>76<br>76<br>77<br>78                                           |
| 5.3.3<br>5.4<br>5.5<br>5.5.1                             | SNMP Communities Management<br>SNMP v3 Security<br>SNMP Traps manageement<br>Frequency Range Settings<br>Add Frequency Range<br>Delete Frequency Range<br>Local Frequency Ranges<br>Remote Frequency Ranges<br>Controls<br>Product Options Screen<br>Overview                                                                                          | 70<br>72<br>75<br>75<br>75<br>75<br>76<br>76<br>76<br>77<br>78                                           |
| 5.3.3<br>5.4<br>5.5<br>5.5.1<br>5.5.2                    | SNMP Communities Management<br>SNMP v3 Security<br>SNMP Traps manageement<br>Frequency Range Settings<br>Add Frequency Range<br>Delete Frequency Range<br>Local Frequency Ranges<br>Remote Frequency Ranges<br>Controls<br>Product Options Screen<br>Overview<br>Example: Performing a Sweep                                                           | 70<br>72<br>75<br>75<br>75<br>75<br>76<br>76<br>76<br>77<br>78<br>78<br>78                               |
| 5.3.3<br>5.4<br>5.5<br>5.5.1<br>5.5.2<br>5.6             | SNMP Communities Management<br>SNMP v3 Security<br>SNMP Traps manageement<br>Frequency Range Settings<br>Add Frequency Range<br>Delete Frequency Range<br>Local Frequency Ranges<br>Remote Frequency Ranges<br>Controls<br>Product Options Screen<br>Overview<br>Example: Performing a Sweep                                                           | 70<br>72<br>73<br>75<br>75<br>75<br>76<br>76<br>76<br>76<br>77<br>78<br>78<br>78<br>78<br>78             |
| 5.3.3<br>5.4<br>5.5<br>5.5.1<br>5.5.2<br>5.6<br>6        | SNMP Communities Management<br>SNMP v3 Security<br>SNMP Traps manageement<br>Frequency Range Settings<br>Add Frequency Range<br>Delete Frequency Range<br>Local Frequency Ranges<br>Remote Frequency Ranges<br>Controls<br>Product Options Screen<br>Overview<br>Example: Performing a Sweep<br>Upload Software Screen<br>CLI Interface                | 70<br>72<br>73<br>75<br>75<br>75<br>75<br>76<br>76<br>76<br>76<br>77<br>78<br>78<br>78<br>78<br>78       |
| 5.3.3<br>5.4<br>5.5<br>5.5.1<br>5.5.2<br>5.6<br>6<br>6.1 | SNMP Communities Management<br>SNMP v3 Security<br>SNMP Traps manageement<br>Frequency Range Settings<br>Add Frequency Range<br>Delete Frequency Range<br>Local Frequency Ranges<br>Remote Frequency Ranges<br>Controls<br>Product Options Screen<br>Overview<br>Example: Performing a Sweep<br>Upload Software Screen<br>CLI Interface<br>Command Set | 70<br>72<br>75<br>75<br>75<br>75<br>76<br>76<br>76<br>76<br>76<br>78<br>78<br>78<br>78<br>78<br>78<br>78 |

Proprietary Redline Communications © 2011

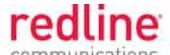

| 6.1.2                                                                                                    | Chgver                                                                                                    | 84                                                                                                    |
|----------------------------------------------------------------------------------------------------|----------------------------------------------------------------------------------------------------|----------------------------------------------------------------------------------------------------|
| 6.1.3                                                                                                    | Clear                                                                                                    | 84                                                                                                    |
| 6.1.4                                                                                                    | Del                                                                                                    | 84                                                                                                    |
| 6.1.5                                                                                                    | Enable                                                                                                    | 85                                                                                                    |
| 6.1.6                                                                                                    | Freq                                                                                                    | 85                                                                                                    |
| 6.1.7                                                                                                    | Generate                                                                                                    | 86                                                                                                    |
| 6.1.8                                                                                                    | Get                                                                                                    |                                                                                                    |
| 6.1.9                                                                                                    | Load                                                                                                    |                                                                                                    |
| 6.1.10                                                                                                    | Logout                                                                                                    | 89                                                                                                    |
| 6.1.11                                                                                                    | New                                                                                                    |                                                                                                    |
| 6.1.12                                                                                                    | Ping                                                                                                    | 90                                                                                                    |
| 6.1.13                                                                                                    | Reboot                                                                                                    | 90                                                                                                    |
| 6.1.14                                                                                                    | Reset                                                                                                    | 90                                                                                                    |
| 6.1.15                                                                                                    | Save                                                                                                    | 90                                                                                                    |
| 6.1.16                                                                                                    | Script                                                                                                    | 91                                                                                                    |
| 6.1.17                                                                                                    | Set                                                                                                    | 91                                                                                                    |
| 6.1.18                                                                                                    | Show                                                                                                    | 100                                                                                                    |
| 6.1.19                                                                                                    | Snmpcommunity                                                                                                    | 101                                                                                                    |
| 6.1.20                                                                                                    | Snmptrap                                                                                                    | 101                                                                                                    |
| 6.1.21                                                                                                    | Test                                                                                                    | 102                                                                                                    |
| 6.1.22                                                                                                    | Upgrade                                                                                                    | 103                                                                                                    |
| 6.1.23                                                                                                    | User                                                                                                    | 103                                                                                                    |
| 6.1.24                                                                                                    | Whoami                                                                                                    | 104                                                                                                    |
|                                                                                                    |                                                                                                    |                                                                                                    |
| _                                                                                                    |                                                                                                    |                                                                                                    |
| 7                                                                                                    | Diagnostics and Troubleshooting                                                                                                    | 105                                                                                                    |
| 7<br>7.1                                                                                                    | Diagnostics and Troubleshooting<br>Long Reset (Recover from Lost IP or Password)                                                                                                    | <b>105</b>                                                                                                    |
| <b>7</b><br><b>7.1</b><br>7.1.1                                                                                                    | Diagnostics and Troubleshooting<br>Long Reset (Recover from Lost IP or Password)<br>Performing a Long Reset Using Telnet                                                                                                    | <b>105</b><br><b>105</b><br>                                                                                                    |
| <b>7</b><br><b>7.1</b><br>7.1.1<br>7.1.2                                                                                                    | Diagnostics and Troubleshooting<br>Long Reset (Recover from Lost IP or Password)<br>Performing a Long Reset Using Telnet<br>Restore Default Passwords Only                                                                                                    | <b>105 105 106</b>                                                                                                    |
| <b>7</b><br><b>7.1</b><br>7.1.1<br>7.1.2<br>7.1.3                                                                                                    | Diagnostics and Troubleshooting<br>Long Reset (Recover from Lost IP or Password)<br>Performing a Long Reset Using Telnet<br>Restore Default Passwords Only<br>Restore Factory Configuration                                                                                                    | <b>105 105 106 106</b>                                                                                                    |
| <b>7</b><br><b>7.1</b><br>7.1.1<br>7.1.2<br>7.1.3<br><b>7.2</b>                                                                                                    | Diagnostics and Troubleshooting<br>Long Reset (Recover from Lost IP or Password)<br>Performing a Long Reset Using Telnet<br>Restore Default Passwords Only<br>Restore Factory Configuration<br>Testing and Saving System Parameters                                                                                                    | <b>105 105 106 106 106 106</b>                                                                                                    |
| <b>7</b><br><b>7.1</b><br>7.1.1<br>7.1.2<br>7.1.3<br><b>7.2</b><br>7.2 1                                                                                                    | Diagnostics and Troubleshooting<br>Long Reset (Recover from Lost IP or Password)<br>Performing a Long Reset Using Telnet<br>Restore Default Passwords Only<br>Restore Factory Configuration<br>Testing and Saving System Parameters<br>CI Unterface                                                                                                    | <b>105 105 106 106 106 107</b> 107                                                                                                    |
| <b>7</b><br><b>7.1</b><br>7.1.1<br>7.1.2<br>7.1.3<br><b>7.2</b><br>7.2.1<br>7.2.2                                                                                                    | Diagnostics and Troubleshooting<br>Long Reset (Recover from Lost IP or Password)<br>Performing a Long Reset Using Telnet<br>Restore Default Passwords Only<br>Restore Factory Configuration<br>Testing and Saving System Parameters<br>CLI Interface<br>Web Interface                                                                                                    | <b>105</b> 105106106106107107107                                                                                                    |
| <b>7</b><br><b>7.1</b><br>7.1.1<br>7.1.2<br>7.1.3<br><b>7.2</b><br>7.2.1<br>7.2.2                                                                                                    | Diagnostics and Troubleshooting<br>Long Reset (Recover from Lost IP or Password)<br>Performing a Long Reset Using Telnet<br>Restore Default Passwords Only<br>Restore Factory Configuration<br>Testing and Saving System Parameters<br>CLI Interface<br>Web Interface                                                                                                    | <b>105</b> 105106106107107107107                                                                                                    |
| <b>7</b><br><b>7.1</b><br>7.1.1<br>7.1.2<br>7.1.3<br><b>7.2</b><br>7.2.1<br>7.2.2<br><b>7.3</b><br>7.2.1                                                                                            | Diagnostics and Troubleshooting<br>Long Reset (Recover from Lost IP or Password)<br>Performing a Long Reset Using Telnet<br>Restore Default Passwords Only<br>Restore Factory Configuration<br>Testing and Saving System Parameters<br>CLI Interface<br>Web Interface<br>Dashboard LEDs                                                                                                    | <b>105 105 106 106 107 107 107 107 108 108</b>                                                                                                    |
| <b>7</b><br><b>7.1</b><br>7.1.1<br>7.1.2<br>7.1.3<br><b>7.2</b><br>7.2.1<br>7.2.2<br><b>7.3</b><br>7.3.1<br>7.2.2                                                                                   | Diagnostics and Troubleshooting<br>Long Reset (Recover from Lost IP or Password)<br>Performing a Long Reset Using Telnet<br>Restore Default Passwords Only<br>Restore Factory Configuration<br>Testing and Saving System Parameters<br>CLI Interface<br>Web Interface<br>Dashboard LEDs<br>Ethernet LEDs                                                                                                    | <b>105 105 106 106 107 107 107 107 107 108 108 108 109</b>                                                                                                    |
| <b>7</b><br><b>7.1</b><br>7.1.1<br>7.1.2<br>7.1.3<br><b>7.2</b><br>7.2.1<br>7.2.2<br><b>7.3</b><br>7.3.1<br>7.3.2<br>7.3.2                                                                          | Diagnostics and Troubleshooting         Long Reset (Recover from Lost IP or Password)         Performing a Long Reset Using Telnet.         Restore Default Passwords Only.         Restore Factory Configuration         Testing and Saving System Parameters         CLI Interface         Web Interface.         Dashboard LEDs         Ethernet LEDs.         PTP Wireless LEDs.                                                                                                    | <b>105</b> 105106106106107107107107107108108108109109                                                                                                    |
| <b>7</b><br><b>7.1</b><br>7.1.1<br>7.1.2<br>7.1.3<br><b>7.2</b><br>7.2.1<br>7.2.2<br><b>7.3</b><br>7.3.1<br>7.3.1<br>7.3.2<br>7.3.3                                                                 | Diagnostics and Troubleshooting         Long Reset (Recover from Lost IP or Password)         Performing a Long Reset Using Telnet.         Restore Default Passwords Only.         Restore Factory Configuration         Testing and Saving System Parameters         CLI Interface         Web Interface.         Dashboard LEDs         Ethernet LEDs.         PTP Wireless LEDs.         PMP Wireless LEDs.                                                                                                    | <b>105 105 106 106 107 107 107 107 107 108 108 109 110</b>                                                                                                    |
| <b>7</b><br><b>7.1</b><br>7.1.1<br>7.1.2<br>7.1.3<br><b>7.2</b><br>7.2.1<br>7.2.2<br><b>7.3</b><br>7.3.1<br>7.3.2<br>7.3.3<br><b>7.4</b>                                                            | Diagnostics and Troubleshooting<br>Long Reset (Recover from Lost IP or Password)<br>Performing a Long Reset Using Telnet<br>Restore Default Passwords Only<br>Restore Factory Configuration<br>Testing and Saving System Parameters<br>CLI Interface<br>Web Interface<br>Dashboard LEDs<br>Ethernet LEDs<br>PTP Wireless LEDs<br>PMP Wireless LEDs<br>Status Codes                                                                                                    | <b>105 105 106 106 107 107 107 107 107 108 108 108 109 110 110</b>                                                                                                    |
| <b>7</b><br><b>7.1</b><br>7.1.1<br>7.1.2<br>7.1.3<br><b>7.2</b><br>7.2.1<br>7.2.2<br><b>7.3</b><br>7.3.1<br>7.3.2<br>7.3.3<br><b>7.4</b><br>7.4.1                                                   | Diagnostics and Troubleshooting         Long Reset (Recover from Lost IP or Password)         Performing a Long Reset Using Telnet.         Restore Default Passwords Only.         Restore Factory Configuration         Testing and Saving System Parameters         CLI Interface         Web Interface.         Dashboard LEDs         Ethernet LEDs.         PTP Wireless LEDs.         PMP Wireless LEDs.         PTP Status Codes                                                                                  | <b>105 105 106 106 106 107 107 107 107 107 108 108 109 110 111 111</b>                                                                                                    |
| <b>7</b><br><b>7.1</b><br>7.1.1<br>7.1.2<br>7.1.3<br><b>7.2</b><br>7.2.1<br>7.2.2<br><b>7.3</b><br>7.3.1<br>7.3.2<br>7.3.3<br><b>7.4</b><br>7.4.1<br>7.4.2                                          | Diagnostics and Troubleshooting         Long Reset (Recover from Lost IP or Password)         Performing a Long Reset Using Telnet.         Restore Default Passwords Only.         Restore Factory Configuration         Testing and Saving System Parameters         CLI Interface         Web Interface.         Dashboard LEDs         Ethernet LEDs.         PTP Wireless LEDs.         PMP Wireless LEDs.         PTP Status Codes         PMP Status Codes                                                         | <b>105 105 106 106 107 107 107 107 107 107 108 108 109 110 111 111 111</b>                                                                                                    |
| <b>7</b><br><b>7.1</b><br>7.1.1<br>7.1.2<br>7.1.3<br><b>7.2</b><br>7.2.1<br>7.2.2<br><b>7.3</b><br>7.3.1<br>7.3.2<br>7.3.3<br><b>7.4</b><br>7.4.1<br>7.4.2<br>7.4.3                                 | Diagnostics and Troubleshooting         Long Reset (Recover from Lost IP or Password)         Performing a Long Reset Using Telnet.         Restore Default Passwords Only.         Restore Factory Configuration         Testing and Saving System Parameters         CLI Interface         Web Interface.         Dashboard LEDs         Ethernet LEDs.         PTP Wireless LEDs.         PMP Wireless LEDs.         PTP Status Codes         PMP Status Codes         FIPS Status Codes                               | <b>105 105 106 106 106 107 107 107 107 107 107 108 108 109 110 111 111 111 111 111</b>                                                                                                    |
| <b>7</b><br><b>7.1</b><br>7.1.1<br>7.1.2<br>7.1.3<br><b>7.2</b><br>7.2.1<br>7.2.2<br><b>7.3</b><br>7.3.1<br>7.3.1<br>7.3.2<br>7.3.3<br><b>7.4</b><br>7.4.1<br>7.4.2<br>7.4.3<br>7.4.4               | Diagnostics and Troubleshooting         Long Reset (Recover from Lost IP or Password)         Performing a Long Reset Using Telnet.         Restore Default Passwords Only.         Restore Factory Configuration         Testing and Saving System Parameters         CLI Interface         Web Interface.         Dashboard LEDs         Ethernet LEDs.         PTP Wireless LEDs.         PMP Wireless LEDs.         PTP Status Codes         PMP Status Codes         FIPS Status Codes         System Log Messages   | <b>105 105 106 106 107 107 107 107 107 107 108 108 109 110 111 111 111 111 111 112 113</b>                                                                                                    |
| <b>7</b><br><b>7.1</b><br>7.1.1<br>7.1.2<br>7.1.3<br><b>7.2</b><br>7.2.1<br>7.2.2<br><b>7.3</b><br>7.3.1<br>7.3.1<br>7.3.2<br>7.3.3<br><b>7.4</b><br>7.4.1<br>7.4.2<br>7.4.3<br>7.4.4<br><b>7.5</b> | Diagnostics and Troubleshooting         Long Reset (Recover from Lost IP or Password)         Performing a Long Reset Using Telnet.         Restore Default Passwords Only.         Restore Factory Configuration         Testing and Saving System Parameters         CLI Interface         Web Interface.         Dashboard LEDs         Ethernet LEDs.         PTP Wireless LEDs.         PMP Wireless LEDs.         PTP Status Codes         PMP Status Codes         FIPS Status Codes         System Log Messages   | <b>105 105 106 106 107 107 107 107 107 107 108 108 109 110 111 111 111 111 111 112 113 116</b>                                                                                                    |
| 7<br>7.1<br>7.1.1<br>7.1.2<br>7.1.3<br>7.2<br>7.2.1<br>7.2.2<br>7.3<br>7.3.1<br>7.3.2<br>7.3.3<br>7.4<br>7.4.1<br>7.4.2<br>7.4.3<br>7.4.4<br>7.4.3<br>7.4.4<br>7.5                                  | Diagnostics and Troubleshooting<br>Long Reset (Recover from Lost IP or Password)                                                                                                    | <b>105 105 106 106 107 107 107 107 107 107 107 108 108 109 110 111 111 111 111 111 112 113 116 118</b>                                                                                                    |
| 7<br>7.1<br>7.1.1<br>7.1.2<br>7.1.3<br>7.2<br>7.2.1<br>7.2.2<br>7.3<br>7.3.1<br>7.3.2<br>7.3.3<br>7.4<br>7.4.1<br>7.4.2<br>7.4.3<br>7.4.4<br>7.4.3<br>7.4.4<br>7.5<br>8                             | Diagnostics and Troubleshooting         Long Reset (Recover from Lost IP or Password)         Performing a Long Reset Using Telnet         Restore Default Passwords Only         Restore Factory Configuration         Testing and Saving System Parameters         CLI Interface         Web Interface         Dashboard LEDs         Ethernet LEDs         PTP Wireless LEDs         PMP Wireless LEDs         PTP Status Codes         PIPS Status Codes         System Log Messages         Factory Default Settings | <b>105 105 106 106 107 107 107 107 107 107 107 108 109 110 111 1111 111 111 111 111 111 111 111 111 111 111</b> |

**AN-80i** 

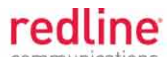

| 8.1.1<br>8.1.2<br>8.1.3<br>8.1.4                                 | Authentication118Data Security118Management Security119Physical Security119                                                                                                    |
|------------------------------------------------------------------|----------------------------------------------------------------------------------------------------|
| 8.2<br>8.2.1<br>8.2.2<br>8.2.3<br>8.2.4<br>8.2.5                 | Standard Security Mode120Wireless Authentication120Redline 64-bit Encryption (PTP Only)121AES Encryption121SSH for Secure CLI122HTTPS (SSL) for Secure Web123                                                                                                    |
| 8.3<br>8.3.1<br>8.3.2<br>8.3.3<br>8.3.4<br>8.3.5<br>8.3.6        | FIPS - High-Security Model125FIPS Mode Setup125FIPS: Wireless Authentication127FIPS: AES Encryption128FIPS: SSH for Secure CLI128FIPS: HTTPS for Secure Web129FIPS Behavior131                                                                                                    |
| 9                                                                | Appendices134                                                                                                    |
| 9.1                                                              | AN-80i Technical Specifications134                                                                                                    |
| <b>9.2</b><br>9.2.1<br>9.2.2<br>9.2.3                            | Antenna & Mounting Bracket Matrix1363 GHz Antenna & Brackets1365 GHz Antenna & Brackets136Legacy Products137                                                                                                    |
| <b>9.3</b><br>9.3.1<br>9.3.2<br>9.3.3<br>9.3.4                   | ETSI Certified Antennas1385.8 GHz Radio: ETSI Certified Antennas1385.4 GHz Radio: ETSI Certified Antennas1385.15 - 5.35 GHz Radio: ETSI Antennas1393.3 - 3.8 GHz Radio: ETSI Certified Antennas139                                                                                                    |
| <b>9.4</b><br>9.4.1<br>9.4.2<br>9.4.3<br>9.4.4<br>9.4.5<br>9.4.6 | FCC & IC Certified Antennas       140         5.8 GHz Radio: FCC & IC Antennas       140         5.4 GHz Radio: FCC & IC Antennas       141         5.25 - 5.35 GHz Radio: FCC & IC Antennas       141         4.94 - 4.99 GHz Radio: FCC & IC Antennas       142         3.650-3.700 GHz Radio: FCC Antennas       142         3.450-3.650 GHz Radio: IC Antennas       143 |
| 9.5                                                              | Regional Codes144                                                                                                    |
| <b>9.6</b><br>9.6.1<br>9.6.2                                     | PMP Packet Classification146Classification at the Sector Controller146Classification at the Subscriber148                                                                                                    |
| 9.7                                                              | ID Map149                                                                                                    |
|                                                                  |                                                                                                    |

March 2, 2011

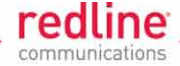

# LIST OF TABLES

| Table 1: FCC & IC RF Recommended Safe Separation Distances      | 14           |
|-----------------------------------------------------------------|--------------|
| Table 2: FCC: TDWR System Locations                             | 16           |
| Table 3: PTP - 802.1p Priority Settings                         | 32           |
| Table 4: PTP & PMP - Maximum TX Power Settings (dBm)            | 36           |
| Table 5: PTP & PMP - Modulation/Coding for UBR Settings         | 38           |
| Table 6: PTP - Ethernet Follows Wireless Port Status Indication | 38           |
| Table 7: PTP & PMP - User Access Matrix for Web Screens         | 68           |
| Table 8: PTP & PMP - Required FreeRadius Files                  | 70           |
| Table 9: CLI - Command Summary                                  | 82           |
| Table 10: CLI - Root Mode Commands                              | 83           |
| Table 11: CLI - arp                                             | 83           |
| Table 12: CLI - chgver                                          | 84           |
| Table 13: CLI - clear                                           | 84           |
| Table 14: CLI - del                                             | 84           |
| Table 15: CLI - enable                                          | 85           |
| Table 16: CLI - freq                                            | 85           |
| Table 17: CLI - generate                                        | 86           |
| Table 18: CLI - get (Common commands for PTP and PMP)           | 86           |
| Table 19: CLI - get (PTP-Specific Commands)                     | 86           |
| Table 20: CLI - get (PMP-Specific Commands)                     | 87           |
| Table 21: CLI - load                                            | 88           |
| Table 22: CLI - logout                                          | 89           |
| Table 23: CLI - new                                             | 89           |
| Table 24: CLI - ping                                            | 90           |
| Table 25: CLI - reboot                                          | 90           |
| Table 26: CLI - reset                                           | 90           |
| Table 27: CLI - save                                            | 90           |
| Table 28: CLI - script                                          | 91           |
| Table 29: CLI - set (Common for PTP and PMP)                    | 91           |
| Table 30: CLI - set (PTP-Specific Commands)                     | 96           |
| Table 31: CLI - Set (PMP-Specific Commands)                     | 97           |
| Table 32: CLI - show (Common PTP and PMP Commands)              | .100         |
| Table 33: CLI - snow (PMP-Specific Commands)                    | .100         |
| Table 34: CLI - Snmpcommunity                                   | .101         |
| Table 35: CLI - Shimpirap                                       | 101          |
| Table 30. CLI - lest                                            | 102          |
| Table 37. CLI - upgrade                                         | .103         |
| Table 38. CLI - User                                            | .103         |
| Table 39: CLI - Wildelin                                        | 104          |
| Table 41: Diag DTD Ethornot Link/Act LED Diagnostics            | . IUÕ<br>100 |
| Table 41. Diag PTP Ethemet LINK/ACLED Diagnostics               | . IUð<br>100 |
| Table 42. Diag PTP Ethernet Link/Collision LED Diagnostics      | 109          |
| Table 44: Diag FTF Ellernet Link/Collision LED Diagnostics      | 109          |
| Table 45: Diag DTD Wireless Data LED Diagnostics                | 1109         |
| Table 45. Diag PTP WITCHESS LITIK LED Diagnostics               | . 1 10       |

Page 9 of 152

4Gon www.4Gon.co.uk info@4gon.co.uk Tel: +44 (0)1245 808295 Fax: +44 (0)1245 808299

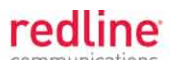

| Table 46: Diag PTP Wireless Signal LED Indication                           | 110 |
|-----------------------------------------------------------------------------|-----|
| Table 47: Diag Wireless Link LED Diagnostics                                | 110 |
| Table 48: Diag PTP Status Codes                                             | 111 |
| Table 49: Diag PMP Status Code Bits                                         | 111 |
| Table 50: Diag PMP Status Codes                                             | 112 |
| Table 51: Diag FIPS Status Codes                                            | 112 |
| Table 52: Diag System Log Messages                                          | 113 |
| Table 53: Diag Factory Default Settings                                     | 116 |
| Table 54: Security: Runtime (run) Keys and Certificates                     | 132 |
| Table 55: Security: User (usr) Keys and Certificate Files                   | 133 |
| Table 56: Security: FIPS (fips) Key and Certificate Files                   | 133 |
| Table 57: Security: Factory (factory) Key and Certificate Files             | 133 |
| Table 58: Spec AN-80i Technical Specifications                              | 134 |
| Table 59: Spec AN-80i 3 GHz Antenna / Mounting Bracket Matrix               | 136 |
| Table 60: Spec AN-80i 5 GHz Antenna / Mounting Bracket Matrix               | 136 |
| Table 61: Spec AN-80i Legacy Antenna / Mounting Bracket Matrix              | 137 |
| Table 62: Spec ETSI Certified Antennas: 5.8 GHz Operation                   | 138 |
| Table 63: Spec ETSI Certified Antennas: 5.4 GHz Operation                   | 138 |
| Table 64: Spec ETSI Certified Antennas: 5.15 - 5.35 GHz Operation           | 139 |
| Table 65: Spec ETSI Antenna/Tx Power Setting Combinations                   | 139 |
| Table 66: Spec FCC & IC Certified Antennas: 5.8 GHz PTP Operation           | 140 |
| Table 67: Spec FCC & IC Certified Antennas: 5.8 GHz PMP Operation           | 140 |
| Table 68: Spec FCC & IC Certified Antennas: 5.47-5.725 GHz Operation        | 141 |
| Table 69: Spec FCC & IC Antennas: 5.25 - 5.35 GHz Operation                 | 141 |
| Table 70: Spec FCC & IC Antennas: 4.94 - 4.99 GHz Operation                 | 142 |
| Table 71: Spec FCC Antennas: 3.650-3.700 GHz                                | 142 |
| Table 72: Spec IC Antennas: 3.450-3.650 GHz                                 | 143 |
| Table 73: Spec Regional Identification Codes                                | 144 |
| Table 74: Spec PMP Classification: Packet Received on SC Ethernet Port      | 146 |
| Table 75: Spec PMP Classification: Packet Received on SC Wireless Interface | 147 |
| Table 76: Spec PMP Classification: Packet Received on SS Ethernet Port      | 148 |
| Table 77: Spec PMP Classification: Packet Received on SS Wireless Interface | 148 |
| Table 78: Spec Provisioning Table ID Ranges                                 | 149 |
| Table 79: Spec Glossary                                                     | 150 |

# LIST OF FIGURES

| Figure 1: Notices - WEEE Logo                                      | 17 |
|--------------------------------------------------------------------|----|
| Fig. 2: Intro - AN-80i System Components                           | 18 |
| Fig. 3: Intro - Indoor Power-over-Ethernet (PoE) Module - AC Model | 19 |
| Fig. 4: Intro - Indoor Power-over-Ethernet (PoE) Module - DC Model | 20 |
| Fig. 5: Intro - Web Antenna Alignment Tool                         | 20 |
| Fig. 6: Intro - Web (Browser) Login to the AN-80i                  | 21 |
| Fig. 7: Intro - Open a Telnet Session to the AN-80i                | 22 |
| Fig. 8: Web - PTP System Menu                                      | 23 |
| Fig. 9: Web - PTP Dashboard Display                                | 24 |
| Fig. 10: Web - PTP - Dashboard Display - Wireless Key Symbol       | 24 |
| Fig. 11: Web - PTP General Information Screen                      | 26 |

Page 10 of 152

4Gon www.4Gon.co.uk info@4gon.co.uk Tel: +44 (0)1245 808295 Fax: +44 (0)1245 808299

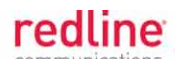

| Fig. 12: Web. DTD System Status Screen                                      | 28                   |
|-----------------------------------------------------------------------------|----------------------|
| Fig. 13: Web - PTP System and Ethernet Configuration Screen                 | 20                   |
| Fig. 14: Web - DTD Wireless Configuration Screen                            | 35                   |
| Fig. 15: Web - PTP Wireless Configuration Screen                            |                      |
| Fig. 16: Web - FTF Wileless Configuration Screen                            |                      |
| Fig. 17: Web - PMP Monu for Sector Controllor (left) and Subscriber (right) | <del>4</del> 1<br>/2 |
| Fig. 17. Web - FMF Menu for Sector Controller (left) and Subscriber (light) | 43                   |
| Fig. 10: Web - FIMF - Dashboard Display                                     | 44                   |
| Fig. 19. Web - FMF General Information Screen                               | 40                   |
| Fig. 20. Web - FMP System Status Screen                                     | 40                   |
| Fig. 21. Web - PMP Links Summary Screen                                     | 47                   |
| Fig. 22: Web - PMP - Wireless Configuration Screen                          | 48                   |
| Fig. 23: Web - PMP - Wireless Configuration Screen                          | 50                   |
| Fig. 24: Web - PMP - Links Browse Screen                                    | 51                   |
| Fig. 25: Web - PMP - Link Configuration Screen                              | 52                   |
| Fig. 26: Web - PMP - Link Statistics Screen                                 | 54                   |
| Fig. 27: Web - PMP - Groups Browse Screen                                   | 56                   |
| Fig. 28: Web - PMP - Group Configuration Screen                             | 57                   |
| Fig. 29: Web - PMP - Group Statistics Screen                                | 59                   |
| Fig. 30: Web - PMP - Link (Expand) Connections Screen                       | 60                   |
| Fig. 31: Web - PMP - Connections Screen (Example: by Group)                 | 60                   |
| Fig. 32: Web - PMP - Connection Configuration Screen                        | 61                   |
| Fig. 33: Web - PMP - Connection Links Selection Screen                      | 62                   |
| Fig. 34: Web - PMP - Connection Groups Selection Screen                     | 62                   |
| Fig. 35: Web - PMP - Connection Statistics Screen                           | 64                   |
| Fig. 36: Web - System Log Messages                                          | 65                   |
| Fig. 37: Web - System Password Screen                                       | 66                   |
| Fig. 38: Web - RADIUS Configuration Screen                                  | 69                   |
| Fig. 39: Web - SNMP Configuration Screen                                    | 70                   |
| Fig. 40: Web - SNMP Configuration Screen - Communities Management           | 71                   |
| Fig. 41: Web - SNMP Configuration Screen - Communities Management Editor    | 71                   |
| Fig. 42: Web - SNMP Configuration Screen - v3 Configuration                 | 72                   |
| Fig. 43: Web - SNMP Configuration Screen - v3 Configuration Editor          | 72                   |
| Fig. 44: Web - SNMP Traps Management Screen                                 | 73                   |
| Fig. 45: Web - SNMP Traps Management - SNMP V2/V3 Editor Screens            | 74                   |
| Fig. 46: Web - Frequency Management Screen                                  | 75                   |
| Fig. 47: Web - Product Options Screen                                       | 77                   |
| Fig. 48: Web - Spectrum Sweep Screen                                        | 78                   |
| Fig. 49: Web - Spectrum Sweep Example Results                               | 79                   |
| Fig. 50: Web - Upload Software Screen                                       | 80                   |
| Fig. 51: Diag Recovering Lost IP Address                                    | 105                  |
| Fig. 52: Diag: - Saving Parameters in NVRAM                                 | 107                  |
| Fig. 53: Security - System Status - FIPS Status Off                         | 126                  |
| Fig. 54: Security - FIPS Status Popup - Invalid Account Setup               | 127                  |
| Fig. 55: Security - System Status - FIPS Status.                            | 131                  |
| Fig. 56: Security - FIPS Status - FIPS Mode Active                          | 131                  |
| · · · · · · · · · · · · · · · · · · ·                                       |                      |

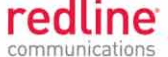

**Chapter 1** 

# 1 Safety & Service Notices

- 1.1 Service & Safety
- 1.1.1 Safety Warnings
  - 1. Lightning and Grounding

# WARNING to Service Personnel

The system <u>must</u> be installed by a professional installer who is familiar with both data network issues and RF installations including grounding and lightning protection.

The system <u>must</u> be properly grounded to protect against power surges and accumulated static electricity. It is the user's responsibility to install this device in accordance with the local electrical codes: correct installation procedures for grounding of the modem, mast, lead-in wire and line protection, location of line protection, size of grounding conductors and connection requirements for grounding electrodes.

2. PoE power adapter caution:

## Warning to Service Personnel: 48 VDC

Customer equipment including personal computers, routers, etc., must be connected only to the INPUT (DATA) port on the PoE unit.

Only the outdoors Ethernet interface cable connecting to the unit can be safely connected to the OUTPUT (DATA & POWER) connector. Connecting customer premises Ethernet equipment directly to the OUTPUT (DATA & POWER) connector on the Power-over-Ethernet power adapter may damage customer equipment.

- 3. Installation of the system <u>must</u> be contracted to a professional installer.
- 4. Read this user manual and follow all operating and safety instructions.
- 5. Keep all product information for future reference.
- 6. The power requirements are indicated on the product-marking label. Do not exceed the described limits.
- 7. Disconnect the power before cleaning. Use only a damp cloth for cleaning. Do not use liquid or aerosol cleaners.
- 8. Disconnect power when unit is stored for long periods.
- 9. The unit must not be located near power lines or other electrical power circuits.
- 10. The system must be properly grounded to protect against power surges and accumulated static electricity. It is the user's responsibility to install this device in accordance with the local electrical codes: correct installation procedures for grounding the unit, mast, lead-in wire and discharge unit, location of discharge unit, size of grounding conductors and connection requirements for grounding electrodes.

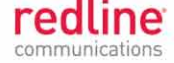

### 1.1.2 Warning Symbols

The following symbols may be encountered during installation or troubleshooting. These warning symbols mean danger. Bodily injury may result if you are not aware of the safety hazards involved in working with electrical equipment and radio transmitters. Familiarize yourself with standard safety practices before continuing.

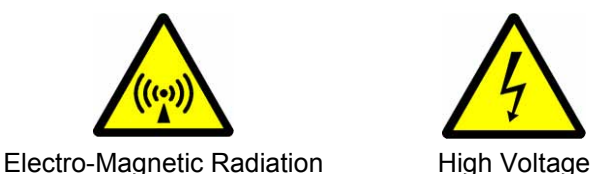

#### 1.1.3 Lightning Protection

WARNING: The following notes are general recommendations for the system. The wireless equipment should be installed by a qualified professional installer who is knowledgeable of and follows local and national codes for electrical grounding and safety. Failure to meet safety requirements and/or use of non-standard practices and procedures could result in personal injury and damage to equipment.

All outdoor wireless equipment is susceptible to lightning damage from a direct hit or induced current from a near strike. A direct lightning strike may cause serious damage even if these guidelines are followed. Lightning protection and grounding practices in local and national electrical codes serve to minimize equipment damage, service outages, and serious injury. Reasons for lightning damage are summarized as:

- a) Poorly grounded antenna sites that can conduct high lightning strike energy into equipment.
- b) Lack of properly installed lightning protection equipment can cause equipment failures from lightning induced currents.

A lighting protection system provides a means by which the energy may enter earth without passing through and damaging parts of a structure. A lightning protection system does not prevent lightning from striking; it provides a means for preventing damage to equipment by providing a low resistance path for the discharge of energy to travel safely to ground. Improperly grounded connections are also a source of noise that can cause sensitive equipment to malfunction.

A good grounding system disperses most of the surge energy from a lightning strike away from the building and equipment. The remaining energy on the Ethernet cable shield and conductors can be directed safely to ground by installing a lightning arrestor in series with the cable.

If you have determined that it is appropriate to install lightning protection for your system, the following general industry practices are provided as a guideline only:

- 1. The AC wall outlet ground for the indoor POE adapter should be connected to the building grounding system.
- 2. Install a <u>primary lightning arrestor</u> (LP) device in series with the Ethernet cable at the point of entry to the building. The grounding wire should be connected to the same termination point used for the tower or mast.
- 3. Install a <u>secondary lightning arrestor</u> (LP) device in series with the Ethernet cable as close to the outdoors unit as practical. The grounding wire should be connected to the same termination point used for the tower or mast.
- 4. Provide direct grounding from the unit, the mounting bracket, the antenna, and the Ethernet cable surge protection to the same ground bus on the building. Use the grounding screws provided for terminating the ground wires.

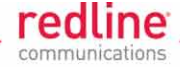

# 1.1.4 Service & Warranty Information

- 1. Refer all repairs to qualified service personnel. Do not remove the covers or modify any part of this device, as this action will void the warranty.
- 2. Locate the serial numbers and record these on your registration card for future reference. Use the space below to affix serial number stickers. Also, record the MAC address identified on the unit product label.
- 3. Redline does not endorse or support the use of outdoor cable assemblies: i) not supplied by Redline, ii) third-party products that do not meet Redline's cable and connector assembly specifications, or iii) cables not installed and weatherproofed as specified in the Installation Guidelines manual (70-00073-01-XX). Refer to the Redline Limited Standard Warranty and RedCare service agreements.

# 1.2 Regulatory Notices

## 1.2.1 Deployment in the USA and Canada

FCC & IC Notices

- 1. The Model AN-80i and its antenna must be professionally installed.
- 2. 🗥 WARNING -- FCC & IC RF Exposure Warnings

To satisfy FCC and IC RF exposure requirements for RF transmitting devices, the following distances should be maintained between the antenna of this device and persons during device operation:

| Table 1: FCC & IC RF Recommended Safe Separation Distances |           |                         |
|------------------------------------------------------------|-----------|-------------------------|
| Frequency (GHz)                                            | Mode      | Separation Distance     |
| 3.3 - 3.8                                                  | PTP / PMP | 130 cm (52 in) or more  |
| 4.9 - 5.3                                                  | PTP / PMP | 255 cm (101 in) or more |
| 5.4                                                        | PTP / PMP | 40 cm (16 in) or more   |
| 5.8                                                        | PMP       | 20 cm (8 in) or more    |
|                                                            | PTP       | 310 cm (122 in) or more |

To ensure compliance, operation at closer than these distances is not recommended. The antenna used for this transmitter must not be collocated in conjunction with any other antenna or transmitter.

- 3. High power radars are allocated as primary users (meaning they have priority) of 5.250-5.350 MHz and 5.650-5.850 GHz and these radars could cause interference and/or damage to LE-LAN devices.
- 4. FCC Information to Users @ FCC 15.105:

This equipment has been tested and found to comply with the limits for a Class A digital device, pursuant to Part 15 of the FCC Rules. These limits are designed to provide reasonable protection against harmful interference when the equipment is operated in a commercial environment. This equipment generates, uses, and can radiate radio frequency energy and, if not installed and used in accordance with the instruction manual, may cause harmful interference to radio communications.

Where DFS is required by regional regulations, this function is permanently enabled at the factory and can not be disabled by the installer or end-user.

5. FCC Information to Users @ FCC 15.21:

Warning: Changes or modifications not expressly approved by Redline Communications could void the user's authority to operate the equipment.

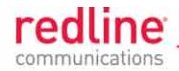

Installation and Operation

USA

FCC Part 90 guidelines for deployment of AN-80i systems in the frequency band of 3.650-3.700 GHz for "restricted" CBP (Contention Based Protocol) in USA includes restrictions on the maximum EIRP.

To comply with the above guidelines, the following EIRP limitations are applied for deployment in this band:

i) Max EIRP of 25 Watts/25 MHz (equivalent to 1 Watt/1 MHz)

ii)Peak EIRP Power Density of 1 Watt in any 1 MHz slice of spectrum.

To ensure compliance with these restrictions, see the following important notices:

- 1. The AN-80i outdoor transceiver and antenna must be professionally installed.
- 2. The 3.650-3.700 GHz (USA) and 3.450-3.650 GHz (CAN) frequency ranges are licensed bands and operators must have a valid spectrum license to operate AN-80i equipment using these bands.
- 3. The AN-80i requires a Redline FCC-specific options key that is mandatory for operation within the USA. This options key enforces the FCC approved operating range of 3.650-3.675 GHz. Do not operate an AN-80i outdoor transceiver until you have confirmed the FCC-specific options key is loaded and active (operating range restricted to 3.650-3.675 GHz). When the FCC-specific options key is installed, the operator is not able to set an RF frequency that exceeds the allowed range of 3.650-3.675 GHz.
- 4. The AN-80i transmit power settings must not exceed values stated in the AN-80i User Manual.
- 5. Changes or modifications not expressly approved by Redline Communications could void the user's authority to operate the equipment.

#### Canada

IC regulations governing operation in the 3.450-3.650 GHz band are subject to licensing, pursuant to subsection 4(1) of the Radiocommunication Act.

#### **Power Settings**

**USA**: FCC regulation part 90.1321 (governing operation in the 3.650-3.700 GHz band in the US) states that base station transmissions are limited to a maximum transmit power of 1 Watt/MHz (peak EIRP).

**Canada**: IC regulations governing operation in the 3.450-3.650 GHz band states that base station transmissions are limited to a maximum transmit power of 1 Watt/MHz (peak EIRP).

#### **Recommendations to UNII band Users**

Redline, in complete cooperation with the FCC, strongly recommends the operators of this equipment in the UNII band to deploy following these guidelines:

- 1. Avoid operation in the TDWR band of 5600-5650 MHz.
- 2. Review the following table of Terminal Doppler Weather Radar (TDWR) system locations.
- 3. Operate at least 30 MHz away from the TDWR operation frequencies when installing devices within 22 miles (35 km) or in line-of-sight of a TDWR site.

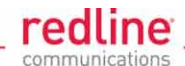

| Table 2: FCC: TDWR System Locations |                         |                    |                   |           |            |             |  |
|-------------------------------------|-------------------------|--------------------|-------------------|-----------|------------|-------------|--|
|                                     |                         |                    |                   |           |            |             |  |
| STATE                               | CITY                    | LONGITUDE          | LATITUDE          | FREQUENCY | (MSL) [ft] | HEIGHT [ft] |  |
| AZ                                  | PHOENIX                 | W 112 09 46        | N 33 25 14        | 5610 MHz  | 1024       | 64          |  |
| СО                                  | DENVER                  | W 104 31 35        | N 39 43 39        | 5615 MHz  | 5643       | 64          |  |
| FL                                  | FT LAUDERDALE           | W 080 20 39        | N 26 08 36        | 5645 MHz  | 7          | 113         |  |
| FL                                  | MIAMI                   | W 080 29 28        | N 25 45 27        | 5605 MHz  | 10         | 113         |  |
| FL                                  | ORLANDO                 | W 081 19 33        | N 28 20 37        | 5640 MHz  | 72         | 97          |  |
| FL                                  | TAMPA                   | W 082 31 04        | N 27 51 35        | 5620 MHz  | 14         | 80          |  |
| FL                                  | WEST PALM BEACH         | W 080 16 23        | N 26 41 17        | 5615 MHz  | 20         | 113         |  |
| GA                                  | ATLANTA                 | W 084 15 44        | N 33 38 48        | 5615 MHz  | 962        | 113         |  |
| IL                                  | МССООК                  | W 087 51 31        | N 41 47 50        | 5615 MHz  | 646        | 97          |  |
| IL                                  | CRESTWOOD               | W 087 43 47        | N 41 39 05        | 5645 MHz  | 663        | 113         |  |
| IN                                  | INDIANAPOLIS            | W 086 26 08        | N 39 38 14        | 5605 MHz  | 751        | 97          |  |
| KS                                  | WICHITA                 | W 097 26 13        | N 37 30 26        | 5603 MHz  | 1270       | 80          |  |
| КY                                  | COVINGTON<br>CINCINNATI | W 084 34 48        | N 38 53 53        | 5610 MHz  | 942        | 97          |  |
| KY                                  | LOUISVILLE              | W 085 36 38        | N 38 02 45        | 5646 MHz  | 617        | 113         |  |
| LA                                  | NEW ORLEANS             | W 090 24 11        | N 30 01 18        | 5645 MHz  | 2          | 97          |  |
| MA                                  | BOSTON                  | W 070 56 01        | N 42 09 30        | 5610 MHz  | 151        | 113         |  |
| MD                                  | BRANDYWINE              | W 076 50 42        | N 38 41 43        | 5635 MHz  | 233        | 113         |  |
| MD                                  | BENFIELD                | W 076 37 48        | N 39 05 23        | 5645 MHz  | 184        | 113         |  |
| MD                                  | CLINTON                 | W 076 57 43        | N 38 45 32        | 5615 MHz  | 249        | 97          |  |
| MI                                  | DETROIT                 | W 083 30 54        | N 42 06 40        | 5615 MHz  | 656        | 113         |  |
| MN                                  | MINNEAPOLIS             | W 092 55 58        | N 44 52 17        | 5610 MHz  | 1040       | 80          |  |
| МО                                  | KANSAS CITY             | W 094 44 31        | N 39 29 55        | 5605 MHz  | 1040       | 64          |  |
| МО                                  | SAINT LOUIS             | W 090 29 21        | N 38 48 20        | 5610 MHz  | 551        | 97          |  |
| MS                                  | DESOTO COUNTY           | W 089 59 33        | N 34 53 45        | 5610 MHz  | 371        | 113         |  |
| NC                                  | CHARLOTTE               | W 080 53 06        | N 35 21 39        | 5608 MHz  | 807        | 113         |  |
| NC                                  | RALEIGH DURHAM          | W 078 41 50        | N 36 00 07        | 5647 MHz  | 400        | 113         |  |
| NJ                                  | WOODBRIDGE              | W 074 16 13        | N 40 35 37        | 5620 MHz  | 19         | 113         |  |
| NJ                                  | PENNSAUKEN              | W 075 04 12        | N 39 56 57        | 5610 MHz  | 39         | 113         |  |
| NV                                  | LAS VEGAS               | W 115 00 26        | N 36 08 37        | 5645 MHz  | 1995       | 64          |  |
| NY                                  | FLOYD BENNETT<br>FIELD  | W 073 52 49        | N 40 35 20        | 5647 MHz  | 8          | 97          |  |
| ОН                                  | DAYTON                  | W 084 07 23        | N 40 01 19        | 5640 MHz  | 922        | 97          |  |
| ОН                                  | CLEVELAND               | W 082 00 28        | N 41 17 23        | 5645 MHz  | 817        | 113         |  |
| ОН                                  | COLUMBUS                | W 082 42 55        | N 40 00 20        | 5605 MHz  | 1037       | 113         |  |
| ОК                                  | AERO. CTR TDWR #1       | W 097 37 31        | N 35 24 19        | 5610 MHz  | 1285       | 80          |  |
| ОК                                  | AERO. CTR TDWR #2       | W 097 37 43        | N 35 23 34        | 5620 MHz  | 1293       | 97          |  |
| ОК                                  | TULSA                   | W 095 49 34        | N 36 04 14        | 5605 MHz  | 712        | 113         |  |
| ОК                                  | OKLAHOMA CITY           | W 097 30 36        | N 35 16 34        | 5603 MHz  | 1195       | 64          |  |
| PA                                  | HANOVER                 | W 080 29 10        | N 40 30 05        | 5615 MHz  | 1266       | 113         |  |
| PR                                  | SAN JUAN                | W 066 10 46        | N 18 28 26        | 5610 MHz  | 59         | 113         |  |
| TN                                  | NASHVILLE               | W 086 39 42        | N 35 58 47        | 5605 MHz  | 722        | 97          |  |
| тх                                  | HOUSTON<br>INTERCONTL   | W <u>095 34</u> 01 | N <u>30 03</u> 54 | 5605 MHz  | 154        | 97          |  |
| ТХ                                  | PEARLAND                | W 095 14 30        | N 29 30 59        | 5645 MHz  | 36         | 80          |  |

70-00072-01-10

Proprietary Redline Communications © 2011

Page 16 of 152

March 2, 2011

4Gon www.4Gon.co.uk info@4gon.co.uk Tel: +44 (0)1245 808295 Fax: +44 (0)1245 808299

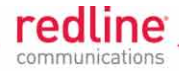

#### Additional information:

http://spectrumbridge.com/udrs/home.aspx http://www.wispa.org/?page\_id=2341

#### 1.2.2 UL Information

- 1. The suitability of the supplied Ethernet cable is subject to the approval of Authority Having Jurisdiction and must comply with the local electrical code.
- 2. The equipment must be properly grounded according with NEC and other local safety code and building code requirements
- 3. To meet the over-voltage safety requirements on the telecommunications cables, a minimum 26 AWG telecommunication line cord must be used.
- "Pour être en conformance avec les exigences finies de sûreté de sur-tension sur les câbles de télécommunications un fil de télécommunication ayant un calibre minimum de 26 AWG doit être utilisé."
- 5. Reminder to all the BWA system installers: Attention to Section 820-40 of the NEC which provides guidelines for proper grounding and, in particular, specifies that the cable ground shall be connected to the grounding system of the building, as close to the point of cable entry as is practical.
- AN-80i must be installed in compliance with relevant articles in National Electrical Code-NEC (and equivalent Canadian Code-CEC) including referenced articles 725, 800 and 810 in NEC.
- 7. RF coaxial cable connecting an antenna to the AN-80i must comply with the local electrical code.
- 1.2.3 WEEE Product Return Process

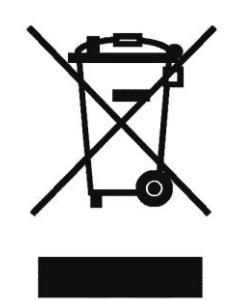

Figure 1: Notices - WEEE Logo

In accordance with the WEEE (Waste from Electrical and Electronic Equipment) directive, 2002/96/EC, Redline Communications equipment is marked with the logo shown above. The WEEE directive seeks to increase recycling and re-use of electrical and electronic equipment. This symbol indicates that this product should <u>not</u> be disposed of as part of the local municipal waste program. Contact your local sales representative for additional information.

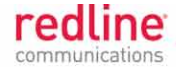

# 2 System Overview

The Access Node 80i system is manufactured by Redline Communications -- a world leader in design and production of Broadband Fixed Wireless (BFW) systems.

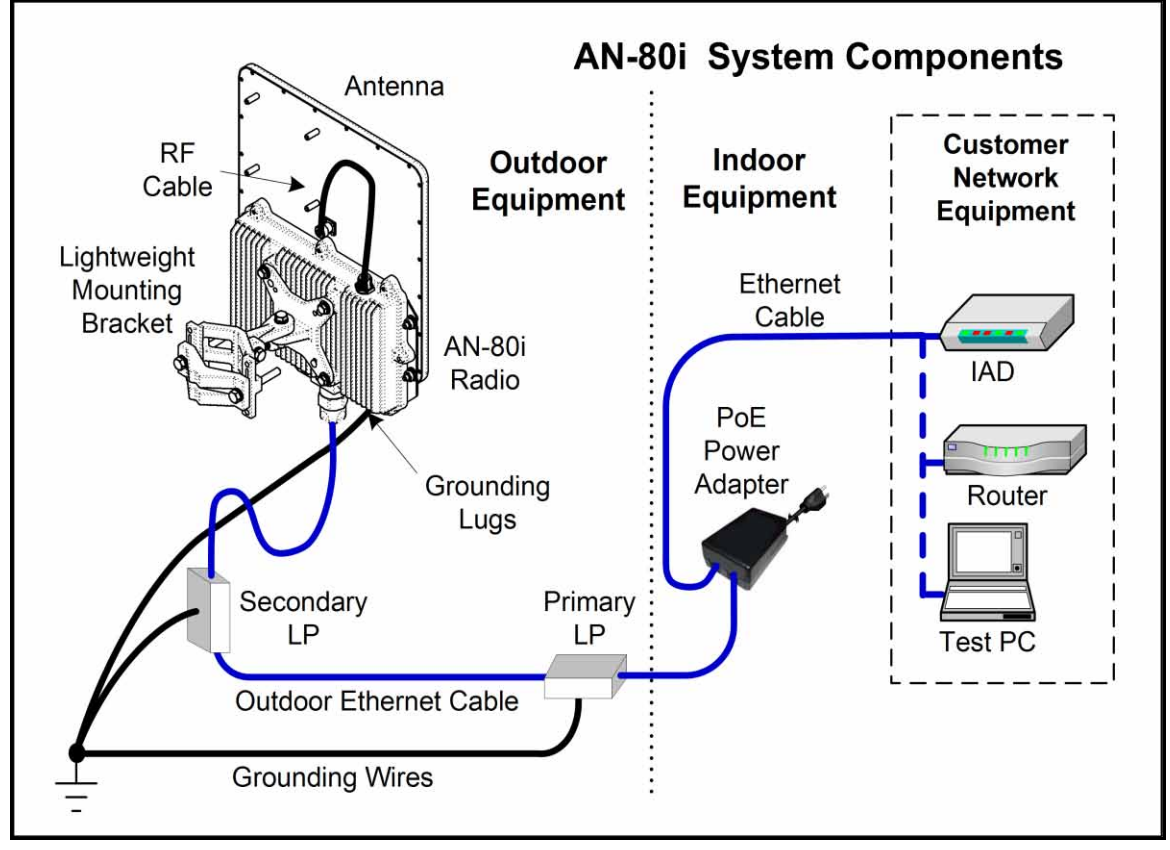

Fig. 2: Intro - AN-80i System Components

AN-80i is a high-performance, high-speed wireless Ethernet bridge for use in a commercial, industrial, business, or government environment. The system can operate with a 3.3 - 3.8 GHz, 5.4 GHz, 4.9 - 5.3 GHz, or 5.8 GHz radio (factory installed) using a time division duplexing (TDD) RF transceiver to transmit and receive on the same channel. Main features include advanced technologies to address inter-cell interference, enhanced security features through over-the-air encryption schemes, and Automatic Transmitter Power Control (ATPC) to maintain optimum performance.

The outdoor unit can be used with a wide selection of external antennas. When equipped with a narrow beam antenna, the AN-80i supports long-range operations of over 50 miles (80 km) in clear line of sight (LOS) conditions for PTP applications. The AN-80i outdoor unit is housed in a weatherproof aluminum alloy case. An indoor PoE power adapter provides operational power for the AN-80i and connection to the Ethernet network.

One AN-80i is software configurable as a PTP Master or PMP Sector Controller and controls the wireless link. This function is transparent to all Ethernet operations. The Master/Sector Controller uses a scheduled request/grant mechanism to arbitrate

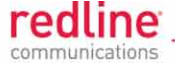

bandwidth requests from the remote unit (PTP Slave / PMP Subscriber) to provide non contention-based traffic with predictable transmission characteristics.

# 2.1 Ethernet Port

The Ethernet port is a female RJ-45 connector. The AN-80i receives DC power and exchanges data with the indoor network through the Ethernet port. The AN-80i Ethernet port connects to the PoE Adapter using a weatherproof CAT-5E Ethernet cable. The maximum total length of the Ethernet cable is 91.5 m (300 ft). For example, 90 m (295 ft) from the AN-80i to the PoE and 1.5 m (5 ft) from the PoE to the network equipment.

#### 2.2 **RF Port**

The RF port is a female N-type connector. The RF port is used to send and receive RF signals to and from the antenna. A short coaxial cable is provided to connect the transceiver to an external antenna.

## 2.3 Mounting Brackets

There are three mounting brackets available for the AN-80i. The lightweight (two-point) mounting bracket (80i-LW-MNT) provides convenient mounting of one foot flat panel antennas. The heavy-duty (four-point) mounting bracket (80i-HD-MNT) is available for mounting two-foot flat panel and small parabolic antennas. A simple stand-alone mounting bracket (80i-SA-MNT) is available that is allows the use of hose clamps to mount only the AN-80i unit (for example, a large parabolic antenna must have separate mounting hardware).

# 2.4 Grounding Connection

A ground-lug is provided on the AN-80i chassis. Use this connection to terminate a grounding wire.

#### 2.5 Indoor PoE Power Adapter

The PoE power adapter provides power to the AN-80i and connectivity to the local Ethernet network.

#### 2.5.1 AC Power Adapter

The AC power adapter input is auto-sensing 110/220/240 VAC 50/60 Hz.

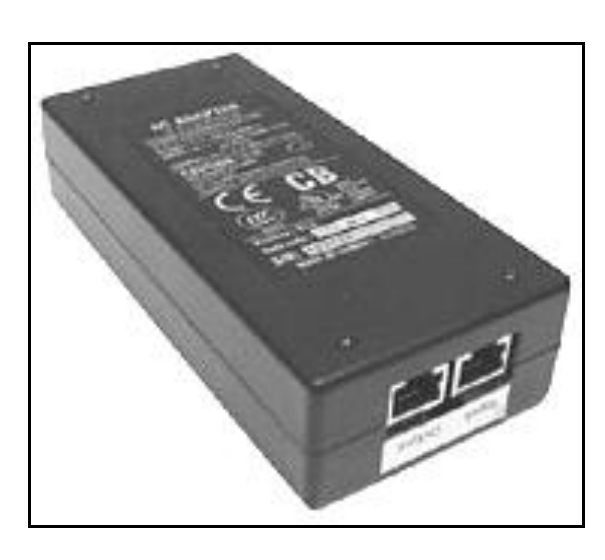

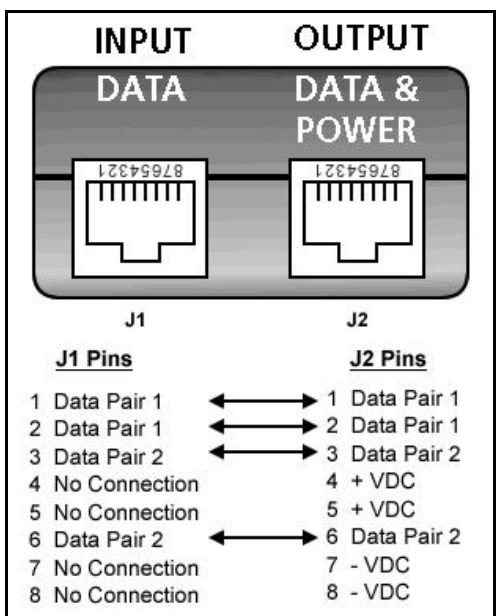

Fig. 3: Intro - Indoor Power-over-Ethernet (PoE) Module - AC Model

Page **19** of 152

### 2.5.2 DC Power Adapter

The DC power adapter input is auto-sensing 18 - 60 VDC.

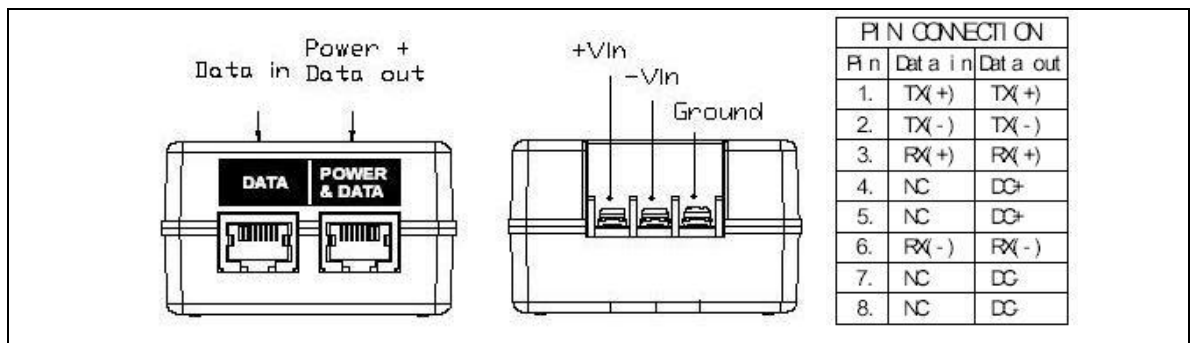

Fig. 4: Intro - Indoor Power-over-Ethernet (PoE) Module - DC Model

#### Warning to Service Personnel: 48 VDC

Customer equipment including personal computers, routers, etc., must be connected only to the INPUT (DATA) port on the PoE unit.

Only the outdoors Ethernet interface cable connecting to the AN-80i can be safely connected to the OUTPUT (DATA & POWER) connector. Connecting customer premises Ethernet equipment directly to the OUTPUT (DATA & POWER) connector on the Power-over-Ethernet power adapter may damage customer equipment.

## 2.6 Antenna Alignment

The AN-80i includes both an audible alignment tool and a web-based alignment tool to assist in pointing the antenna.

#### 2.6.1 Web Page Alignment

The web page can be accessed directly from a link on the System Status screen (Antenna Alignment).

The most reliable method for obtaining optimum performance from a wireless link is by fine alignment of the antenna to the position providing the highest RSSI (Received Signal Strength Indication) and best SINADR (Signal to Noise And Distortion Ratio). The web page assists alignment by providing continuous 1-second updates of RSSI and SINADR values.

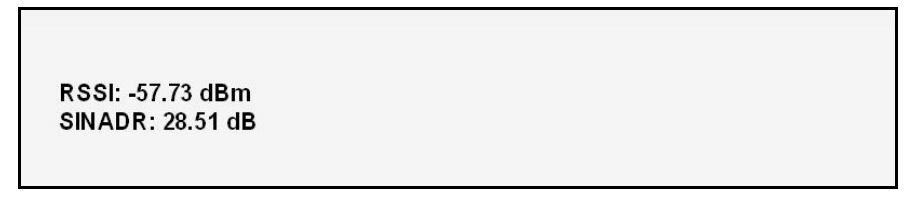

#### Fig. 5: Intro - Web Antenna Alignment Tool

If Wi-Fi service is available, you may also be able to access the web alignment page directly from a laptop computer and most web-enabled handheld devices using the following URL:

http:// [AN-80i IP Address] / usr / aa.html

For example: http:// 192.168.20.25 / usr / aa.html

Note: SINADR is available only on PTP systems.

Page 20 of 152

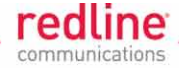

### 2.6.2 Audible Alignment

When enabled, the audible alignment signal will sound infrequently when a low signal is detected, and more often as the signal strength increases. The audible antenna alignment tool provides only rough adjustment for the subscriber antennas. It is recommended to monitor the RSSI measurements to achieve maximum signal strength when performing fine adjustments to the subscriber antenna. See the AN-80i Installation Guidelines for detailed instructions.

To enable or disable the audible tool through the user interface:

Web: See *Antenna Alignment Buzzer Enable* in Web System Configuration screen. Telnet: See '*buzzer*' in CLI 'set' commands.

## 2.7 Managing the AN-80i

#### 2.7.1 Web Browser (HTTP)

On the PC, open a Web browser (Internet Explorer 6 or higher recommended) and enter the unit IP address. For new systems, the default IP address is 192.168.25.2. The following login dialog should be displayed:

| Enter Netw | work Passwor          | d                             | ? × |
|------------|-----------------------|-------------------------------|-----|
| <b>?</b> > | Please type y         | our user name and password.   |     |
|            | Site:                 | 192.168.25.2                  |     |
|            | Realm                 |                               |     |
|            | <u>U</u> ser Name     | admin                         |     |
|            | <u>P</u> assword      | ****                          |     |
|            | ☑ <u>S</u> ave this p | assword in your password list |     |
|            |                       | OK Can                        | cel |
| 10         |                       |                               |     |

Fig. 6: Intro - Web (Browser) Login to the AN-80i

If the IP address, username and/or password have been modified since installation, contact the network administrator to determine the current settings. If the IP address, or the user name and password cannot be determined. See section 7.1: Long Reset (Recover from Lost IP or Password on page 105.

#### 2.7.2 Telnet (CLI)

The AN-80i supports two concurrent Telnet sessions. One session has full capabilities and the second session is read-only (e.g., monitor or show parameter settings).

To connect to the AN-80i CLI management, open a Telnet session to the IP address of the AN-80i. On a Windows<sup>™</sup> PC, open the Run command and type 'telnet' followed by the IP address of the AN-80i. When the command prompt screen appears, login to the AN-80i. The unit may now be configured using the Commands.

The AN-80i supports two concurrent Telnet sessions. One session has full capabilities and the second session is read-only (e.g., monitor or show parameter settings).

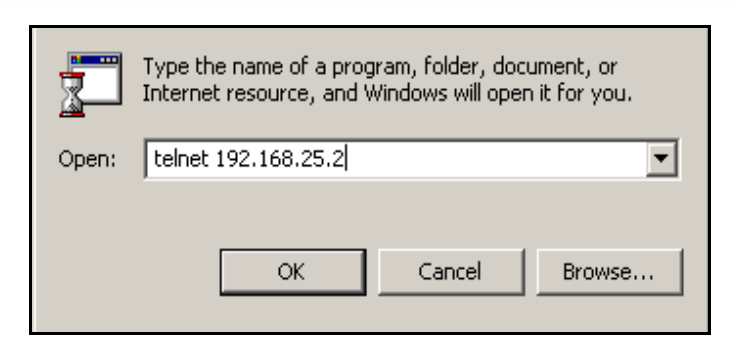

rec

Fig. 7: Intro - Open a Telnet Session to the AN-80i

#### 2.7.3 SNMP

The AN-80i can be managed using SNMP (Simple Network Management Protocol) v2c or v3. The system MIBS information is provided separately. Contact your Redline sales representative for information about Redline device management products.

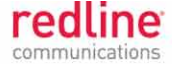

Chapter 3

# 3 PTP Operation

The Web Interface provides all required settings and statistics necessary to configure and monitor the operation of the AN-80i using a standard web browser. An operator can access and control the AN-80i remotely from any geographical location with HTTP connectivity to that unit.

# 3.1 **PTP System Menu**

Following a successful login, the General Information screen is displayed. On the left is a menu of all available screens. Point and click on the blue text of the main menu to display that screen.

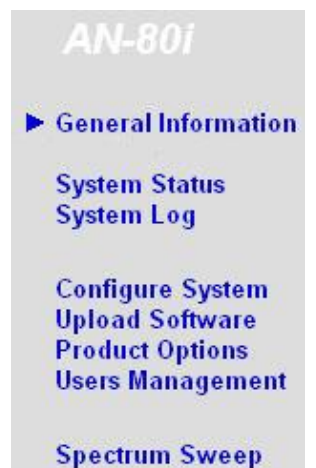

#### Fig. 8: Web - PTP System Menu

The administrator (admin) has unrestricted access to all screens. All other users have viewing access only. See 5.2.5: User and Admin Account Permissions on page 68 for details.

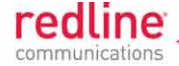

# 3.2 PTP System Information Screen

Click **General Information** to view the system overview screen (read-only). See the **System Configuration** screen for information about changing these settings.

### 3.2.1 Dashboard

The dashboard at the top of the **General Information** screen displays a summary of important operational information and status indicators.

| 192.168.22.1 |                | 576  | 5.0 MH | łz |                               | 9:39:57 AM        |
|--------------|----------------|------|--------|----|-------------------------------|-------------------|
| w            | ireless 🤌      | E    | therne | t  | RSSI:                         | -55.00 dBm        |
| Data Link    | RF Link Signal | Link | 100    | FD | SINADR:<br>Radio temperature: | 30.00 dB<br>31 °C |

#### Fig. 9: Web - PTP Dashboard Display

#### General

**IP Address**: IP address setting of this unit.

Wireless Frequency: RF channel frequency.

Time: Displays time obtained from operator's Web browser.

**RSSI**: Received signal strength indicator measured since the last screen refresh.

SINADR: Average signal to interference, noise, and distortion ratio.

Radio Temperature: Internal temperature of the radio.

**Wireless Led Indicators** 

When data sent over the wireless interface is being encrypted, a key symbol is displayed adjacent to the 'Wireless' title in the dashboard. See the Wireless Security Configuration settings on the **System Configuration** screen.

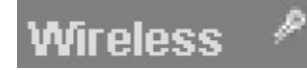

#### Fig. 10: Web - PTP - Dashboard Display - Wireless Key Symbol

#### Wireless Data Link LED

This indication is valid only when the RF Link LED is on solid green.

Off: Data can <u>not</u> be transmitted across the wireless interface (e.g., incorrect security settings).

On: Data can be transmitted across the wireless interface.

#### Wireless RF Link LED

- Off: Wireless RF link is <u>not</u> established.
- On: Sector controller: Wireless RF link is operational to one or more subscribers. Subscriber: Wireless RF link to the sector controller is operational.

#### Wireless Signal LED

This indication is valid only when the RF Link LED is on solid green. If Adaptive Modulation is enabled, the threshold refers to the 'minimum UBR' setting.

On: Wireless link is operating at or above the requested UBR.

Blink: Wireless link is operating below the requested UBR.

Page 24 of 152

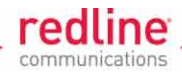

### **Ethernet LED Indicators**

These LED indicators provide a summary of the Ethernet port status.

## Link LED

Off: Ethernet connection is <u>not</u> detected (e.g., Ethernet cable is disconnected).

On: Ethernet connection is detected and Ethernet traffic is <u>not</u> detected.

Blink: Ethernet connection is detected and Ethernet traffic is detected.

# 100 LED

Off: Ethernet port is operating at 10 Mb/s.

On: Ethernet port is operating at 100 Mb/s.

## FD LED

- Off: Ethernet connection is operating in half-duplex mode.
- On: Ethernet connection is operating in full-duplex mode.
- Blink: Collisions are detected on the Ethernet port.

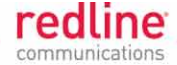

# 3.2.2 General Information Screen

The General Information screen provides additional detail about the unit.

| System                                                                        |                              |
|-------------------------------------------------------------------------------|------------------------------|
| System Name                                                                   | AN-80i                       |
| System Details                                                                |                              |
| System Location                                                               |                              |
| Contact                                                                       |                              |
| Radio Type                                                                    | T54i                         |
| System Mode                                                                   | PTP Master                   |
| Software Version                                                              | 4.00.038                     |
| Time Since System Start                                                       | 0 day(s), 0 h, 8 min, 39 sec |
| Start Up Time                                                                 | N/A (GMT +0:00)              |
| Current Time                                                                  | N/A (GMT +0:00)              |
| Ethernet                                                                      |                              |
| Ethernet MAC Address                                                          | 00:09:02:00:b2:73            |
| IP Address                                                                    | 192.168.25.2                 |
| IP Subnet Mask                                                                | 255.255.255.0                |
| Default Gateway Address                                                       | 402 460 25 4                 |
| -                                                                             | 192.106.25.1                 |
| Wireless                                                                      | 192.108.23.1                 |
| Wireless<br>RF Link Established                                               | 192.108.23.1<br>No           |
| Wireless<br>RF Link Established<br>Data Link Established                      | No<br>No                     |
| Wireless<br>RF Link Established<br>Data Link Established<br>Wireless Security | No<br>0ff                    |

#### Fig. 11: Web - PTP General Information Screen

#### General

System Name: User-assigned name for this AN-80i.

System Details: User-assigned system details information.

**System Location**: User-assigned system location information.

Contact: User-assigned contact information.

**Radio Type**: Displays the factory installed radio type. Refer to section 8.1 System Specifications.

System Mode: Select the mode of operation for this unit.

**PTP Master**: This unit begins transmitting automatically, sends poll messages to locate the remote AN-80i Slave, and negotiates operating settings for the link. Only one system in a wireless link must be set for PTP Master mode.

**PTP Slave**: This unit passively monitors the selected channel(s) until polled by the PTP Master.

**Software Version**: Displays the software version in use.

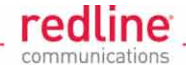

**Time Since System Start**: Time since the system was last reset/powered-on.

Start Up Time: Time and date the system was last reset/powered-on.

Current Time: Current time setting on this AN-80i.

Ethernet

**Ethernet MAC Address**: Hardware (MAC) address of this AN-80i. This address is also recorded on the chassis label.

IP Address: IP address.

IP Subnet Mask: IP subnet mask.

**Default Gateway Address**: IP address of the default router or gateway.

Wireless

**RF Link Established**: Status of the wireless link.

Yes - RF link successfully established with remote-end unit.

No - RF link not established with remote-end unit.

Data Link Established: Status of the data link to the remote unit.

Yes - Data link successfully established with remote-end unit.

No - Data link <u>not</u> established with remote-end unit.

Wireless Security: Status of the wireless security selection.

Off - No wireless security. Data is not encrypted.

**On** - Data sent over the wireless interface is encrypted.

Uncoded Burst Rate: The current uncoded burst rate for the link (Mb/s).

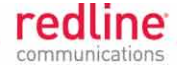

# 3.3 PTP System Status Screen

Click System Status in the main menu to view all AN-80i interface statistics.

| System Status           | Res               | Reset Statistics           |         |  |  |  |
|-------------------------|-------------------|----------------------------|---------|--|--|--|
| General Information     |                   | Wireless Statistics        |         |  |  |  |
| System Name             | AN-80i            | Link ID                    | 65535   |  |  |  |
| Software Version        | 4.00.038          | Received Signal Strength - | -89.90  |  |  |  |
| Tx Status               | On                | Received Signal Strength - | .89.90  |  |  |  |
| RF Link Established     | No                | Mean                       | dBm     |  |  |  |
| Data Link Established   | No                | Received Signal Strength - | -89.90  |  |  |  |
| Wireless Security       | Off               | Mdx.                       | dBm     |  |  |  |
| FIPS Mode               | Off               | SINADR                     | 0.00 dB |  |  |  |
| Uncoded Burst Rate      | 6 Mb/s            | Rx Packets                 | 0       |  |  |  |
| System Mode             | PTP Master        | Rx Packets - Retransmitted | 0       |  |  |  |
| RF Channel Frequency    | 5600.0 MHz        | Rx Packets - Discarded     | 0       |  |  |  |
| Tx Power                | 14 dBm            | Tx Packets                 | 0       |  |  |  |
| DFS enabled             | No                | Tx Packets - Retransmitted | 0       |  |  |  |
| DFS action              | None              | Tx Packets - Discarded     | 0       |  |  |  |
| Link Distance           | 0 Miles           |                            |         |  |  |  |
| Status Code             | 0                 |                            |         |  |  |  |
| Ethernet MAC Address    | 00:09:02:00:b2:73 |                            |         |  |  |  |
| IP Address              | 192.168.25.2      |                            |         |  |  |  |
| IP Subnet Mask          | 255.255.255.0     |                            |         |  |  |  |
| Default Gateway Address | 192.168.25.1      |                            |         |  |  |  |
| Ethernet LAN Statistics |                   |                            |         |  |  |  |
| Rx Packets              | 134               |                            |         |  |  |  |
| Rx Packets - Discarded  | 0                 |                            |         |  |  |  |
| Tx Packets              | 142               |                            |         |  |  |  |
| Antenna Alignment       |                   |                            |         |  |  |  |

#### Fig. 12: Web - PTP System Status Screen

#### 3.3.1 General information

System Name: User-assigned system name.

Software Version: Displays the software version in use.

**Tx Status**: State of the wireless interface (FIPS mode only). The unit performs continuous self-tests for the RNG, DSA generator, and signature modules. If any of these tests fails, the transmitter is disabled.

**Off** - Wireless security has disabled the transmitter.

**On** - Wireless security has enabled the transmitter.

RF Link Established: State of the wireless link connection.

Yes - Data link has been successfully established with the remote-end unit.

**No** - Data link has <u>not</u> been established with the remote-end unit. This may be caused by mismatched security settings (e.g., link name, Peer MAC, encryption settings, etc.).

#### Data Link Established: State of the data link connection.

Yes - RF link has been successfully established with the remote-end unit.

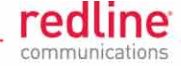

No - RF link has <u>not</u> been established with the remote-end unit.

Wireless Security: Status of the wireless security selection.

Off - No wireless security.

**On** - Data sent over the wireless interface is encrypted.

**FIPS Mode**: State of the FIPS security option. Click the status (**Off/On**) link to view the status of all FIPS components. Refer to page 118 for a complete description of this feature.

Off - FIPS mode is not active.

**On** - FIPS mode is active and monitoring all security issues.

**Uncoded Burst Rate**: The current uncoded burst rate (UBR) for the wireless link.

System Mode: Choose if this unit will operate as master or slave on the wireless link.

**PTP Master**: This unit transmits automatically; sending poll messages to the remote unit and negotiating the UBR (modulation and coding) for the wireless link.

**PTP Slave**: This unit waits passively until polled by the PTP Master.

RF Channel Frequency: RF channel frequency in use.

**Tx Power**: The current transmit power level. If ATPC is enabled, this value may be different from the Tx Power setting in the **System Configuration** screen.

**DFS Enabled**: Indicate the state of the DFS function. See 3.4.2 Wireless Configuration for a complete description of the DFS feature.

Disabled: The DFS function is disabled.

**Enabled**: DFS function is activated. See DFS Action below.

**DFS Action**: The avoidance action taken when radar signals are detected. See 3.4.2 Wireless Configuration for a complete description of the DFS feature. All DFS actions are recorded in the event log.

None: The DFS feature is disabled.

Tx Off: Transmitter was switched off for 30 minutes.

Chg Freq: Transmitter was switched to a different frequency.

**Link Distance**: Distance between wireless systems. This may be the calculated or userassigned distance (**System Configuration** screen).

**Status Code**: Code indicating the status of the AN-80i system. Status codes are specific to PMP and PTP operation. Code '0' indicates normal operation. Refer to section 6: Diagnostics and Troubleshooting.

Ethernet MAC Address: System hardware address (also printed on product label).

**IP Address**: User-assigned IP address of the AN-80i.

IP Subnet Mask: User-assigned IP subnet mask.

**Default Gateway Address**: User-assigned IP for the default router or gateway.

#### 3.3.2 Ethernet LAN Statistics

**Rx Packets**: Total packets received on the Ethernet port.

**Rx Packets**: **Discarded**: Total valid Ethernet frames (received on the Ethernet port) that are discarded due to lack of buffer space.

**Tx Packets**: Number of packets transmitted on the Ethernet port (including Ethernet frames and error correction bytes).

#### 3.3.3 Wireless Statistics

Link ID: A new session identifier each time the wireless link is established.

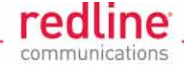

Received Signal Strength: Min: Minimum measured RSSI value.

Received Signal Strength: Mean: Average measured RSSI value.

Received Signal Strength: Max: Maximum measured RSSI value.

SINADR: Ave. signal to interference, noise, and distortion ratio (updated each refresh).

**Rx Packets**: Total number of packets received over the wireless interface.

**Rx Packets**: **Retransmitted** Number of packets received over the wireless interface retransmitted by the remote-end system (ARQ retransmit of unacknowledged packets).

Rx Packets - Discarded: Number of received packets discarded due to errors.

**Tx Packets**: Number of packets transmitted over the wireless interface.

**Tx Packets - Retransmitted**: Number of packets re-transmitted over the wireless interface (ARQ mechanism re-transmitting unacknowledged packets).

**Tx Packets**: **Discarded**: Total number of packets transmitted over the wireless interface that where no acknowledge was received (discarded by remote-end due to errors).

#### **3.3.4 Statistics Controls**

Reset Statistics: Click to zero all Wireless and Ethernet LAN statistics.

**Antenna Alignment**: Click to the blue text to launch the web alignment tool. See section 2.6.1: Web Page Alignment on page 20.

70-00072-01-10

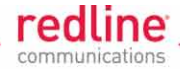

# 3.4 **PTP System Configuration Screen**

Click **Configure System** in the main menu to view and adjust configuration settings for general system identification, Ethernet, and the wireless interface.

# 3.4.1 Ethernet Configuration

Use settings on this section of the screen to configure the AN-80i Ethernet interface.

| Ethernet Configuration               |                     |
|--------------------------------------|---------------------|
| System Name:                         | AN-80i              |
| System Details:                      |                     |
| System Location:                     |                     |
| Contact:                             |                     |
| IP Address:                          | 192.168.25.2        |
| IP Subnet Mask:                      | 255.255.255.0       |
| Default Gateway Address:             | 192.168.25.1        |
| Flow Control Enable:                 |                     |
| Prioritized Low Latency Mode Enable: |                     |
| SNTP Enable:                         |                     |
| SNTP Server IP Address:              | 192.168.25.1        |
| Polling interval [hours]:            | 24                  |
| Time Zone (GMT) [hh:mm]:             | +0:00               |
| SysLog Enable:                       |                     |
| SysLog Server IP Address:            | 192.168.25.1        |
| Ethernet Mode:                       | Auto                |
| HTTP Enable:                         | <b>v</b>            |
| HTTPS Enable:                        |                     |
| Telnet Enable:                       | <b>v</b>            |
| SSH Enable:                          |                     |
| Telnet Port:                         | 23                  |
| SNMP Enable:                         | V2 [Configure SNMP] |
| User Authentication:                 | Local Only          |
| Mgmt. Tag Enable:                    |                     |
| Mgmt. VID:                           | 0                   |

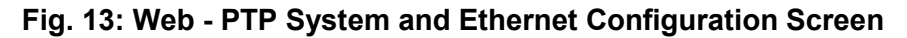

March 2, 2011

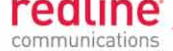

**System Name**: Enter the name for this AN-80i. The name may be up to thirty (30) alphanumeric characters including a-z, A-Z, 0-9, dash (-), and underscore (\_).

**System Details**: Enter additional descriptive details about this AN-80i. The system details may be up to thirty (30) alpha-numeric characters including a-z, A-Z, 0-9, dash (-), and underscore (\_).

**System Location**: Enter additional descriptive details about this AN-80i. The system location information may be up to thirty (30) alphanumeric characters including a-z, A-Z, 0-9, dash (-), and underscore (\_).

**Contact**: Enter additional descriptive details about this AN-80i. The contact information may be up to thirty (30) alpha-numeric characters including a-z, A-Z, 0-9, dash (-), and underscore (\_).

**IP Address**: Enter the IP address for this AN-80i. The IP address is routable both through the Ethernet port and over the wireless interface.

**IP Subnet Mask**: Enter the IP subnet mask.

**Default Gateway Address**: Enter the IP address of the default gateway or router on the Ethernet segment connected to the AN-80i Ethernet port.

**Flow Control Enable**: (PTP only) Check this box  $\mathbb{M}$  to enable flow control functions (802.3x) on the AN-80i Ethernet port. Enabling this feature allows the AN-80i to request Ethernet devices to pause transmissions during busy periods.

**Prioritized Low Latency Mode Enable**: (PTP only) Check this box  $\boxed{M}$  to enable priority handling of 802.1p tagged traffic. When enabled, this ensures prioritized traffic is transmitted with the lowest achievable latency, even under conditions of high IP data traffic loading.

| Table 3: PTP - 802.1p Priority Settings |              |  |  |  |
|-----------------------------------------|--------------|--|--|--|
| Priority                                | Setting      |  |  |  |
| Highest                                 | 6, 7         |  |  |  |
|                                         | 4, 5         |  |  |  |
|                                         | 0, 3, no tag |  |  |  |
| Lowest                                  | 1, 2         |  |  |  |

**SNTP Enable**: Check this box *I* to enable the SNTP protocol support. This feature allows AN-80i systems to time-stamp log messages using a network time server. When enabled, you must enter the network address of the SNTP server in the SNTP Server IP Address field.

**SNTP Server IP Address**: Enter the network address of the SNTP server. Valid only when the SNTP Enable field is checked.

**Polling Interval [hours]**: Enter the SNTP polling interval (hours).

**Time Zone (GMT) [hh:mm]**: Enter the hours offset from GMT for this time zone. Valid only when the SNTP Enable field is checked.

**Syslog Enable**: Check this box *I* to enable the Syslog protocol support. This feature allows AN-80i log messages to be saved in a central repository. When enabled, you must enter the network address of the Syslog server in the Syslog Server IP Address field.

**Syslog Server IP Address**: Enter the network address of the Syslog server. Valid only when the Syslog Enable field is checked.

**Ethernet Mode**: Select the operating mode of the Ethernet port.

Page 32 of 152

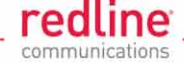

Auto - Automatically negotiate the connection speed and duplex.

**10Mbps HD** - Operate at 10Base-T half-duplex only.

**10Mbps FD** - Operate at 10Base-T full duplex only.

**100Mbps HD** -.Operate at 100Base-T half-duplex only.

**100Mbps FD** - Operate at 100Base-T full duplex only.

**Important**: The auto-negotiate feature does <u>not</u> detect the speed and duplex of manually set Ethernet equipment. The auto-negotiate function works correctly only when <u>both</u> communicating Ethernet devices are configured for auto-negotiate. Duplex mismatches may result in an unexpected loss of communications.

It is recommended to manually configure Ethernet devices to 100Base-T / full duplex.

**HTTP Enable**: Check this box **I** to enable the HTTP (Web) interface. If the option is deselected, only Commands will be available.

**HTTPS Enable**: Check this box to enable HTTPS operation (secure/encrypted Web session). Refer to page 118 for a complete description of this feature.

**Telnet Enable**: Check this box I to enable a Telnet access (CLI) to the AN-80i.

**SSH Enable**: Check this box to enable SSH operation (secure/encrypted CLI). Refer to page 118 for a complete description of this feature.

Telnet Port: Enter Telnet port address (default is 23).

**SNMP Enable**: Select the version of Simple Network Management Protocol (SNMP).

none: SNMP is disabled.

v2: Supports SNMP v1 and v2c commands.

v3: Supports SNMP v3 exclusively (v1 and v2c commands not accepted).

When SNMP is selected, click on the blue text **Configure SNMP** adjacent to the check box to display the SNMP Configuration screen. See section 5.3.2 SNMP Configuration Screen on page 70.

**User Authentication**: The AN-80i supports secure centralized authentication management using a RADIUS server. At least one method is always enabled, and both services may be enabled to operate together.

The AN-80i can be configured for the following authentication modes:

**Local Only**: Use only AN-80i local authentication functions (default). Local authentication uses user names and password information managed by the AN-80i. This method is supported by all versions of AN-80i software.

**RADIUS Only**: Use only RADIUS for user authentication.

An access request to the AN-80i is forwarded to the RADIUS server. At least one RADIUS server must be enabled in this mode. The configuration can be done through the CLI or HTTP. The following parameters must be specified for each RADIUS server (primary server and optional backup server):

**Local + RADIUS**: Both methods of user authentication are enforced.

When RADIUS is selected, click on the blue text **Configure RADIUS** adjacent to the check box to display the RADIUS Configuration screen. See section 5.3.1: RADIUS Setup Screen on page 69.

Note: When user authentication is set to RADIUS Only or Local + RADIUS, the authorization data is retrieved from the RADIUS server at ten minute intervals. For example, if a user's authorization is changed on the RADIUS server, it may be up to ten minutes (max.) before the AN-80i is updated.

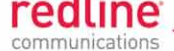

**Mgmt. Tag Enable**: Check I this box to enable VLAN tagged management traffic.

Disabled ( $\Box$ ): AN-80i unit can be managed using untagged traffic.

Enabled (♥): AN-80i unit can be managed only using VLAN traffic tagged with the value specified in the Mgmt. VID field.

If the Mgmt. Tag feature is to be used, it is <u>strongly</u> recommended to create and test the VLAN connectivity before activating the Mgmt Tag Enable function. Otherwise, management function may become unavailable and the unit may require a long reset to recover control (refer to page 105). Set appropriate QoS and priority values to ensure management traffic has adequate priority and bandwidth during system operation.

*Important:* On all PMP systems, over-the-air management is possible <u>only</u> after creating a Group for device management and adding a Connection for each subscriber. For installation and setup, it is recommended to use Pass Through settings for this group and each member connection.

**Mgmt. VID**: Enter the VLAN ID. When Mgmt. Tag Enable is selected, the system recognizes only management commands with this VLAN ID. Refer to the Mgmt. Tag Enable field for more information.

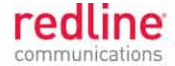

## 3.4.2 Wireless Configuration

Use settings on this section of the screen to configure the AN-80i wireless interface.

| Wireless Configuration                   |                    |
|------------------------------------------|--------------------|
| RF Freq. [MHz]:                          | 5600.0             |
| Auto scan:                               | [Frequency ranges] |
| Tx Power[dBm]:                           | 14                 |
| DFS Action:                              | none               |
| Antenna Gain:                            | 30                 |
| ATPC Enable:                             |                    |
| Adaptive Modulation:                     |                    |
| Modulation Reduction Level:              | 2                  |
| Uncoded Burst Rate [Mb/s]:               | 108 Mb/s 💌         |
| Channel Width [MHz]:                     | 40 -               |
| Ethernet Follows Wireless:               |                    |
| Ethernet follows wireless timeout [sec]: | 10                 |
| System Mode:                             | PTP Master 💌       |
| Software Version:                        | 4.00.038 -         |
| Link Length Measurement Mode:            | Auto               |
| Link Length:                             | 0                  |
| Link Length Measurement Unit:            | Mile               |
| Antenna Alignment Buzzer Enable:         |                    |
| Radio Enable:                            |                    |

#### Fig. 14: Web - PTP Wireless Configuration Screen

**RF Freq. [MHz]**: Enter the center frequency for the RF channel. This setting must be identical for both AN-80i systems operating as a wireless link. The options key controls channel availability. See Table 73: Spec. - Regional Identification Codes on page 144 for available channels. Use the Autoscan feature to enable use of multiple channels.

When the Auto Scan field is <u>not</u> checked, the PTP Slave will only register with a PTP Master operating at the frequency specified in the RF Freq. [MHz] field.

*Important*: To minimize interference, the channel frequencies for AN-80i links operating in close proximity should be separated by a minimum of the channel size in use (to avoid overlapping bands).

**Auto scan**: Check this box 𝔽 to enable the PTP Slave to automatically scan available channels to locate and register with an AN-80i PTP Master.

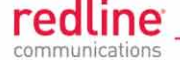

Click the blue text **[Frequency Ranges]** adjacent to the check box to display the Frequency Management screen (see Frequency Range on page 75).

PTP Master: The PTP Master can be programmed with a master list of frequency ranges. When a PTP Slave registers with the PTP Master, the programmed frequency ranges are downloaded by the PTP Slave (displayed as Remote Frequency Ranges on the PTP Slave). The downloaded range settings are used exclusively by the PTP Slave during autoscan and remain in effect until the PTP Slave is rebooted (setting are discarded at reboot.

PTP Slave: When no frequency ranges are entered (default), the PTP Slave scans all available frequency ranges for that region (refer to 9.5: Regional Codes on page 144). When one or more frequency ranges have been entered (or downloaded from the PTP Master), only these frequency ranges are scanned. If all entered frequency ranges are scanned (x3) without registering with a PTP Master, the PTP Slave defaults to scanning all enabled frequencies.

**Tx Power [dBm]**: Enter the transmit power level (dBm). This setting is for the transceiver output only. The actual EIRP depends on the gain of the connected antenna. See the following tables to determine the maximum transmit power level available at each modulation setting. When ATPC is enabled, the Tx power is automatically adjusted to achieve optimum performance. When DFS is enabled, the subscriber Tx power may be automatically adjusted (regardless of ATPC setting) to avoid false DFS triggering.

| Table 4: PTP & PMP - Maximum TX Power Settings (dBm) |      |     |      |     |        |     |        |     |
|------------------------------------------------------|------|-----|------|-----|--------|-----|--------|-----|
| Modulation                                           | BPSK |     | QPSK |     | 16 QAM |     | 64 QAM |     |
| Code Rate                                            | 1/2  | 3/4 | 1/2  | 3/4 | 1/2    | 3/4 | 2/3    | 3/4 |
| Max. Tx Power: T35 Radio                             | 25   | 25  | 25   | 25  | 25     | 23  | 22     | 21  |
| Max. Tx Power: T49, T54, and T58 Radios              | 25   | 25  | 23   | 22  | 21     | 20  | 18     | 17  |

Notes:

1.Tx power settings apply to PTP v3.00 and higher and v11.00 and higher. 2.See Table 5: PTP & PMP - Modulation/Coding for UBR on page 38 for modulation/coding.

11.

**Important**: EIRP Levels: Where required by local regulations, the maximum operational power per channel for a specific antenna must <u>not</u> exceed the maximum allowable EIRP levels. See the FCC and CE notices in this manual. The RF output power settings <u>must</u> be professionally programmed by the manufacturer or a trained professional installer.

DFS Action: Select the mode of operation for DFS.

The system set to PTP Master monitors for interference from radar devices and other equipment using the same channel frequency. When interference is detected, the system automatically takes the action selected using the drop-down menu.

*Important*: Where DFS is required by regional regulations, this feature is permanently enabled at the factory and can <u>not</u> be disabled by the installer or end-user.

**None**: The DFS function is disabled.
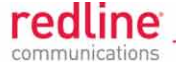

**Tx Off**: When radar signals are detected, the transmitter is immediatelly switched off, an event message is logged, and configured SNMP trap messages are sent. After thirty minutes the unit monitors the RF channel for one minute. If radar signals are detected, the transitter remains disabled and the unit waits thirty minutes before repeating the monitoring period. Normal operation resumes only when radar signals are not detected during a one minute monitoring period.

**Chg Freq**: When radar signals are detected, the transmitter is immediatelly switched off, an event message is logged, and configured SNMP trap messages are sent. The unit changes frequency and monitors the new RF channel for one minute. If radar signals are detected during the monitoring period, the transitter remains disabled and the unit switches to the next frequency to be tested. Normal operation resumes only when radar signals are not detected during a one minute monitoring period.

Antenna Gain: Enter the manufacturers specified gain (dBm) for the system antenna.

It is important to enter the correct value. If this value is set higher than the true gain, the sensitivity will be too low and the AN-80i will <u>not</u> be operating in compliance with the UK/ETSI standard. If this value is set lower than the true gain, the AN-80i is more sensitive to interference and may experience false triggers.

**ATPC Enable**: (PTP only) Check this box *I* to enable the AN-80i to monitor the received signal and request that the remote system adjustment its transmit level for optimum performance. The ATPC feature must be enabled on both units.

*Important*: When ATPC is enabled, use adaptive modulation for best results.

Adaptive Modulation: Check this box 🗹 to enable the AN-80i adaptive modulation.

PTP: When enabled, the modulation/coding is automatically set to achieve the highest UBR where packet error rates are lower than 1x10e-6. Higher packet error rates cause the system to reduce modulation/code rate to maintain the wireless link quality (e.g., change from 16 QAM 3/4 to 16 QAM 1/2). When adaptive modulation is disabled, the AN-80i will operate only at the modulation/coding corresponding to the UBR value in the Uncoded Burst Rate field (refer to Table 5: PTP & PMP - Modulation/Coding for UBR). The maximum UBR is limited to the Uncoded Burst Rate setting (v3.00/v11.00 or higher).

PMP: See section 4.8.2: Link Configuration on page 52.

**Modulation Reduction Level**: (PTP only) Enter the number of modulation/coding levels to step down during re-transmission of wireless packets. Each step down lowers the UBR (e.g., change from 16 QAM 3/4 to 16 QAM 1/2). The level can be set from 0 to 7 (recommended value = 2). See Table 5: PTP & PMP - Modulation/Coding for UBR.

**Uncoded Burst Rate [Mb/s]**: Select the desired maximum UBR for the link \*(maximum UBR is limited by the options key). See the following table. When Adaptive Modulation is enabled, this sets the maximum modulation/coding.

When Adaptive Modulation is disabled, the AN-80i will transmit using only the modulation/coding corresponding to the specified UBR. See the following table. The wireless link will be operational only if the AN-80i can meet the required BER.

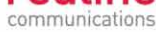

|            | Table 5: PTP & PMP - Modulation/Coding for UBR Settings |     |      |         |       |       |        |      |       |
|------------|---------------------------------------------------------|-----|------|---------|-------|-------|--------|------|-------|
|            |                                                         |     |      | Channel | Sizes | (MHz) |        |      |       |
|            |                                                         | 3.5 | 5    | 7       | 10    | 14    | 20     | 28*  | 40*   |
| Modulation | Coding                                                  |     |      | Uncoded | Burst | Rate  | (Mbps) |      |       |
| 64 QAM     | 3/4                                                     | 9.5 | 13.5 | 19.0    | 27.0  | 38.0  | 54.0   | 76.0 | 108.0 |
| 64 QAM     | 2/3                                                     | 8.4 | 12.0 | 16.8    | 24.0  | 33.5  | 48.0   | 67.0 | 96.0  |
| 16 QAM     | 3/4                                                     | 6.3 | 9.0  | 12.5    | 18.0  | 25.0  | 36.0   | 50.0 | 72.0  |
| 16 QAM     | 1/2                                                     | 4.3 | 6.0  | 8.5     | 12.0  | 17.0  | 24.0   | 34.0 | 48.0  |
| QPSK       | 3/4                                                     | 3.1 | 4.5  | 6.3     | 9.0   | 12.5  | 18.0   | 25.0 | 36.0  |
| QPSK       | 1/2                                                     | 2.1 | 3.0  | 4.3     | 6.0   | 8.5   | 12.0   | 17.0 | 24.0  |
| BPSK       | 3/4                                                     | 1.6 | 2.3  | 3.2     | 4.5   | 6.3   | 9.0    | 12.6 | 18.0  |
| BPSK       | 1/2                                                     | 1.0 | 1.5  | 2.0     | 3.0   | 4.0   | 6.0    | 8.0  | 12.0  |
| * DTD Owl  |                                                         |     |      |         |       |       |        |      |       |

\* PTP Only

**Channel Width [MHz]**: Select the channel bandwidth. See Table 73: Spec. - Regional Identification Codes on page 144 for available channel widths.

**Ethernet Follows Wireless**: (PTP only) Check this box  $\boxed{M}$  to have the AN-80i disable and enable the Ethernet port function based on the status of the wireless interface. This feature allows switches and routers to trigger configuration changes based on changes to the AN-80i Ethernet port status.

Disabled ([]): The AN-80i Ethernet port is always enabled.

Enabled (<sup>[V]</sup>):Ethernet port is controlled based on the status of the wireless interface.

*Important*: The Ethernet Follows Wireless setting affects <u>all</u> data and management traffic (HTTP, TELNET, and SNMP). While activated, it is <u>not</u> possible to manage the AN-80i using the Ethernet port.

| Table 6: PTP - Ethernet Follows Wireless Port Status Indication |                      |  |  |  |  |
|-----------------------------------------------------------------|----------------------|--|--|--|--|
| Wireless interface Status                                       | Ethernet Port Status |  |  |  |  |
| Link Up                                                         | Enabled              |  |  |  |  |
| Link Down                                                       | Disabled             |  |  |  |  |

**Ethernet follows wireless timeout [sec]**: (PTP only) Enter the period (in seconds) the Ethernet port will remain disabled following loss of connectivity on the wireless interface. Following this interval, the Ethernet port will be automatically re-enabled to allow management of the AN-80i.

*Important*: When Ethernet Follows Wireless Timeout is enabled, external switches/routers monitoring the Ethernet port must be programmed to <u>not</u> switch automatically when the Ethernet port function is restored -- the wireless interface may <u>not</u> be operational.

**System Mode**: Set the operating mode for each AN-80i system.

**PTP Master**: This unit begins transmitting automatically; sends poll messages to the remote AN-80i, and negotiates the wireless link.

**PTP Slave**: This unit waits passively, monitoring the selected channel(s) until polled by the PTP Master, and participates in negotiating the wireless link.

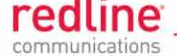

**Software Version**: Select the version of system software to load when the AN-80i is rebooted. The system holds two independent software images.

**Link Length Measurement Mode**: (PTP only) Select the mode for setting/measuring the distance between this and the remote-end unit.

Auto: Distance is calculated automatically by the AN-80i.

Manual: Enter the link distance manually in the Link Length field.

**Link Length**: (PTP only) Enter the actual length of the path that the radio wave travels between the two units. The link length is used to calculate the transmission-to-response interval and reject reflections of the transmitted signal. This setting is valid only when the Link Length Mode is set to Manual.

Link Length Measurements Unit: (PTP only) Select the units for the Link Length field.

**Mile**: Link length distance is displayed in miles.

**Km**: Link length distance is displayed in kilometers.

Antenna Alignment Buzzer Enable: Check this box  $\boxed{\mathbb{N}}$  to enable the antenna alignment audible tone generator in the transceiver. The rate of the tone is proportional to the receive signal strength (faster = stronger signal).

**Radio Enable**: Check this box  $\mathbf{M}$  to enable the radio transmitter. It is <u>not</u> be possible to establish a wireless link when this box is unchecked.

#### 3.4.3 Wireless Security

Use settings on this section of the screen to configure the AN-80i wireless security.

| Encryption Type:            | 64-bit 💌       |
|-----------------------------|----------------|
| Peer MAC:                   | 00-00-00-00-00 |
| Link Name:                  | 1              |
| X509 Authentication Enable: |                |
| FIPS Mode Enable:           | F              |

Fig. 15: Web - PTP Wireless Configuration Screen

**Encryption Type**: Select an encryption type for data transmitted over the wireless interface. If an encryption type is selected, the configuration must be made on both communicating units before any Ethernet packets can be transferred over-the-air:

None: Encryption is disabled.\*

**64-bit**: Redline proprietary encryption scheme. Compatible with AN-50e. The Peer MAC setting (below) must be set to match the communicating AN-80i/AN-50e).

**AES 128**: Advanced Encryption Standard using 128-bit encryption.

**AES 192**: Advanced Encryption Standard using 192-bit encryption.

**AES 256**: Advanced Encryption Standard using 256-bit encryption.

**Peer MAC**: Use this field to identify the communicating AN-80i/AN-50e. The MAC address of the communicating AN-80i/AN-50e must be entered at both the PTP Master and PTP Slave when using one of the following applications:

• Encryption Type is set to 64-bit (Redline proprietary encryption).

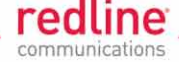

• Link is being monitored by the Redline Management System (RMS).

**Link Name**: Enter the shared name to uniquely identify this wireless link to both the local and remote-end systems.

On power-up/reboot or auto scan following deregistration or DFS event, the wireless link will only be established between two units having identical link names. The name may be blank or contain up to thirty (30) alpha-numeric characters including a-z, A-Z, 0-9, dash (-), and underscore (\_).

**Important**: A PTP wireless link can be established <u>only</u> between pairs of AN-80i or AN-80i-AN-50e systems having identical **Link Name** settings. The AN-80i **Link Name** field must be blank (delete all characters) to establish a wireless link with an AN-50e.

**X509** Authentication Enable: Check this box  $\boxed{M}$  to require authentication using an installed X.509 certificate. The user-defined unit certificate, authority certificate, and RSA private key must be downloaded using the CLI 'load' command. Uncheck this box to allow network connections without requiring authentication.

*Note: AN-50e systems do not support X.509 authentication.* 

**FIPS Mode Enable**: Check this box  $\mathbb{M}$  to enable FIPS mode. The unit will enter FIPS mode only if the AN-80i is configured according to the FIPS standards. In FIPS mode, only FIPS approved algorithms are used for SSH, HTTPS and wireless security.

Notes:

1. HTTPS (SSL) is not available until an X.509 certificate and DSA private key have been loaded (ssl\_cert\_<mac>.pem and ssl\_key\_<mac>.pem).

2. AES encryption is not available until the X.509 certificate and key files have been loaded (usr\_wacert\_<mac>.der, usr\_wcert\_<mac>.der, and usr\_wkey\_<mac>.der).

3. FIPS X.509 certificates can be loaded <u>only</u> when the AN-80i is in FIPS mode.

# **Configuration Controls**

**Save**: Click to activate and permanently save changes made in this screen. Changes to some parameters cause a system reboot when the Save button is selected. If the Save button is not clicked, all unsaved changes will be discarded on the next system reboot.

**Test**: Click to activate the changes made in this screen for a period of five minutes. During this test period, click the Save button at any time to permanently save the running configuration and disable the timer. If the Save button is <u>not</u> selected before the timer expires, the AN-80i is rebooted using the last saved configuration.

**Reboot:** Click to immediately reboot the AN-80i. All statistics are reset and unsaved changes are discarded. Operator confirmation is required.

**Def Cfg:** Click to overwrite the current saved configuration with the factory default settings. The AN-80i will reboot. Operator confirmation is required.

**Chg Ver:** Click to change to the other saved version of software (System Version field) and reboot. Operator confirmation is required.

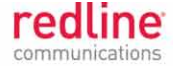

Chapter 4

# 4 **PMP** Operation

# 4.1 **PMP General Operation**

This section describes only the additional parameters required for configuring PMP support, and an overview about defining and using VLAN and pass-through groups.

The AN-80i PMP software provides the following main features:

- IEEE 802.1Q standard compliance
- Multiple TLS transport based on VLAN ID classification
- Multiple VLAN Connections per subscriber
- QoS provisioning with individual CIR setting per connection
- VLAN Groups span subscribers
- VLAN tagged management traffic
- VLAN trunking with tag insert/delete/re-map

For additional information, see the AN-80i PMP Operation Guide provided on the CD-ROM, and the Quick Install Guide later in this guide and separately on the CD-ROM. The deployed AN-80i wireless network can function as a standard wireless bridge (pass-through mode), as a VLAN-aware wireless switch, or a combination of both.

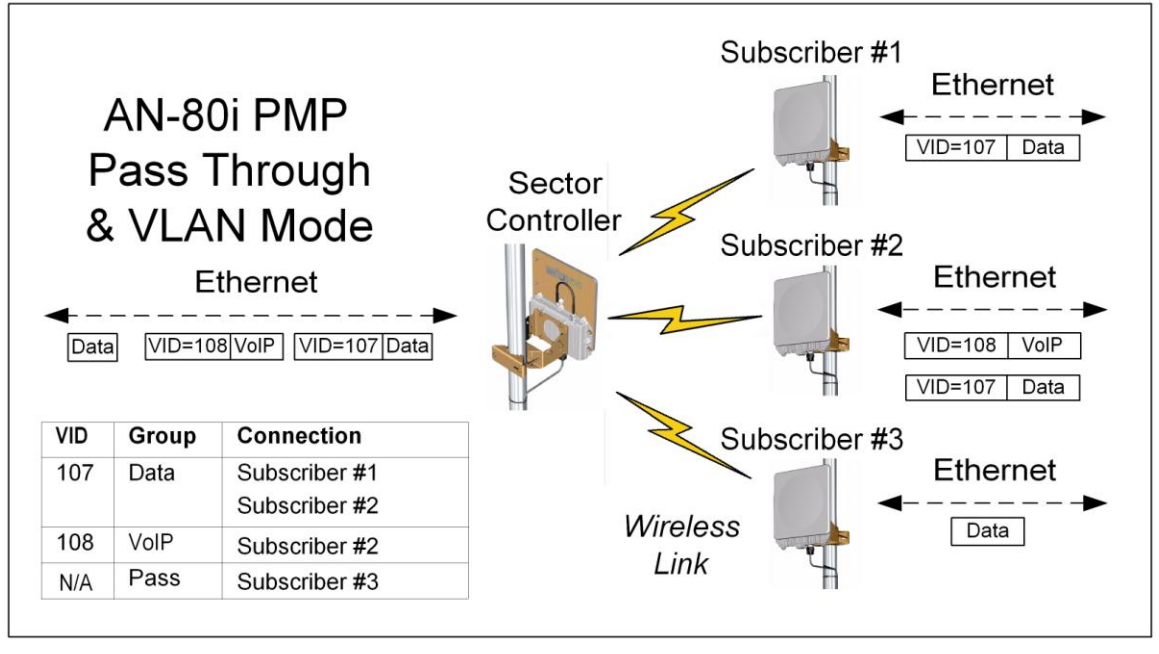

Fig. 16: Web - PMP - VLAN Tagged Traffic Example

The diagram illustrates a network implementation using two VLAN groups and a pass through group. The packets tagged with VID=107 are classified as data traffic, and the packets tagged with VID=108 are classified as voice (VoIP) traffic. Subscribers #1 and #2 are members of the Data group, while only subscriber #2 is a member of the Voice

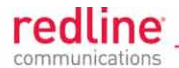

group. Subscriber #3 is a member of the Pass through group and receives traffic that does not match the VID of the Data or Voice groups.

#### 4.1.1 Minimum Setup Requirements

A minimum set of parameters must be configured to enable data and management traffic on any PMP deployment:

- 1. **Links:** Links identify each subscriber in the sector (by MAC address) and set the maximum uplink and downlink throughput (UBR) for each wireless link.
- 2. **Groups:** Groups classify and filter traffic to/from core network (sector controller Ethernet port). A Group definition must be created for each VLAN to be forwarded over the sector controller wireless interface. The Group also defines multicast characteristics for traffic using this VID. A 'pass through' Group can be created to manage traffic not matched by any VLAN Group.
- 3. **Connections:** Connections classify and filter traffic to/from the remote network (subscriber Ethernet port). A Connection definition must be created for each VLAN to be forwarded over the subscriber wireless interface. The Connection also defines the unicast uplink and downlink QoS for this traffic.

Notes:

- 1. Redline's PMP Configuration Tool <u>must</u> be used to obtain accurate QoS values for Groups and Connections.
- 2. Use the pass through Group to transparently pass VLAN traffic across the wireless interface.
- 3. Re-map VLANs between the core network (Group VID) and the subscribers local network (Connection VID).
- 4. Operation is restricted to one pass through Group on the sector controller and one pass through Connection on each subscriber.

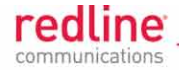

# 4.2 PMP System Menu

The Web Interface provides all required settings and statistics necessary to configure and monitor the operation of the AN-80i using a standard web browser. An operator can access and control the AN-80i remotely from any geographical location with HTTP connectivity to that unit.

The following menu items are available for configuring and monitoring the PMP functions. Note that the Browse Groups and all IDs items are available (**blue text**) only on the sector controller (PMP SC) menu.

| <ul> <li>General Information</li></ul> | General Information |
|----------------------------------------|---------------------|
| System Status                          | System Status       |
| Links Summary                          | Links Summary       |
| System Log                             | System Log          |
| Configure System                       | Configure System    |
| Upload Software                        | Upload Software     |
| Product Options                        | Product Options     |
| Users Management                       | Users Management    |
| Browse                                 | Browse              |
| Links                                  | Links               |
| Groups                                 | Groups              |
| IDs                                    | <b>IDs</b>          |
| New Link                               | New Link            |
| New Group                              | New Group           |
| New Connection                         | New Connection      |
| Save                                   | Save                |
| Clear All                              | Clear All           |
| Spectrum Sweep                         | Spectrum Sweep      |

Fig. 17: Web - PMP Menu for Sector Controller (left) and Subscriber (right)

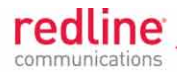

# 4.3 **PMP Dashboard Display**

# 4.3.1 General Information

The dashboard display at the top of all screens shows summary of important operational information including: the unit IP address, operating frequency, current time (web user's platform), wireless status, Ethernet status, and the radio temperature.

| 192.168.22.151 |          | 441 | 10.0 MHz           | 12:05:52 PM |
|----------------|----------|-----|--------------------|-------------|
| Wireless       | Etherne  | et  |                    |             |
| Link Signal    | Link 100 | FD  |                    |             |
|                |          |     | Radio temperature: | 36 °C       |

#### Fig. 18: Web - PMP - Dashboard Display

IP Address: Current IP address setting of this unit.

Wireless Frequency: Current RF channel frequency.

Time: Time obtained from user's Web browser.

Radio Temperature: Internal temperature of the radio.

# 4.3.2 Wireless Leds

#### **Wireless Link LED**

The wireless Link LED lights solid green under the following conditions:

Sector Controller: Wireless link is established to one or more subscribers.

Subscriber: Wireless link is established to the sector controller.

If the LED is off, it may indicate one of the issues listed in the following table:

# Wireless Signal LED

The wireless Signal LED operation is based on the adaptive modulation setting for each subscriber:

Enabled: LED lights solid green when the wireless link is operating at the rate equal to the Uncoded Burst Rate setting, and blinks when operating at a lower rate.

Disabled: LED lights solid green when the wireless link is established.

# 4.3.3 Ethernet LEDs

#### Ethernet Link LED

The Ethernet Link LED lights solid green when there is an Ethernet connection and no traffic, and blinks when traffic is detected. If the LED is off, it may indicate one of the issues listed in the following table:

#### Ethernet 100 LED

The Ethernet 100 LED lights solid green when the Ethernet port is operating at 100 Mb/s and the LED is off when operating at 10 Mb/s. If the LED is off, it may indicate one of the issues listed in the following table:

#### Ethernet FD LED

The FD LED lights solid green when the Ethernet connection is operating in full duplex mode and blinks when collisions are detected on the Ethernet port. If the LED is blinking, it may indicate one of the issues listed in the following table:

Page 44 of 152

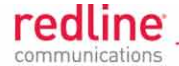

# 4.4 PMP General Information Screen

The General Information screen provides details about the system and the Ethernet interface. See the General Information screen for details.

| System                  |                              |
|-------------------------|------------------------------|
| System Name             | AN-80i                       |
| System Details          |                              |
| System Location         |                              |
| Contact                 |                              |
| Radio Type              | T54i                         |
| System Mode             | PMP SC                       |
| Software Version        | 12.00.015                    |
| Time Since System Start | 0 day(s), 0 h, 0 min, 51 sec |
| Start Up Time           | N/A (GMT +0:00)              |
| Current Time            | N/A (GMT +0:00)              |
| Ethernet                |                              |
| Ethernet MAC Address    | 00:09:02:00:b2:73            |
| IP Address              | 192.168.25.2                 |
| IP Subnet Mask          | 255.255.255.0                |
| Default Gateway Address | 192.168.25.1                 |

#### Fig. 19: Web - PMP General Information Screen

These fields are common for operation in PMP and PTP mode. See the General Information screen for details about these fields.

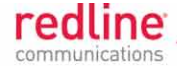

# 4.5 PMP System Status Screen

Click **System Status** in the main menu to view system, Ethernet statistics, and wireless interface statistics.

| System Status            | Reset Statistics  | ]                         |            |
|--------------------------|-------------------|---------------------------|------------|
| General Information      |                   | Wireless                  |            |
| System Name              | AN-80i            | Configured Stations       | 4          |
| Software Version         | 13.00.000         | Configured Connections    | 7          |
| System Mode              | PMP Master        | Active Wireless Links     | 4          |
| Status Code              | 0000000           | Active Wireless IDs       | 5          |
| Wireless Security        | Off               | Current Tx Power          | 14 dBm     |
| FIPS Mode                | Off               | Channel Frequency         | 5600.0 MHz |
| Ethernet MAC Address     | 00:09:02:00:b2:73 | DFS enabled               | No         |
| IP Address               | 192.168.25.2      | DFS action                | None       |
|                          |                   | Wireless Ethernet Statist | ics        |
| Ethernet Port Statistics |                   | Rx Packets                | 4270       |
| Rx Packets               | 5527              | Rx Packets - Discarded    | 0          |
| Rx Packets - Discarded   | 0                 | Rx Packets - Errors       | 0          |
| Tx Packets               | 4270              | Tx Packets                | 5527       |
|                          |                   | Tx Packets - Discarded    | 0          |
|                          |                   | Tx Packets - Errors       | 0          |

#### Fig. 20: Web - PMP System Status Screen

The following fields are specific to operation in PMP mode. See 3.3: PTP System Status Screen on page 28 for information on all other fields.

Configured Stations: Number of Links defined (to subscribers).

**Configured Connections**: Number of Connections defined for all subscribers.

Active Wireless Links: The number of registered subscribers.

Active Wireless IDs: The number of connections to registered subscribers.

Current Tx Power: The current transmit power level.

Current Frequency: Current RF channel frequency.

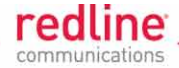

# 4.6 PMP Links Summary Screen

Click **Links Summary** in the main menu to view system, Ethernet statistics, and wireless interface statistics.

The Link Status Summary page displays information about all wireless links. This information includes: ID, name, status, and uplink/downlink statistics for SINADR, RSSI, burst rate, total blocks transmitted, and blocks retransmitted.

This table also provides direct links to the link configuration and statistics pages.

#### Links Status Summary

| ID | Name  | Status | SINAE<br>(db) | DR RSSI Burst Rate Blocks Blocks Blocks Retrans<br>(dBm) (Mb/s) Total Retrans |     | SINADR RSSI<br>(dB) (dBm) |      | SSI Burst Rate Blocks I<br>IBm) (Mb/s) Total I | RSSI<br>(dBm) |     | RSSI<br>(dBm) |    | Blocks<br>Retransm | itted |
|----|-------|--------|---------------|-------------------------------------------------------------------------------|-----|---------------------------|------|------------------------------------------------|---------------|-----|---------------|----|--------------------|-------|
|    |       |        | UL            | DL                                                                            | UL  | DL                        | UL   | DL                                             | UL            | DL  | UL            | DL |                    |       |
| 4  | Link1 | Up     | 23            | 23                                                                            | -49 | -67                       | 13.5 | 13.5                                           | 945           | 940 | 0             | 0  |                    |       |
| 5  | Link2 | Up     | 25            | 20                                                                            | -54 | -75                       | 13.5 | 13.5                                           | 877           | 864 | 0             | 1  |                    |       |
| 5  | Link3 | Up     | 20            | 20                                                                            | -46 | -77                       | 12   | 12                                             | 946           | 946 | 16            | 1  |                    |       |
| 7  | Link4 | Up     | 22            | 15                                                                            | -61 | -81                       | 13.5 | 9                                              | 965           | 948 | 1             | 5  |                    |       |

Fig. 21: Web - PMP Links Summary Screen

**ID**: Unique ID assigned to this link.

Name: Click on the Name field e.g., Link-1) to display the associated configuration page,

**Status**: Click on the Status field (e.g., Up) to display wireless and Ethernet statistics for this link.

SINADR (dB): Average signal to interference, noise, and distortion ratio.

**RSSI (dBm)**: Received signal strength indicator.

**Burst Rate (Mb/s)**: The current uncoded burst rate for the link. The DL Burst Rate for this link is displayed in red when adaptive modulation is enabled and the DL UBR selected by adaptive modulation does not support the current setting. Refer to section 4.8.2: Link Configuration on page 52.

Blocks Total: Blocks transmitted over the wireless interface.

**Blocks Retransmitted**: Blocks retransmitted over the wireless interface.

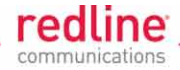

# 4.7 **PMP System Configuration Screen**

Click **Configure System** in the main menu to view and adjust configuration settings for general system identification, Ethernet, and the wireless interface. The fields specific to PMP are highlighted.

# 4.7.1 Ethernet Interface

Use settings in the Ethernet section of the screen to configure the AN-80i Ethernet interface. These fields are common for PTP and PMP modes of operation with the following exceptions:

Flow Control: PTP only.

Prioritized Low Latency Mode: PTP Only

**SNMP Enable**: SNMP v2 only in PMP mode.

See 3.4.1: Ethernet on page 31 for information on all Ethernet fields.

#### 4.7.2 Wireless Interface

Use settings on this section of the screen to configure the AN-80i wireless interface. This section describes fields specific to PMP mode. See the PTP section Wireless on page 27 for details about all other fields.

| Wireless Configuration           |                    |
|----------------------------------|--------------------|
| RF Freq. [MHz]:                  | 5600.0             |
| Auto scan:                       | [Frequency ranges] |
| Tx Power[dBm]:                   | 14                 |
| DFS Action:                      | none               |
| Antenna Gain:                    | 30                 |
| Channel Width [MHz]:             | 20 💌               |
| System Mode:                     | PMP SC -           |
| Software Version:                | 13.00.0 -          |
| Registration Period [frames]:    | 16                 |
| Max. Distance [km]:              | 0                  |
| Antenna Alignment Buzzer Enable: |                    |
| Radio Enable:                    |                    |

#### Fig. 22: Web - PMP - Wireless Configuration Screen

**Auto scan**: (PMP SS only) Check this box 🗹 to enable the subscriber to automatically scan available channels to locate and register with a sector controller.

Click the blue text **[Frequency Ranges]** adjacent to the check box to display the Frequency Management screen (see Frequency Range on page 75). The sector controller can be programmed with a master list of frequency ranges. When a subscriber registers with the sector controller, the programmed frequency ranges are downloaded

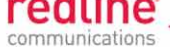

by the subscriber (displayed as Remote Frequency Ranges on the subscriber). The downloaded range settings are used exclusively by the subscriber during autoscan and remain in effect until the subscriber is rebooted (setting are discarded at reboot.

PMP SS: When no frequency ranges are entered (default), the subscriber scans all available frequency ranges for that region (refer to 9.5: Regional Codes on page 144). When one or more frequency ranges have been entered (or downloaded from the sector controller), only these frequency ranges are scanned. If all entered frequency ranges are scanned (x3) without registering with a sector controller, the subscriber defaults to scanning all enabled frequencies.

**System Mode**: The system designated as sector controller establishes and manages the bi-directional data link with a remote end AN-80i. Only one system in a wireless link must be set for Sector Controller mode (PMP SC).

**PMP SC**: AN-80i begins transmitting automatically, sends poll messages to locate and register remote AN-80i subscribers, and negotiates operating settings for the link.

**PMP SS**: AN-80i monitors the selected channel(s) until polled by the PMP Sector Controller.

**Registration Period**: The polling period for detecting new subscribers. This period is based on the number of wireless frames transmitted. Permitted values are 1 to 400 frames. It is recommended to use four frames as the default registration period.

**Max. Distance [km]**: Enter the distance to the subscriber located farthest away from the sector controller (outer boundary of sector). This parameter is used to optimize communications with the subscribers.

## 4.7.3 Wireless Security

Use these settings to configure the AN-80i wireless security features.

| Traffic Flow Security Configuration | on        |
|-------------------------------------|-----------|
| Encryption Type:                    | AES 256 - |
| Shared key:                         |           |
| Shared key confirmation:            |           |
| X509 Authentication Enable:         |           |
| Fast Registration Enable:           |           |
| FIPS Mode Enable:                   |           |

Fig. 23: Web - PMP - Wireless Configuration Screen

**Encryption Type**: Select an encryption type for data transmitted over the wireless interface. All units in a sector must be set to the same encryption type.

None: Encryption is disabled.\*

**AES 128**: Advanced Encryption Standard using 128-bit encryption.

AES 192: Advanced Encryption Standard using 192-bit encryption.

**AES 256**: Advanced Encryption Standard using 256-bit encryption.

**Shared key**: Enter the encryption key to be shared between the sector controller and all subscribers in this sector. This is required only when encryption is enabled.

**Shared key confirmation**: Re-enter key to minimize errors. This field must be identical to the Shared Key field.

**X509 Authentication Enable**: Check this box  $\mathbb{M}$  to require authentication using an installed X.509 certificate. The user-defined unit certificate, authority certificate, and RSA private key must be downloaded using the CLI 'load' command. Uncheck this box to allow network connections without requiring authentication.

Note: AN-50e systems do not support X.509 authentication.

**Fast Registration Enable**: Check this box  $\mathbb{M}$  to enable the sector controller to use preshared keys for quick authentication of a subscriber (bypass Diffie-Hellman method). This feature is <u>not</u> available in FIPS mode.

**FIPS Mode Enable**: Check this box *I* to enable FIPS mode. The unit will enter FIPS mode only if the AN-80i is configured according to the FIPS standards. In FIPS mode, only FIPS approved algorithms are used for SSH, HTTPS and wireless security.

**BS MAC**: (Subscriber only) MAC address of the sector controller. The subscriber will establish a wireless link only with the base station having the MAC address recorded in this field. If this field is zero (00-00-00-00-00), the subscriber will establish a wireless link with any base station.

Notes:

1. HTTPS (SSL) is not available until an X.509 certificate and DSA private key have been loaded (ssl\_cert\_<mac>.pem and ssl\_key\_<mac>.pem).

2. AES encryption is not available until the X.509 certificate and key files have been loaded (usr\_wacert\_<mac>.der, usr\_wcert\_<mac>.der, and usr\_wkey\_<mac>.der).

3. FIPS X.509 certificates can be loaded <u>only</u> when the AN-80i is in FIPS mode.

Page 50 of 152

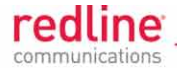

# 4.8 **PMP Link Screens**

## 4.8.1 Links Browse Screen

Click **Links** in the main menu to display the links browse screen. This is a list of all configured wireless links. Click **New Links** in the main menu to create a link.

| Lin | ks      |      |        |        |        |        |
|-----|---------|------|--------|--------|--------|--------|
| D   | Name    |      |        |        |        |        |
| 4   | SS1     | Մք   | Config | Status | Expand | Delete |
| 5   | SS2     | Down | Config | Status | Expand | Delete |
| 6   | SS3     | Down | Config | Status | Expand | Delete |
| 7   | SS4     | Down | Config | Status | Expand | Delete |
| 42  | newLink | Down | Config | Status | Expand | Delete |
| 46  | SS6     | Մթ   | Config | Status | Expand | Delete |

Fig. 24: Web - PMP - Links Browse Screen

**ID**: Unique number identifying each link.

Name: User-assigned name for each link.

Status: Field indicates the current status of the wireless link.

**Up**: The subscriber is registered.

**Down**: The subscriber is not registered.

Config: Click Config to display the Link Configuration screen for that Link.

**Status**: Click **Status** to display the **Link Statistics** screen for that Link. This includes uplink and downlink statistics for the link.

**Expand**: Click **Expand** to display the **Connections** browse screen showing all Connections for that Link.

**Delete**: Click **Delete** to delete that Link. A link can <u>not</u> be deleted until all Connections referencing this link are deleted.

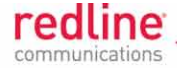

# 4.8.2 Link Configuration

Use this screen to display and modify existing link settings. Access existing links through the Links Browse screen or click **New Links** in the main menu to add a new link.

| Wireless Link        |                   |
|----------------------|-------------------|
| Link Name:           | L4                |
| Link ID:             | 4                 |
| Peer MAC:            | 00:09:02:00:B0:FB |
| Max. DL Burst Rate:  | 24 Mb/s 💌         |
| Max. UL Burst Rate:  | 24 Mb/s 💌         |
| Min. DL Burst Rate:  | 6 Mb/s 🔽          |
| Min. UL Burst Rate:  | 6 Mb/s 💌          |
| Adaptive Modulation: |                   |

Fig. 25: Web - PMP - Link Configuration Screen

**Link Name**: Enter a unique name to identify this wireless link. This identifier is displayed on configuration and statistics screens. The name may contain up to fifteen (15) alphanumeric characters including a-z, A-Z, 0-9, dash (-), and underscore (\_).

Link ID: (Read only) A unique ID is automatically generated when a Link is created.

**Peer MAC**: MAC address of the subscriber station. The sector controller will establish a wireless link only if the subscriber MAC address is recorded in this field.

Note: This behavior is different in PTP mode.

**Max. DL Burst Rate**: Set the desired maximum downlink burst rate for unicast traffic from the sector controller to the subscriber. This setting determines the maximum modulation/coding setting for this link.

**Max. UL Burst Rate**: Set the desired maximum uplink burst rate for unicast traffic from the subscriber to the sector controller. This setting determines the maximum modulation/coding setting for this link.

**Min. DL Burst Rate**: Set the minimum desired downlink burst rate for unicast traffic from the sector controller to the subscriber when adaptive modulation is enabled. If the DL UBR selected by adaptive modulation does not support the current setting, the DL Burst Rate for this link is displayed in red on the Link Status Summary page.

The Min. Burst Rate setting should be calculated using the PMP configuration tool.

**Min UL Burst Rate**: Set the minimum desired uplink burst rate for unicast traffic from the subscriber to the sector controller when adaptive modulation is enabled. If the UL UBR selected by adaptive modulation does not support the current setting, the UL Burst Rate for this link is displayed in red on the Link Status Summary page.

*Important*: Burst rate settings affect operation of the entire sector and should be verified using the latest version of the Redline PMP configuration tool.

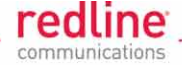

Adaptive Modulation: Select the adaptive modulation mode.

The adaptive modulation feature provides automatic adjustments to maintain wireless link operation during periods of transient interference, power variations (fade), and reflections. This feature is enabled and disabled individually for each Subscriber Link.

**Enabled** ( $\checkmark$ ):Automatically adjust the modulation and coding to achieve the highest throughput where packet error rates (PER) are lower than a pre-set value. When packet error rates exceed the threshold, the modulation/code combination is adjusted to maintain the connection at a lower throughput rate (graceful degradation).

Automatic adjustments to the modulation/coding result in relative changes to the PIR of all connections on that wireless link. This ensures the degradation of any single link does not affect the throughput of other links in the sector.

When adaptive modulation adjusts the uplink or downlink modulation/coding settings of a wireless link to below the desired minimum burst rate setting, the burst rates are displayed in red, and the PIR values for all Services and Service Groups are temporarily proportionally reduced.

Example: In a link operating at 16 QAM 3/4, transient interference may result in a temporary change from to 16 QAM 1/2 to maintain the required PER. The AN-80i will periodically test transmission at a higher rate and resume operation at the normal rate after the interference has cleared.

**Disabled** (<sup>[]</sup>): Modulation and coding values are fixed at settings required to achieve the operator selected UBR (Max. UL Burst Rate / Max. DL Burst Rate).

Note: Adaptive modulation is 'disabled' by default when upgrading from PMP versions earlier than v12.00.

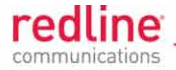

# 4.8.3 Link Statistics

The Link Statistics screen is accessible only from the Links browse screen (refer to 4.8: PMP Link Screens on page 51). Click **Links** in the main menu to locate the desired link and then click **Status** to display the link statistics screen.

| Link Statistics         |                       | Reset     |
|-------------------------|-----------------------|-----------|
| General                 |                       |           |
| Link Name:              | SS1                   |           |
| Link ID:                | 4                     |           |
| Peer MAC:               | 00:09:02:00:b6:ca     |           |
| Active:                 | Yes                   |           |
| Link Up Time:           | 0 day(s), 0 hr, 58 mi | n         |
| Link Lost Count:        | 1                     |           |
| Status Code:            | 0x0000                |           |
| Configured Connections: | 1                     |           |
|                         |                       |           |
| Wireless                | Downlink              | Uplink    |
| Burst Rate:             | 54.0 Mb/s             | 54.0 Mb/s |
| RSSI:                   | -54 dBm               | -57 dBm   |
| SINADR:                 | 28 dB                 | 27 dB     |
| Lost Frames:            | 1                     | 8         |
|                         |                       |           |
| Blocks                  | Downlink              | Uplink    |
| Blocks Total:           | 43107                 | 43601     |
| Blocks Retransmitted:   | 0                     | 1         |
| Blocks Discarded:       | 0                     | 0         |
| Refresh                 |                       |           |

# Fig. 26: Web - PMP - Link Statistics Screen

# General

Link Name: User-assigned name for this link.

Link ID: Unique number identifying this link.

**Peer MAC**: MAC Address of the subscriber.

Active: Indicates if wireless link is operational (Active=YES).

Link Up Time: Total time the wireless link has been operational.

Link lost Count: Number of times link has been out of service.

**Status Code**: Code indicating the condition of the AN-80i system. Status indications are specific for PMP and PTP operation.

**Configured** Connections: The number of Connections configured on this link.

**Wireless** 

The following statistics are displayed for both uplink and downlink.

Burst Rate: The current uncoded burst rate for the link.

**RSSI**: Received signal strength indicator.

**SINADR**: Average signal to interference, noise, and distortion ratio.

Lost Frames: Number of frames lost.

Page 54 of 152

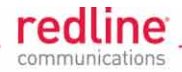

# Blocks

**Blocks Total**: Total number of blocks transmitted over the wireless interface. **Blocks Retransmitted**: Number of blocks retransmitted over the wireless interface.

Blocks Discarded: Number of blocks discarded (could not be sent over the wireless).

## Controls

**Refresh**: Click **Refresh** (bottom left) to update the statistics display.

**Reset**: Click **Reset** (top right) to zero the counters for the wireless and Ethernet LAN Statistics displayed on this page.

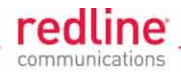

# 4.9 **PMP Group Screens**

# 4.9.1 Groups Browse Screen

Click **Groups** in the main menu to display the Groups browse screen. This is a list of all configured Groups. Click **New Group** in the main menu to create a Group.

The Group configuration defines how Ethernet packets are handled on the sector controller. A unique Group must be created for each VLAN.

| Gro | ups         |        |        |        |        |
|-----|-------------|--------|--------|--------|--------|
| D   | Name        |        |        |        |        |
| 8   | G1001       | Config | Status | Expand | Delete |
| 9   | G1002       | Config | Status | Expand | Delete |
| 10  | G1003       | Config | Status | Expand | Delete |
| 11  | G1004       | Config | Status | Expand | Delete |
| 41  | PassThrough | Config | Status | Expand | Delete |

Fig. 27: Web - PMP - Groups Browse Screen

**ID**: Unique number identifying each Group.

Name: User-assigned name for each Group.

**Config**: Click **Config** on a line to display the **Group Configuration** screen associated with that Group.

**Status**: Click **Status** on a line to display the **Group Statistics** screen associated with that Group. This includes uplink and downlink statistics for the Group.

**Expand**: Click **Expand** on a line to display the **Connections** browse screen showing all Connections associated with that Group.

**Delete**: Click **Delete** on a line to delete that Group. A Group can <u>not</u> be deleted until all Connections referencing this Group are deleted.

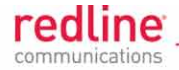

# 4.9.2 Group Configuration

Click **New Group** in the main menu to display the Group Configuration screen and define a new Group. Use the Group browse screen (refer to 4.9 PMP Group Screens on page 56) to view/modify existing Groups. Click **Groups** in the main menu to locate the desired Group and then click **Config** to display the Group Configuration screen.

| Group Configuration         |              |
|-----------------------------|--------------|
| Wireless Group              |              |
| Group Name:                 | Pass Through |
| Group ID:                   | 0            |
| Group tagging mode:         | Pass through |
| Group VLAN ID:              | 0            |
| Default priority:           | 0            |
| SC Ethernet enable:         |              |
| SS to SS multicast enable:  | <b>N</b>     |
| Wireless traffic parameters |              |
| Group QoS level:            | 5            |
| Burst rate:                 | Auto         |
| Group PIR:                  | 50000        |
| Apply                       |              |

Fig. 28: Web - PMP - Group Configuration Screen

Wireless Group

**Group Name**: Enter a unique name to identify this group. This identifier is displayed on configuration and statistics screens. The name may contain up to fifteen (15) alphanumeric characters including a-z, A-Z, 0-9, dash (-), and underscore (\_).

Group ID: (Read only) A unique ID is automatically generated when a Group is created.

Group Tagging Mode: Select the classification mode for this group.

Classified (matching) packets are forwarded to all members of this group.

**Tagged**: Classify only packets that have the VLAN ID entered in the Group VLAN ID field for this Group.

**Pass-through**: Classify all packets that do <u>not</u> have a VLAN ID, or where the outermost VLAN ID tag does <u>not</u> match the VLAN ID for any tagged Group.

Group VLAN ID: Enter the VID associated with this Group definition.

This field is used only when 'Tagged' is selected in the Group Tagging Mode field. **Default Priority**: Enter the default 802.1p priority setting (0-7).

The Group Default Priority value is used when adding the 802.1Q tag (Connection VLAN ID) to a packet being forwarded only when the Group Tagging Mode is 'pass-through' and the destination Connection Tagging Mode is set to 'Tagged'.

**SC ethernet enable**: Controls the function of the sector controller Ethernet port for group multicast traffic.

Enabled (IP): Broadcast and multicast traffic received from subscribers is forwarded over the sector controller Ethernet port.

Disabled ( $\square$ ): Broadcast and multicast traffic received from subscribers is <u>not</u> forwarded over the sector controller Ethernet port.

#### SS To SS multicast enable:

Enabled (): Broadcast and multicast traffic received from subscribers is forwarded over the wireless interface to all subscribers associated with the group.

Disabled ( $\Box$ ): Broadcast and multicast traffic received from subscribers is <u>not</u> forward over the wireless interface.

Wireless Traffic Parameters

Changes to these settings affect the CIR and PIR for all groups and connections on the wireless link.

**Group QoS Level**: This is the approximate CIR for downlink broadcast and multicast traffic belonging to this group. This value represents a range of CIR.

It is strongly recommended to calculate the Group QoS Level using the Redline AN-80i PMP Configuration Tool. To set this value without using the tool, first identify the member wireless link operating at the lowest UBR, and then calculate the Group QoS Level using the following formula:

Burst Rate - 1.

Note: A zero setting disables all DL broadcast and multicast traffic for this group.

**Burst Rate**: Enter the uncoded burst rate for downlink broadcast and multicast traffic belonging to this Group. Use the 'Auto' setting (recommended ) to have the rate selected automatically based on the current operating conditions. To set this to a fixed value, first identify the group member having the lowest Max DL Burst Rate setting, and then calculate the rate using the following formula:

Max DL Burst Rate - 1

Note: Applications requiring a higher broadcast or multicast rate (e.g., video) may use a higher setting at the risk of less reliable retransmissions.

**Group PIR**: Set the PIR for downlink broadcast and multicast traffic belonging to this group. A single PIR setting is applied for each group. When adaptive modulation is enabled, automatic adjustments to the modulation/coding will result in relative changes to the PIR of all groups and connections on that wireless link.

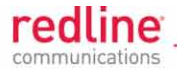

## 4.9.3 Group Statistics

Use the Group statistics screen to view statistics for all downlink traffic on Connections to this Group. Click **Groups** in the main menu to display the Groups browse screen. Click **Status** to display downlink statistics for a Group.

| Group Statistics     | Reset       |
|----------------------|-------------|
| General              |             |
| Group Name:          | PassThrough |
| Group ID:            | 41          |
|                      |             |
| Packets              | Downlink    |
| Packets Discarded:   | 0           |
| Packets Transmitted: | 109         |
| Packets Received:    | 0           |
| Dofrach              |             |

Fig. 29: Web - PMP - Group Statistics Screen

## General

Group Name: Name assigned to this Group.

Group ID: Unique numeric identifier for this Group.

Packet (Downlink)

Packets Discarded: Number of Ethernet packets discarded (not sent over wireless).

Packets Transmitted: Number of Ethernet packets transmitted over the wireless interface.

Packets Received: Number of Ethernet packets received over the wireless interface.

#### Controls

**Reset**: Click **Reset** to zero the statistics values.

Refresh: Click Refresh to update the statistics display.

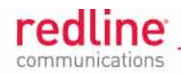

# 4.10 **PMP** Connection Screens

# 4.10.1 Connections Browse Screen

This is a list of all configured Connections. Click **New Connection** in the main menu to create a connection.

The Connections browse screen is accessible from the Links browse screen (refer to 4.8: PMP Link Screens on page 51). Click **Links** in the main menu to locate the desired link and then click **Expand** to display the Connections browse screen. The Connections are displayed sorted by Link.

The Connections browse screen is accessible from the Groups browse screen (refer to 56 PMP Group Screens on page 56).

Click **Groups** in the main menu to locate the desired Group and then click **Expand** to display the Connections browse screen. The Connections are displayed sorted by Group.

| Co | nnections       |       |      |        |        |        |
|----|-----------------|-------|------|--------|--------|--------|
| D  | Name            | Group | Link |        |        |        |
| 45 | CONN 1 PASSTHRO | 41    | 4    | Config | Status | Delete |
| 21 | CON1001         | 8     | 4    | Config | Status | Delete |

Fig. 30: Web - PMP - Link (Expand) Connections Screen

**ID**: Unique number identifying each Connection.

Name: User-assigned name for each Connection.

**Group**: Click the Group number (e.g., **41**) on a line to display the **Group Configuration** screen associated with this Connection.

Link: Click the link number (e.g., 4) on a line to display Link Configuration screen for that link.

**Config** (Configure): Click **Config** on a line to display the **Connection Configuration** screen for that Connection.

Status (Statistics): Click Status to display the Connection Statistics screen for that Connection.

Expand: Click Expand on a line to display the Connections browse screen.

**Delete** (Delete): Click **Delete** on a line to delete that Connection.

| C  | onnections      |       |      |        |        |        |
|----|-----------------|-------|------|--------|--------|--------|
| D  | Name            | Group | Link |        |        |        |
| 45 | CONN 1 PASSTHRO | 41    | 4    | Config | Status | Delete |
| 44 | newCon          | 41    | 42   | Config | Status | Delete |

Fig. 31: Web - PMP - Connections Screen (Example: by Group)

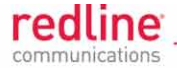

# 4.10.2 Connection Configuration Screen

Click **New Connection** in the main menu to display the Connection Configuration screen and add a new connection (Link + Group).

Use the Links browse screen (refer to 4.8: PMP Link Screens on page 51) to view/modify existing Connections. Click **Links** in the main menu to locate the desired link and then click **Expand** to display the Connections browse screen. Click **Config** to display the Connection Configuration screen.

Use the Groups browse screen (refer to 4.9 PMP Group Screens on page 56) to view/modify existing Connections. Click **Groups** in the main menu to locate the desired Connection and then click **Expand** to display the Connections brows e screen. Click **Config** to display the Connection Configuration screen.

| Connection Configurat       | ion            |              |  |
|-----------------------------|----------------|--------------|--|
| Wireless Connection         |                |              |  |
| Connection Name:            | CON1           |              |  |
| Connection ID:              | 38             |              |  |
| Connection tagging mode:    | Pass through 💌 |              |  |
| Connection VLAN ID:         | 0              |              |  |
| Default priority:           | 5              |              |  |
| Parent Link ID:             | 4              | Select Link  |  |
| Parent Group ID:            | 37             | Select Group |  |
| Wireless traffic parameters |                |              |  |
| DL QoS level:               | 43             |              |  |
| UL QoS level:               | 33             |              |  |
| DL PIR:                     | 50000          |              |  |
| UL PIR:                     | 40000          |              |  |
| Apply                       |                |              |  |

Fig. 32: Web - PMP - Connection Configuration Screen

#### Wireless Connection

**Connection Name**: Enter a unique name to identify this group. This identifier is displayed on configuration and statistics screens. The name may contain up to fifteen (15) alpha-numeric characters including a-z, A-Z, 0-9, dash (-), and underscore (\_).

**Connection ID**: (Read only) A unique ID is automatically generated when a Connection is created.

**Connection tagging mode**: Select the classification mode for this Connection.

**Tagged**: Select tagged to associate a unique VID with this Connection.

**Pass-through**: Classify all packets that do <u>not</u> have a VLAN ID, or where the outermost VLAN ID tag does <u>not</u> match the VLAN ID for any tagged Connection.

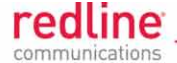

**Connection VLAN ID**: Enter the VLAN ID tag associated with this Connection definition. This field is used only when 'Tagged' is selected in the Connection Tagging Mode field.

**Default priority**: Enter the default 802.1p priority setting.

The default priority setting is used only when Connection Tagging Mode is 'pass-through' <u>and</u> the associated Group Tagging Mode is 'Tagged'. The Connection Default Priority value is 5.

**Parent Link ID**: The connection is assigned to this subscriber link. Click the text **Select Link** and choose the subscriber line (click the Select button adjacent to desired link).

| nks<br>Cancel ( |                |                  |
|-----------------|----------------|------------------|
| ID              | Name           |                  |
| 4               | SS1            | Select           |
| 5               | SS2            | Select           |
| 6               | SS3            | Select           |
| 7               | SS4            | Select           |
| 42              | newLink        | Select           |
| 46              | SS6            | Select           |
| 42<br>46        | newLink<br>SS6 | Select<br>Select |

Fig. 33: Web - PMP - Connection Links Selection Screen

**Parent Group ID**: The connection is a member of this Group. Click the text **Select Groups** and choose the required Group (click the Select button adjacent to desired group).

| Groups |             |        | - |
|--------|-------------|--------|---|
| Cancel |             |        |   |
| ID     | Name        |        |   |
| 8      | G1001       | Select |   |
| 9      | G1002       | Select |   |
| 10     | G1003       | Select |   |
| 11     | G1004       | Select |   |
|        | DassThrough | Select |   |

Fig. 34: Web - PMP - Connection Groups Selection Screen

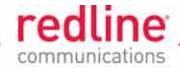

## Wireless Traffic Parameters

**DL QoS Level**: Enter the QoS level for downlink unicast traffic for this connection.

**UL QoS Level**: Enter the QoS level for uplink unicast traffic for this connection.

It is *strongly* recommended to calculate QoS levels using the Redline PMP Configuration Tool (contact your Redline representative to obtain a copy of this tool). The sector controller allocates bandwidth for all subscribers using the Weighted Round Robin algorithm with the combined total of all QoS levels acting as weights. The aggregate QoS settings affect packet delay and jitter values for the entire sector.

To estimate these settings, identify the maximum UL and DL burst rate required for any connection on the wireless link, and then calculate the highest available level using the formula 'Burst Rate - 1'.

**DL PIR**: Enter the peak information rate for downlink traffic (50 - 50000 Kbps).

**UL PIR**: Enter the peak information rate for uplink traffic (50 - 50000 Kbps).

The amount of data each connection transmits over the wireless interface is monitored and PIR settings are enforced. The metered interval is a common one-second (clock tick) and the statistics for all connections are reset at the beginning of each interval. If the maximum throughput is reached before the end of the current interval, that connection is excluded from sending additional data until the next clock tick.

For example, if a connection transmits its full data allocation in the first 650 ms of the current metering interval, the connection will receive no additional bandwidth allocation until the next clock tick (a forced pause of 350 ms).

A single PIR setting is applied for each Group. When adaptive modulation is enabled, automatic adjustments to the modulation/coding will result in relative changes to the PIR of all connections using that wireless link. Incorrect PIR settings may result in excessive latency or dropped packets (*buffer full condition*).

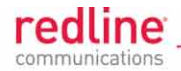

# 4.10.3 Connection Statistics

The Connection Statistics screen is accessible only from the Connection browse screen (refer to 4.10.2: Connection Configuration Screen on page 61). Use the Connection Statistics screen to view statistics for all uplink and downlink traffic on the selected Connection.

Click **Links** in the main menu to locate the desired link and then click **Expand** to display the Connections browse screen. Click **Status** to display the Connection Statistics screen for a Connection.

Click **Groups** in the main menu to locate the desired Group and then click **Expand** to display the Connections browse screen. Click **Status** to display the Connection Statistics screen for a Connection.

| Connection Statist   | Reset     |         |
|----------------------|-----------|---------|
| General              |           |         |
| Connection Name:     | SS1 VID 4 |         |
| Connection ID:       | 25        |         |
|                      |           |         |
| Packets              | Downlink  | Uplink  |
| Packets Discarded:   | 5877      | 4955183 |
| Packets Transmitted: | 1522922   | 1579703 |
|                      | 4500700   | 4577504 |
| Packets Received:    | 1522703   | 13//304 |

Fig. 35: Web - PMP - Connection Statistics Screen

# General

**Connection Name**: Name assigned to this Connection.

Connection ID: Unique numeric identifier for this Connection.

#### Packet

**Packets Discarded**: Number of Ethernet packets discarded (could not be sent over the wireless interface).

Packets Transmitted: Number of Ethernet packets transmitted over the wireless interface.

Packets Received: Number of Ethernet packets received over the wireless interface.

# Controls

**Reset**: Click the **Reset** text (top right) to zero the statistics values.

Refresh: Click the Refresh text (bottom left) to update the statistics display.

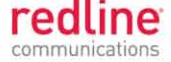

Chapter 5

# 5 Common Web Screens

This section describes the screens common for PTP and PMP operation.

# 5.1 System Log Screen

Click **System Log** in the main menu to view the system activity and error messages recorded by the AN-80i.

| System I   | Nessages     | Clear Log                           |
|------------|--------------|-------------------------------------|
| 000d, 00:0 | 0:00.016 100 | 5 - User Configuration Load: OK     |
| 000d, 00:0 | 0:00.016 101 | 6 - Options Key Properties Load: OK |
| 000d, 00:0 | 0:00.016 101 | 4 - Options Key Load: OK            |
| 000d, 00:0 | 0:00.016 101 | 8 - Options Key Activated: OK       |
| 000d, 00:0 | 0:00.049 100 | 1 - System Configuration Load: OK   |
| 000d, 00:0 | 0:00.049 103 | 0 - SNMP Configuration Load: OK     |
| 000d, 00:0 | 0:00.049 101 | 2 - System Description Load: OK     |
| 000d, 00:0 | 0:00.049 100 | 7 - Network Configuration Load: OK  |
| 000d, 00:0 | 0:00.049 101 | 0 - Version Ctrl Data Load: OK      |
| 000d, 00:0 | 0:00.049 102 | 0 - Upgrade Server Started          |
| 000d, 00:0 | 0:00.049 100 | 9 - Network Configuration: OK       |
| 000d, 00:0 | 0:00.049 101 | 9 - Data server started             |
| 000d, 00:0 | 0:11.516 102 | 3 - Firmware configuration OK       |

Fig. 36: Web - System Log Messages

# Log Controls

Clear Log: Click to erase all messages from the system log file.

Refer to Table 52: Diag. - System Log Messages on page 113 for a brief description of the key system messages.

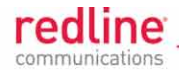

# 5.2 Users Management Screen

Click **Users Management** in the left hand menu to display the System Password screen. This screen allows the operator to modify the system passwords.

| Users Management      |                      |        |
|-----------------------|----------------------|--------|
| System Users:         |                      |        |
| Index                 | User Name            | Group  |
| 0                     | john                 | user   |
| 1                     | john1                | admin  |
| 2                     | john2                | admin  |
| 3                     | chris                | user   |
| 4                     | admin                | admin  |
|                       |                      |        |
| Change User Settings: | -                    |        |
| User Name : john      | • Group :            | user 💌 |
| New Password:         | Confirm<br>Password: |        |
| Admin Password:       |                      | Change |
| Add User              |                      |        |
| Name :                | Group :              | user 💌 |
| New Password:         | Confirm<br>Password: |        |
| Admin Password:       |                      | Add    |
| Delete User           |                      |        |
| User Name : john      |                      |        |
| Admin Password:       |                      | Del    |

Fig. 37: Web - System Password Screen

The AN-80i supports administrator and user accounts. See 7.5: Factory Default Settings on page 116

for the factory default login values. See Table 7: PTP & PMP - User Access on page 68 for permissions associated with each group.

Administrators can use this command to add new user accounts. Usernames may be 1 to 19 alpha-numeric characters including a-z, A-Z, 0-9, dash (-), and underscore (\_). Passwords may be 8 to 15 alpha-numeric characters including a-z, A-Z, 0-9, dash (-), and underscore (\_).

Important: There must always be at least one 'administrator' account active on the AN-80i. You can <u>not</u> manage the AN-80i if all accounts are 'user'.

When user authentication is set to RADIUS Only or Local + RADIUS, the authorization data is retrieved from the RADIUS server at ten minute intervals. For example, if a user's

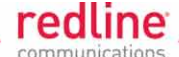

authorization is changed on the RADIUS server, it may be up to ten minutes (max.) before the AN-80i is updated.

## 5.2.1 System Users

Index: Unique reference number (auto-generated) for this user.

User Name: User-assigned login name for this user.

**Group**: Indicates the group associated with this user. See Table 7: PTP & PMP - User Access table.

#### 5.2.2 Change User Settings

Use this dialog to change the settings for an existing user.

**User name**: Select the existing user account to be modified.

**Group**: Select the group to be associated with this username (optional).

New Password: Enter the new user password for this account (optional).

**Confirm Password**: Re-enter new user password (if changing user password).

Admin User: Enter the name of the administrator authorizing this change.

Admin Password: Enter the administrator password.

Change: Click the Change button to make these changes effective.

## 5.2.3 Add User

Use this dialog to create a new account.

Name: Enter a name for the new user account.

**Group**: Select a group for the new user account. See Table 7: PTP & PMP - User Access table.

**New Password**: Enter a password for the new account.

Confirm Password: Re-enter the password for the new account.

Admin User: Enter the name of the administrator authorizing this change.

Admin Password: Enter the administrator password.

Add: Click the Add button to create the new account.

#### 5.2.4 Delete User

Use this dialog to delete an existing user.

User name: Select an existing user account.

Admin User: Enter the name of the administrator authorizing this change.

Admin Password: Enter the administrator password.

**Del**: Click the Del button to make these changes effective.

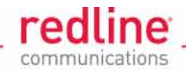

# 5.2.5 User and Admin Account Permissions

The following table lists the permissions associated with each group.

|              | Table 7: PTP & PMP - User Access Matrix for Web Screens |              |                     |                 |                |                                                                                               |
|--------------|---------------------------------------------------------|--------------|---------------------|-----------------|----------------|-----------------------------------------------------------------------------------------------|
| PTP          | PMP<br>SC                                               | PMP<br>SS    | Screen              | Admin<br>Access | User<br>Access | Description                                                                                   |
| $\checkmark$ | $\checkmark$                                            | $\checkmark$ | General Information | Х               | Х              | View general system<br>identification and configuration<br>settings.                          |
| $\checkmark$ | $\checkmark$                                            | $\checkmark$ | System Status       | Х               | Х              | View system, Ethernet, and wireless statistics.                                               |
| $\checkmark$ | $\checkmark$                                            | $\checkmark$ | System Log          | Х               | Х              | View the system status messages.                                                              |
| V            | V                                                       | V            | Configure System    | Х               |                | View and adjust configuration<br>system, IP address,<br>management, and wireless<br>settings. |
| $\checkmark$ | $\checkmark$                                            | $\checkmark$ | Upload Software     | Х               |                | Upload a new software binary file.                                                            |
| $\checkmark$ | $\checkmark$                                            | $\checkmark$ | Users Management    | X<br>X          | Х              | Change your login password.<br>Add and delete users.                                          |
| $\checkmark$ | $\checkmark$                                            | $\checkmark$ | Product Options     | Х               |                | View and change the product options key.                                                      |
| $\checkmark$ |                                                         |              | Spectrum Sweep      | Х               |                | Scan a range of frequencies to detect other RF sources (interference).                        |
|              | $\checkmark$                                            | $\checkmark$ | Links               | Х               | Х              | Display user-defined Links.*                                                                  |
|              | $\checkmark$                                            |              | Groups              | Х               |                | Display user-defined Groups.*                                                                 |
|              | $\checkmark$                                            |              | New Link            | Х               |                | Create a new Link.                                                                            |
|              |                                                         |              | New Group           | Х               |                | Create a new Group.                                                                           |
|              |                                                         |              | New Connection      | Х               |                | Create a new Connection.                                                                      |
|              | $\checkmark$                                            |              | Save                | Х               |                | Save changes to ID table (Links, Groups, etc).                                                |
|              |                                                         |              | Clear All           | Х               |                | Clear all entries in the ID table.                                                            |

\* Config and Delete options are available only to admin accounts.

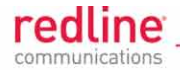

# 5.3 Configuration Screens

The following screens are available for configuring features selected on the PTP and PMP system configuration screen.

#### 5.3.1 RADIUS Setup Screen

When **Radius** or **Local + RADIUS** is checked on the system configuration screen, click the blue text [Configure Radius] adjacent to this selection to display the Radius Configuration screen.

| ADIUS Configuration |              |   |
|---------------------|--------------|---|
| rimary Server       |              |   |
| Server Enable:      |              |   |
| Server IP address:  | 192.168.25.1 |   |
| Server Auth-port:   | 1812         |   |
| Shared secret:      | secret       |   |
| Request retries:    | 1            |   |
| Request time-out:   | 1            |   |
| econdary Server     |              |   |
| Server Enable:      |              |   |
| Server IP address:  | 192.168.25.1 |   |
| Server Auth-port:   | 1812         |   |
| Shared secret:      | secret       |   |
| Request retries:    | 1            |   |
|                     | 1            | _ |

#### Fig. 38: Web - RADIUS Configuration Screen

The following fields are provided for the primary and secondary RADIUS server:

Server Enable: Check this box 🗹 to enable the RADIUS server.

Server IP Address: RADIUS server IP address.

Server Auth-port: Listening port address on RADIUS server (default port is 1812).

Shared secret: Password for RADIUS server. Must conform to security policy.

**Request retries**: Maximum number for attempts to contact target RADIUS server.

Request time-out: Time to wait for response from RADIUS server (seconds).

When using a FreeRadius server, the following files <u>must</u> be modified on the RADUIS server platform. See the RADIUS documentation for additional operating details.

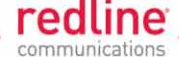

|                               | Table 8: PTP & PMP - Required FreeRadius Files |              |                                                                                  |  |
|-------------------------------|------------------------------------------------|--------------|----------------------------------------------------------------------------------|--|
| Action                        | File                                           | File Entry   |                                                                                  |  |
| Define an<br>AN-80i client.   | clients.conf                                   | client 192.1 | 68.0.0/16 {secret = secret shortname = AN80i }                                   |  |
| Add an account of type: admin | users.conf                                     | admuser      | Auth-Type := Local, User-Password == "abc"<br>Service-Type = Administrative-User |  |
| Add an account of type:user   | users.conf                                     | usrjoe       | Auth-Type := Local, User-Password == "pass"<br>Service-Type = NAS-Prompt-User    |  |
| Reject an account.            | users.conf                                     | lameuser     | Auth-Type := Reject<br>Reply-Message = "Account has been disabled."              |  |

# 5.3.2 SNMP Configuration Screen

When SNMP is enabled on the system configuration screen, click **Configure SNMP** (blue text) adjacent to this selection to view and edit the SNMP settings. The hyperlink appears <u>only</u> if the SNMP Enable box is checked.

The SNMP protocol allows an application to interrogate information and change enabled fields within the AN-80i MIB (Management Information Base). Each section of this screen is described in detail in the following sections.

| SNMP Communities Manage    | ement: |          |      |          |
|----------------------------|--------|----------|------|----------|
| Community Na               | me     | Access   |      |          |
| public                     |        | r        |      | Change   |
| private                    |        | rw       |      | Change   |
|                            |        |          |      | Add      |
| Save Comm                  |        |          |      |          |
|                            |        |          |      |          |
| SNMP V3 Configuration:     |        |          |      |          |
| Security Name              | Group  | Auth     | Priv |          |
| admin                      | admin  | SHA      | AES  | Change   |
| user                       | user   | SHA      | AES  | Change   |
| user2                      | user   | none     | none | Change   |
| Save SNMP V3               |        |          |      |          |
| SNMP Traps Management:     |        |          |      |          |
| IP Address(IPV4)           | Port   | User Nam | ie   |          |
|                            |        |          |      | Add      |
| SNMP Traps Enabled:        |        |          |      |          |
| Link Up/Down Trap Enabled: |        |          |      | <b>V</b> |

#### Fig. 39: Web - SNMP Configuration Screen

#### **SNMP** Communities Management

Use this section of the screen to manage the SNMP community settings. The AN-80i supports up to eight separate community strings. Community strings should be considered to be passwords. Each community name will have specific access rights (read/write). The 'public' and 'private' community strings are the default access values

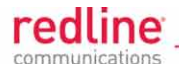

and should be changed to ensure secure access to AN-80 data and management functions.

**SNMP Community Editor Screen** 

Click the Change or Add links to modify the associated SNMP settings.

| Community Name | Access |        |
|----------------|--------|--------|
| public         | r      | Change |
| private        | rw     | Change |
|                |        | Add    |

#### Fig. 40: Web - SNMP Configuration Screen - Communities Management

**Community Name**: Displays the SNMP community name for each entry. The AN-80i supports up to eight separate community strings.

Access: Displays the access permissions for each SNMP community.

Blank: Deny read and write permission for this community.

**R**: Grant read access permission only for this community. Deny write permission.

W: Grant write access permission only for this community. Deny read permission.

**RW**: Grant read and write access permission for this community.

Save Comm: Click to save changes to the community strings.

#### SNMP Community Editor Screen

Click the **Change** or **Add** links in the SNMP Configuration section of the screen for a detailed view of the SNMP community settings.

| Index:          | 0      |
|-----------------|--------|
| Community Name: | public |
| Access Rights:  | read 🔻 |

#### Fig. 41: Web - SNMP Configuration Screen - Communities Management Editor

Index: Display the unique reference number for this entry.

**Community Name**: Enter or modify the SNMP community name for this entry.

Access Rights: Select the access permissions for this entry.

None: Deny read and write permission for this entry.

Read: Grant read access permission only for this entry. Deny write permission.

Write: Grant write access permission only for this entry. Deny read permission.

Read&Write: Grant read and write access permission for this entry.

**Change Community**: Click the Change Community button to copy these settings to the community settings table. This action does not permanently save changes. To save changes to the community settings you must also click the Save Comm button in the main SNMP Configuration screen.

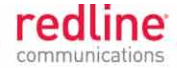

# SNMP v3 Security

SNMP v3 supports authentication and privacy settings to ensure secure management when using SNMP. These security methods are associated with AN-80i user accounts.

Note: FIPS mode operation requires SHA authentication and AES privacy.

#### **SNMP Community Security Settings**

Use this section of the screen to view and modify SNMP v3 authentication and privacy.

| Security Name | Group | Auth | Priv |        |
|---------------|-------|------|------|--------|
| admin         | admin | SHA  | AES  | Change |
| user          | user  | SHA  | AES  | Change |
| user2         | user  | none | none | Change |

#### Fig. 42: Web - SNMP Configuration Screen - v3 Configuration

Security Name: User name of account.

Group: Group association for account.

Auth: Authorization method for this account.

**MD5**: MD5 (Message-Digest algorithm 5) is a cryptographic hash function with a 128-bit hash value (RFC 1321).

**SHA**: SHA (secure Hash Algorithm) is a set of cryptographic hash functions.

**Priv**: Privacy method for this account.

None: Deny read and write permission for this entry.

DES: DES (Data Encryption Standard) is an encryption standard.

**AES**: AES (Advanced Encryption Standard) is an encryption standard.

**Save SNMP v3**: Click to save changes made in this editing screen. To save changes permanently you must also click the Save Comm button in the SNMP Configuration screen.

#### SNMP v3 Security Editor Screen

Click the **Change** links in the SNMP v3 Configuration section of the SNMP Configuration screen to modify these settings.

| Security Name:         | "admin"    |
|------------------------|------------|
| Authentication Method: | MD5 💌      |
| Privacy Method:        | DES 💌      |
| Update Con             | figuration |

Fig. 43: Web - SNMP Configuration Screen - v3 Configuration Editor
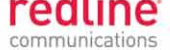

Security Name: name of the selected account to use for SNMP v3 requests.

Authentication Method: Select the access permissions for this entry.

**MD5**: MD5 (Message-Digest algorithm 5) is a cryptographic hash function with a 128-bit hash value (RFC 1321).

**SHA**: SHA (secure Hash Algorith) is a set of cryptographic hash functions.

Privacy Method: Select the access permissions for this entry.

None: Deny read and write permission for this entry.

**DES**: DES (Data Encryption Standard) is an encryption standard.

**AES**: AES (Advanced Encryption Standard) is an encryption standard.

**Upgrade Configuration**: Click to save changes made in this editing screen. To save changes permanently you must also click the Save Comm button in the SNMP Configuration screen.

### **SNMP Traps manageement**

This section of the SNMP Configuration screen displays the SNMP trap message settings. When the SNMP Agent in the AN-80i detects an error condition, an SNMP trap message can be sent to a registered trap listener.

| Link Up/Down Trap Enabled |      |           | <b>N</b> |
|---------------------------|------|-----------|----------|
| NMP Traps Enabled:        |      |           |          |
| 0.0.0                     | 0    |           | Cho      |
| 0.0.0                     | 0    |           | Cho      |
| 0.0.0                     | 0    |           | Cho      |
| 192.168.211.1             | 162  | redmax    | Cho      |
| 192.168.20.51             | 162  | redmax    | Cho      |
| 192.168.20.5              | 162  | redmax    | Cho      |
| 192.168.20.95             | 162  | redmax    | Cho      |
| 192.168.21.254            | 162  | paccompub | Cho      |
| IP Address(IPV4)          | Port | Community |          |

Fig. 44: Web - SNMP Traps Management Screen

**IP Address (IPv4)**: IP address of this trap listener.

Port: Destination port address of this trap listener.

**Community**: SNMP community associated with this trap listener.

**Chg**: Click the Chg button to modify the settings for the adjacent entry. Each of the eight entries in the SNMP Traps Management table may be changed individually.

**SNMP Traps Enabled**: Check this box 𝔽 to enable SNMP traps to be sent. If the box is not checked, the AN-80i will not send any SNMP trap messages.

**Link Up/Down Trap Enabled**: Check this box **I** to enable an SNMP trap to be generated when the wireless link goes offline or is restored (online).

Save Traps: Click the Save Traps button to save changes to the SNMP trap settings.

Page 73 of 152

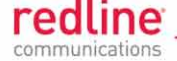

### SNMP Trap Editor Screen

Click the Add button in the SNMP Traps Management section of the SNMP Configuration screen to modify the associated SNMP trap settings.

| SNMP Trap Co    | onfiguration   | SNMP Tra    | ap Configuration |
|-----------------|----------------|-------------|------------------|
| Index:          | 0              | Index:      | 0                |
| IP Address:     | 192.168.25.100 | IP Address: | 192.168.25.100   |
| Port:           | 162            | Port:       | 162              |
| Community Name: | public         | User Name:  | HPOV             |
|                 |                |             | ·                |
| Change Trap     |                | Change Tr   | rap              |

Fig. 45: Web - SNMP Traps Management - SNMP V2/V3 Editor Screens

**Index**: Display the table position index for this entry. Position 0 is the first entry.

**IP Address**: Enter the IP address (IPv4) associated with this SNMP trap alarm.

**Port**: Enter the destination port address associated with this SNMP trap alarm.

**Community Name**: (SNMP V2) Enter the SNMP community name associated with this SNMP trap alarm.

**User Name**: (SNMP V3) Enter the user account associated with this SNMP trap alarm.

**Change Trap**: Click to save changes made in this editing screen. To save changes permanently you must also click the Save Comm button in the SNMP Configuration screen.

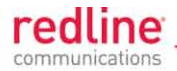

#### 5.3.3 Frequency Range Settings Frequency Ranges: C

Click the blue text **Frequency Ranges** (on the system configuration screen ) adjacent to the Auto Scan selection to display the Frequency Management screen. Up to 32 frequency ranges may be entered. Settings entered on the PTP Master (PMP SC) will be downloaded and used by the PTP Slave (PMP SS) if Auto scan is enabled.

| Frequency Manage        | ment   |      |        |
|-------------------------|--------|------|--------|
| Add frequency range     |        |      |        |
| Begin:                  |        | End: | Add    |
| Delete frequency range  |        |      |        |
| Index:                  | 0 -    |      | Del    |
| Local frequency ranges: |        |      |        |
| Index                   | Begin  |      | End    |
| 0                       | 5600.0 |      | 5600.5 |
| 1                       | 5601.0 |      | 5602.0 |
|                         |        |      |        |
| Reload                  |        |      |        |
| Save Test               |        |      |        |

Fig. 46: Web - Frequency Management Screen

### **Add Frequency Range**

**Begin**: Enter the lower limit of the frequency scan interval (MHz). The scan interval must be a subset of the region frequency range. The unit automatically compensates for channel size when selecting the center frequency.

**End**: Enter the upper limit of the frequency scan interval (MHz). The scan interval must be a subset of the region frequency range. The unit automatically compensates for channel size when selecting the center frequency.

**Add**: Click to save the new range settings in the Local Frequency Range list. This action does not check the validity of the specified range (see Test and Save buttons at the bottom of the screen).

### **Delete Frequency Range**

**Index**: Choose the index value of the scan interval to be deleted from local frequency range table.

**Delete**: Click the Delete button to permanently remove the selected scan interval from the local frequency range table.

#### Local Frequency Ranges

These settings are saved in non-volatile memory and will be loaded when the unit is rebooted.

**Index**: Index value of this entry in the local frequency range table.

**Begin**: Lower limit of the frequency scan interval (MHz).

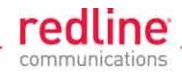

**End**: Upper limit of the frequency scan interval (MHz).

### **Remote Frequency Ranges**

If values have been downloaded, these settings will be used when recovering from a loss of registration. This list is not saved permanently, and is discarded when the unit is rebooted.

### Controls

**Reload**: Reload and display the saved (Local) scan intervals. Unsaved changes are discarded.

**Test**: Check the validity of the current range settings in the Local Frequency Range list. This action does <u>not</u> save the changes. An event message is logged indicating the results of the range validation test.

**Save**: Check the validity of the current range settings in the Local Frequency Range list and save these settings in non volatile memory. An event message is logged indicating the results of the range validation test.

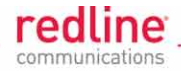

# 5.4 **Product Options Screen**

Click **Product Options** in the left hand menu to display the Product Options screen. The options keys (a string of numbers, letters, and dashes) enable AN-80i features including the maximum uncoded burst rate and frequency ranges (region codes). Options key are unique to a specific AN-80i (keyed to MAC address).

Important: If the AN-80i is placed in-service without first entering a purchased permanent options key the wireless link <u>will experience service outages</u>.

At least one valid permanent options key <u>must</u> be purchased and installed before the AN-80i is placed in-service. A second options key (permanent or temporary key) may be added to trial new options without deleting the current key. Advance notice is provided when a temporary options key is about to expire. If the temporary options key is selected as the active key, a message is logged and an SNMP trap is generated every 6 hours during the last five days of operation.

| Options<br>Key 1:         | VPJ78DWG-HBBTPNA8-6VKIBEQR-Q4F3JM9L | (Temp) |
|---------------------------|-------------------------------------|--------|
| Options<br>Key 2:         |                                     | (none) |
| Active<br>options<br>key: | Options Key 1 -                     |        |
|                           | Activate                            |        |

Fig. 47: Web - Product Options Screen

**Options Key 1**: Enter a valid permanent options key. A permanent options key <u>must</u> be entered for in-service operation.

Options Key 2: Enter a second valid permanent or temporary options key (optional).

Active Options Key: Use this field to select the preferred key. This selection remains in effect when switching software versions. If the selected options key expires or becomes invalid (e.g., changing mode PTP -> PMP), the AN-80i will automatically switch to the standby key (if available and valid for the new mode).

Important: To prevent a <u>service outage</u> on the wireless link, always enter and activate a permanent options key before any temporary key expires.

Activate: Click the Activate button to validate, save, and activate new options keys or to change to the Active Options Key setting. Both options keys are checked when the Activate button is clicked. Invalid keys are discarded and an error message is recorded in the event log.

Important: If new option keys values are entered for Options key 1 and 2 in the same session (before clicking Activate), these values are saved only if <u>both</u> keys are valid.

Notes:

- 1. Keys are shared between PMP and PTP operation.
- PTP mode has the following restricted operation when both options keys are invalid: 10 MHz channel, 3 Mbps UBR, DFS permanently enabled, region based common frequency range, no enhanced options (e.g., AES).
- 3. A valid options key <u>must</u> be entered to enable PMP mode operation.

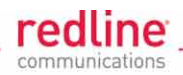

# 5.5 Spectrum Sweep Screen

### 5.5.1 Overview

Use the AN-80i **Spectrum Sweep** feature to determine if RF spectrum is free from interference. Configurable survey settings allow you to scan a specific frequency range - specifying both the step size and the number of samples at each step. When the sweep is completed, an output graph displays the average (blue) and maximum (red) RSSI measured at each sample step.

Click **Spectrum Sweep** in the left hand menu to display the Spectrum Sweep configuration screen. Configurable survey parameters include the high and low frequency limits, the step size, and the number of samples at each step. The output graph displays the maximum (red) and average (blue) RSSI for each step.

| 5750 |                         |
|------|-------------------------|
| 5800 |                         |
| 5    |                         |
| 20   |                         |
|      |                         |
|      | 5750<br>5800<br>5<br>20 |

Fig. 48: Web - Spectrum Sweep Screen

**Start Frequency (MHz)**: Enter center frequency of the lowest channel to be scanned. See Table 73: Spec. - Regional Identification Codes on page 144.

**End Frequency (MHz)**: Enter center frequency of the highest channel to be scanned. See Table 73: Spec. - Regional Identification Codes on page 144.

**Step (MHz)**: Enter the frequency step (MHz) to use when scanning from the lowest to the highest frequency. The step selection must be a multiple of 2.5 MHz (e.g., 2.5, 5, etc).

**No. of acquisitions**: Enter the number of times the frequency will be sampled at each step. The recommended range is 10 to 100 samples. When a potentially clear channel is identified, reduce the frequency range and step size while increasing the sample size to monitor the channel over a longer period.

**Start**: Left-click the Start button to begin the scan.

### 5.5.2 Example: Performing a Sweep

1. Prepare the AN-80i:

For PTP Masters or PMP Sector Controllers, the transmitter is automatically disabled during the sweep.

To run a sweep from a PTP Slave or PMP Subscriber location, the remote unit transmitter must be disabled for the duration of the test.

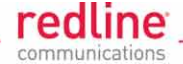

Hint: Login to the remote PTP Master or PMP sector controller, uncheck ( $\Box$ ) the Radio Enable setting, and click Test. The radio will be disabled and the wireless link will be lost. The radio is automatically re-enabled after approximately 5 minutes.

- 2. Click on **Spectrum Sweep** in the main menu. It is recommended to scan using the smallest available channel with a step size of 1/2 the channel size (e.g., use a 5 MHz step size when scanning for a free 10 MHz channel).
  - 12. For example:
  - 13. *Start/Stop* = 5735 / 5830
  - 14. Step [MHz] = 5
  - 15. No. of Acquisitions = 10
- 3. Click the Start button to begin the sweep.
  - 16. When the sweep has completed, review the results. A channel may be considered 'available' when free of interference for at least +/- one-half the channel bandwidth from the desired center frequency. For example, a 20 MHz channel should have no interference detected for at least +/- 10 MHz from the candidate channel.

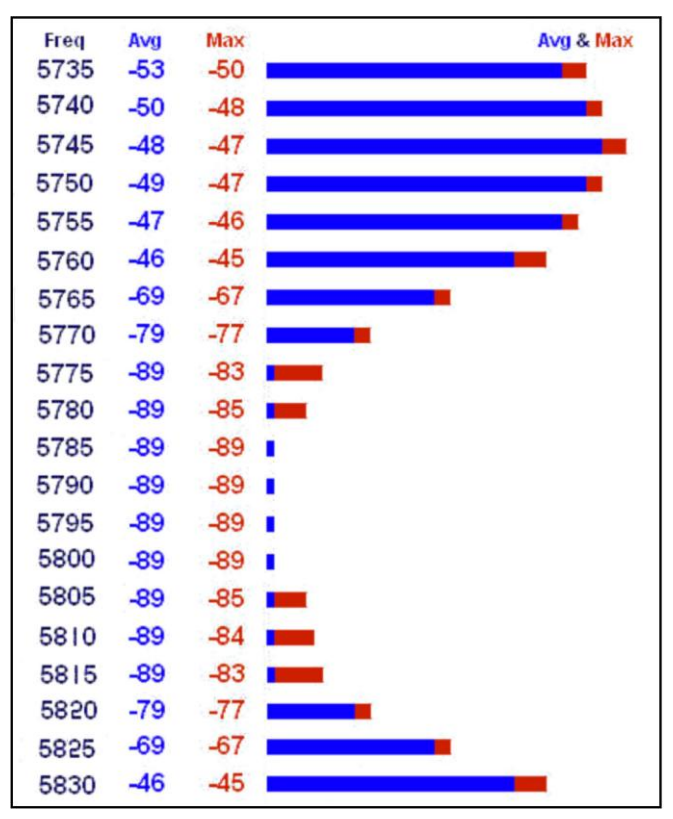

Fig. 49: Web - Spectrum Sweep Example Results

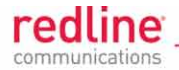

# 5.6 Upload Software Screen

Click **Upload Software** in the left hand menu to display the Upload Software screen. This screen is used to upgrade the AN-80i with new software. The AN-80i contains nonvolatile storage for two versions of the software. The upload overwrites the nonoperational (unselected) version.

| Upload Software                                                                             |                                                                               |
|---------------------------------------------------------------------------------------------|-------------------------------------------------------------------------------|
| Tip:<br>Select the desired operating<br>before upgrading.<br>This upload will overwrite the | version on the Configuration page<br>e secondary (unselected) version.        |
| Transfer Protocol:                                                                          | О ТЕТР • ЕТР                                                                  |
| Server IP Address:                                                                          | 192.168.25.1                                                                  |
| Software File Name:                                                                         | RL80PMPZ_13.00.sbir                                                           |
| FTP User Name:                                                                              | target                                                                        |
| FTP Password:                                                                               | •••••                                                                         |
| After a successful upload, th selecting the new Software V                                  | e new software can be activated by<br>/ersion on the "Configure System" page. |
| Upload File                                                                                 |                                                                               |

### Fig. 50: Web - Upload Software Screen

Transfer Protocol: Select the type of server:

TFTP: Use Trivial File Transfer Protocol for file upload.

FTP: Use File Transfer Protocol for file upload.

**Server IP Address**: Enter the IP address of the computer with the software upgrade file. The designated computer must be running a TFTP/FTP server.

Software File Name: Name of the software binary file (including file extension).

FTP User Name: Enter the user account name on the FTP server.

**FTP Password**: Enter the password for the user account name on the FTP server.

### Upgrade Steps

A TFTP or FTP server must be installed and running on the computer being used to upload the new software file. The AN-80i software binary file <u>must</u> be located in the default upload directory of the TFTP/FTP server.

Login to the AN-80i Web interface and perform the following steps:

- 1. Click on Upload Software in the main menu (left side of screen).
- 2. Select TFTP or FTP and enter the IP Address of the computer running the server.
- 3. Enter the full name of the binary file (including the .bin extension).

Page 80 of 152

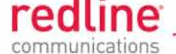

- 4. Click Upload File to begin the file transfer. The transfer and saving operation may require up to eight minutes based on the data transfer rate. <u>Do not interrupt the transfer process</u>.
- 5. When the transfer is complete, the AN-80i checks the integrity of the uploaded file and registers a status message in the event log. If the upload is completed successfully, the following message is displayed on the screen:

### 17. Upgrade Status: Ended successfully

- 18. If errors were introduced during the transfer process, the software file is discarded and the upload must be repeated.
- 6. When the transfer has completed successfully, use the System Configuration screen to select the software version to load on the next system reboot.

#### Digitally Signed Software Binary Files

New security features for uploading software have been introduced beginning with PTP v4.00. If a signed software binary is uploaded into both AN-80i software banks, it will <u>not</u> be possible to upload a previous version of software that is not digitally signed.

With the introduction of FIPS 140-2 level 2 security software, the AN-80i is permitted to upload <u>only</u> digitally signed software files (\*.sbin). The use of signed software binary files provides enhanced security for all operators by verifying the authenticity of the software binary file, and that the file has not been altered in any way.

The restriction to load only digitally signed files prevents the uploading of unsigned versions of PTP or PMP software while FIPS-enabled software is active on the AN-80i. This restriction is a new general security feature and is not affected by the status of the FIPS option.

This restriction does <u>not</u> affect switching between the two software banks on the AN-80i. For example, after uploading and executing FIPS-capable software, use the following steps to upload an unsigned software binary file:

- 1. Go to the Configuration screen and select the non FIPS-capable software version (e.g., PTP v3.nn, or PMP v12.nn). Click Save and then reboot the AN-80i.
- 2. When the AN-80i completes the reboot cycle, use the Upload Software screen to load the desired unsigned software binary file. The uploaded file will overwrite the inactive software bank.

If you are unable to resolve an operating issue resulting from this upload restriction contact Redline customer support for assistance.

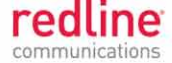

**Chapter 6** 

# 6 CLI Interface

This section describes the procedures for configuring and operating the AN-80i using CLI over a Telnet Connection. All commands are case-sensitive. Use the following general format:

*command* <Enter>

Online help is available for all commands, and the Tab key can be used for autocomplete functions. The following table lists all AN-80i commands available from root mode (default mode when you login).

| Table 9: CLI - Command Summary |              |               |                                                                                        |  |
|--------------------------------|--------------|---------------|----------------------------------------------------------------------------------------|--|
| PTP                            | PMP          | Command       | Description                                                                            |  |
|                                |              | arp           | Add static ARP definitions to the AN-80i ARP table.                                    |  |
| $\checkmark$                   | $\checkmark$ | chgver        | Change default version of software and reboot.                                         |  |
| $\checkmark$                   |              | clear         | Clear commands.                                                                        |  |
| $\checkmark$                   | $\checkmark$ | del           | Delete an ID.                                                                          |  |
|                                | $\checkmark$ | enable        | Enable an ID.                                                                          |  |
|                                | $\checkmark$ | freq          | Enter frequency ranges for autoscan and DFS.                                           |  |
| $\checkmark$                   | $\checkmark$ | generate      | Create DSA key for SSH locally on AN-80i.                                              |  |
|                                |              | get           | Display the value of a statistic or parameter.                                         |  |
| $\checkmark$                   | $\checkmark$ | load          | Load commands.                                                                         |  |
| $\checkmark$                   |              | logout        | End the current Telnet session.                                                        |  |
|                                | $\checkmark$ | new           | Create a new ID.                                                                       |  |
| $\checkmark$                   | $\checkmark$ | ping          | Send a ping message from the AN-80i system.                                            |  |
| $\checkmark$                   |              | reboot        | Reboot the AN-80i.                                                                     |  |
| $\checkmark$                   |              | reset         | Reset the AN-80i statistics values.                                                    |  |
| $\checkmark$                   |              | save          | Save the selected configuration settings.                                              |  |
| $\checkmark$                   |              | script        | Generate a configuration script.                                                       |  |
|                                |              | set           | View/modify a system parameter value.                                                  |  |
| $\checkmark$                   |              | show          | View system compound objects (e.g., configuration).                                    |  |
| $\checkmark$                   |              | snmpcommunity | View/modify the SNMP community settings.                                               |  |
| $\checkmark$                   | $\checkmark$ | snmptrap      | View/modify the SNMP trap settings.                                                    |  |
| V                              | $\checkmark$ | test          | Activate edited changes to the system configuration for a test period of five minutes. |  |
|                                | $\checkmark$ | upgrade       | Upload a software binary image to the AN-80i.                                          |  |
| $\checkmark$                   | $\checkmark$ | user          | View/modify the user/password configuration.                                           |  |
|                                |              | whoami        | Display login name for this Telnet session.                                            |  |

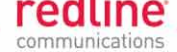

|              | Table 10: CLI - Root Mode Commands |        |                                                                                                    |  |
|--------------|------------------------------------|--------|----------------------------------------------------------------------------------------------------|--|
| PTP          | PTP PMP Command Description        |        |                                                                                                    |  |
| $\checkmark$ | $\checkmark$                       | Tab    | When entering a command, hit the Tab key at any time to perform auto-complete or view available options.                                                                                                    |  |
| V            | V                                  | ?      | Use the '?' character to display help for any command or mode.<br><u>Example</u> : From the root directory, enter the following command to<br>list all parameters that can be changed using the 'set' command:<br>set? |  |
| $\checkmark$ | $\checkmark$                       | CTRL-Z | Return to root mode.<br>Cancel command entry (alternative to backspace delete).                                                                                                    |  |
| $\checkmark$ | $\checkmark$                       | exit   | Return to parent node / mode.<br>all (exit all) Return to root mode.                                                                                                    |  |
| $\checkmark$ | $\checkmark$                       | logout | Terminate this telnet session. May be entered from any mode.                                                                                                    |  |

# 6.1 Command Set

### 6.1.1 Arp

Use the *arp* command to manually (e.g., for wireless link aggregation). A maximum of two static (persistent) entries can be added to the table. Use the 'save config' command to permanently save changes to the static entries in the ARP table. Static entries loaded at boot time are recorded in the AN-80i system log.

| Table 11: CLI - arp |                                                                                                    |                           |            |                                                  |  |  |
|---------------------|----------------------------------------------------------------------------------------------------|---------------------------|------------|--------------------------------------------------|--|--|
| arp <add></add>     | arp <add> <del> <print></print></del></add>                                                                                                    |                           |            |                                                  |  |  |
| add                 | <host> <m <="" th=""><th colspan="5"><host> <mac></mac></host></th></m></host>                                                                                  | <host> <mac></mac></host> |            |                                                  |  |  |
|                     | Add a new static entry in the AN-80i ARP table. Use 'save config' to save these entries permanently. A maximum of two static entries can be added to the table. |                           |            |                                                  |  |  |
|                     | Host                                                                                                    | Host IP add               | dres       | s. Must be same subnet as AN-80i unit.           |  |  |
|                     | MAC                                                                                                    | Host MAC                  | addi       | ress (e.g., 01-02-03-04-05-06)                   |  |  |
| del                 | <host></host>                                                                                                    |                           |            |                                                  |  |  |
|                     | Delete a sta arptable'.                                                                                                    | tic or dynam              | ic e       | ntry from the ARP table. Also see command 'clear |  |  |
|                     | Host:                                                                                                    | Host IP add               | dres       | s of ARP entry to be deleted                     |  |  |
| print               |                                                                                                    |                           |            |                                                  |  |  |
|                     | Print the ARP table. The * indicates manually entered values.                                                                                                   |                           |            |                                                  |  |  |
|                     | For example:                                                                                                    |                           |            |                                                  |  |  |
|                     | 192.168.25<br>192.1                                                                                                    | 5.12# arp µ<br>68.25.1    | orin<br>at | nt<br>00:05:5d:e0:5b:10                          |  |  |
|                     | 192.1                                                                                                    | 68.25.22                  | at         | 11:22:33:44:55:66 *                              |  |  |
|                     | 192.1                                                                                                    | 68.25.33                  | at         | 01:02:03:04:05:06 *                              |  |  |
|                     | 192.1                                                                                                    | 68.25.201                 | at         | 00:05:5d:e0:5b:10                                |  |  |
|                     | Persistent                                                                                                    | MACs:                     |            |                                                  |  |  |
|                     | 192.1                                                                                                    | 68.25.22                  | at         | 11:22:33:44:55:66                                |  |  |
|                     | 192.1                                                                                                    | 68.25.33                  | at         | 01:02:03:04:05:06                                |  |  |

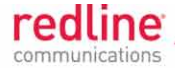

## 6.1.2 Chgver

Use the *chgver* command to change the software version loaded when the AN-80i is rebooted.

Table 12: CLI - chgver

Use this command to switch to alternate software version.

### chgver (no options)

Switch to the binary saved in the alternate version of software. This command works silently (no operator confirmation) and the AN-80i reboots immediately.

Note: Use 'get swver' to list the active and alternate versions of software.

### 6.1.3 Clear

Use the *clear* command to delete all entries in a table.

| Table 13: CLI - clear                                                             |
|-----------------------------------------------------------------------------------|
| Enter this command to delete all contents from a data structure.                  |
| clear <arptable> <freqlist> <idtable> <log></log></idtable></freqlist></arptable> |
| arptable                                                                          |
| Delete all static entries in the ARP table (refer to arp).                        |
| freqlist                                                                          |
| Delete all frequency ranges from list (refer to 'freq' command).                  |
| idtable                                                                           |
| Delete all IDs from the idtable (PMP only).                                       |
| log                                                                               |
| Delete all messages from the log.                                                 |

### 6.1.4 Del

Use the *del* command to delete a specific ID or security key/certificate.

| Table 14: CLI - del                                          |                                                    |  |  |
|--------------------------------------------------------------|----------------------------------------------------|--|--|
| Delete file information from the AN-80i non-volatile memory. |                                                    |  |  |
| del <file> <folder> <id></id></folder></file>                |                                                    |  |  |
| file <name> <mode></mode></name>                             |                                                    |  |  |
| Remove a file from flash and runti                           | me memory.                                         |  |  |
| name <filename></filename>                                   |                                                    |  |  |
| File name on server. File nam                                | e must be one of the following:                    |  |  |
| dsa_key_ <mac>.pem</mac>                                     | DSA key used for SSH.                              |  |  |
| rsa_key_ <mac>.pem</mac>                                     | RSA Key used for SSH.                              |  |  |
| ssl_cert_ <mac>.pem</mac>                                    | SSL Certificate.                                   |  |  |
| ssl_key_ <mac>.pem</mac>                                     | SSL Key.                                           |  |  |
| usr_wcert_ <mac>.der*</mac>                                  | User wireless certificate.                         |  |  |
| usr_wkey_ <mac>.der*</mac>                                   | User wireless key.                                 |  |  |
| usr_wacert_ <mac>.der*</mac>                                 | User wireless authority certificate.               |  |  |
| The <mac> portion is the<br/>09-02-00-01-02.pem</mac>        | MAC address of the board. For example: dsa_key_00- |  |  |
| RSA is not used for SSH Con                                  | nections in v4.00 and higher.                      |  |  |
|                                                              |                                                    |  |  |

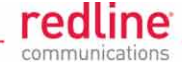

#### Table 14: CLI - del

mode <usr | factory | fips>

Specify the type of information to display.

usr User entered files (default if type is not specified).

**factory** Factory default files (requires hardware jumper selection).

fips FIPS mode files. Refer to page 118 for a complete description of this feature.

id <id>

Remove a Group, Connection, or Link table entry.

id Unique number for Group, Connection, or Link.

folder <usr | factory | fips>

Remove all files from the specified table.

usr - User entered files (default).

factory - Factory use only.

fip - FIPS mode files. Refer to page 118 for a complete description of this feature.

### 6.1.5 Enable

Use the *enable* command to enable a specific ID (that was disabled). Available only with PMP.

| Table 15: CLI - enable                             |
|----------------------------------------------------|
| Enable a group, connection, or link id (PMP only). |
| enable <id></id>                                   |
| Enable a specific ID.                              |
| id Unique number for group, connection, or link.   |
|                                                    |

### 6.1.6 Freq

Use the *freq* command to configure frequency ranges when using autoscan or DFS.

| Table 16: CLI - freq                                                                 |
|--------------------------------------------------------------------------------------|
| freq <add> <clearall> <del> <print> <reload></reload></print></del></clearall></add> |
| add                                                                                  |
| Add a frequency range (up to 32 ranges).                                             |
| <b>begin</b> - start frequency (MHz)                                                 |
| end - end frequency (MHz)                                                            |
| clearall                                                                             |
| Delete all entries from the frequency list.                                          |
| del <idx></idx>                                                                      |
| Delete a frequency validation range                                                  |
| idx - Frequency validation range index. Use 'print' to display IDs.                  |
| print                                                                                |
| Print the list of frequency validation ranges.                                       |
| Local frequency ranges:                                                              |
| <index> <begin> <end></end></begin></index>                                          |
| reload                                                                               |
| Reload the active list of frequency validation ranges.                               |
|                                                                                      |

Page 85 of 152

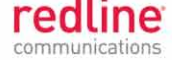

### 6.1.7 Generate

Use the *generate* command to generate a DSA or RSA key for use with SSH.

|                                               | Table 17: CLI - generate                                            |
|-----------------------------------------------|---------------------------------------------------------------------|
| Create keys of                                | the specified type. The keys are saved in flash and runtime memory. |
| generate <ssh< td=""><td>key&gt;</td></ssh<>  | key>                                                                |
| The AN-80i                                    | will generate a key using its own encryption engine.                |
| sshkey <ds< td=""><td>sa   rsa&gt;</td></ds<> | sa   rsa>                                                           |
| dsa                                           | Generate DSA key for SSH.                                           |
| rsa                                           | Generate RSA key for SSH (not used in v4.00 and higher).            |

Note: RSA is not used for SSH connections in v4.00 and higher.

### 6.1.8 Get

Use the *get* command to view system parameters. Use the following general format to view a parameter.

| Table 18: CLI - get (Common commands for PTP and PMP)                                                                                                    |
|----------------------------------------------------------------------------------------------------|
| Display PTP parameters.                                                                                                    |
| get <parameter></parameter>                                                                                                    |
| datalink: Status of the data Link (LED).                                                                                                    |
| 0 - Data Link is not active (AN-80i can not send user data).                                                                                              |
| 1 - Data Link is active (AN-80i is able to send user traffic).                                                                                            |
| erxpkt: Number of Ethernet packets received.                                                                                                    |
| erxpktd: Number of Ethernet packets received that were discarded.                                                                                         |
| ethsts: Speed and duplex settings for the Ethernet port.                                                                                                  |
| etxpkt: Number of Ethernet packets transmitted.                                                                                                    |
| <b>fipsstatus</b> : Status of FIPS parameters (FIPS mode only). Refer to page 118 for a complete description of this feature.                             |
| mac: AN-80i MAC address.                                                                                                    |
| pskey <key> Encryption key.</key>                                                                                                    |
| Enter the encryption key to be shared between the sector controller and all subscribers in this sector. This is required only when encryption is enabled. |
| radiotype: Radio type.                                                                                                    |
| rffreq: RF frequency setting.                                                                                                    |
| rfstatus: Status RF transmitter.                                                                                                    |
| swver: List the downloaded software versions.                                                                                                    |
| sysuptime: Display the time since the last reboot.                                                                                                    |
| txpower: Current Tx power setting.                                                                                                    |

### Table 19: CLI - get (PTP-Specific Commands)

Display PTP parameters.

#### get <parameter>

calcdst: Calculated Link distance between units.

linkid: ID value -- unique value generated whenever wireless Link is established.

Page 86 of 152

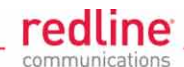

| Table 19: CLI - get (PTP-Specific Commands)                                                                                                    |      |
|----------------------------------------------------------------------------------------------------|------|
| radiotemp: Radio temperature.                                                                                                    |      |
| rflink: Link ID.                                                                                                    |      |
| rfstatus: Status RF transmitter.                                                                                                    |      |
| rssimax: Maximum RSSI.                                                                                                    |      |
| rssimean: Mean RSSI.                                                                                                    |      |
| rssimin: Minimum RSSI.                                                                                                    |      |
| sinadr: Ration of signal to interference + noise.                                                                                                   |      |
| <b>txstatus</b> : State of the wireless interface (FIPS mode only.). Radio is disabled on failur any security check (hardware, firmware, software). | e of |
| Off - Wireless security has disabled the transmitter.                                                                                               |      |
| On - Wireless security has enabled the transmitter.                                                                                                 |      |
| ubrate: Current UBR value.                                                                                                    |      |
| wrxpkt: Number of wireless packets received.                                                                                                    |      |
| wrxpktd: Number of wireless packets received that were discarded.                                                                                   |      |
| wrxpktr: Number of wireless packets that were retransmitted.                                                                                        |      |
| wsstatus: Status of the wireless security.                                                                                                    |      |
| 0 - Wireless security is disabled.                                                                                                    |      |
| 1 - Wireless security is enabled.                                                                                                    |      |
| wtxpkt: Number of wireless packets transmitted.                                                                                                    |      |
| wtxpktd: Number of wireless packets transmitted that were discarded.                                                                                |      |
| wtxpktr: Number of wireless packets that were retransmitted.                                                                                        |      |
|                                                                                                    |      |
| Table 20: CLI - get (PMP-Specific Commands)                                                                                                    |      |
| isplay PMP parameters.                                                                                                    |      |
| et <parameter></parameter>                                                                                                    |      |

activeids: Number of active IDs.

activelinks: Number of the active Links.

dldpkt: Number of downLink discarded packets.

dlrpkt: Number of downLink Rx packets counter.

dltpkt: DownLink Tx packets counter.

idenable: ID status.

lactive: Link active status.

Idlblk: DownLink total blocks counter.

Idlbr: DownLink burst rate.

Ididblk: DownLink discarded blocks counter.

Idllfr: DownLink lost frames counter.

Idirbik: DownLink retransmitted blocks counter.

Idlrssi: DownLink RSSI.

Idlsnr: DownLink SINADR.

**llostc**: Link lost Connection counter.

Page 87 of 152

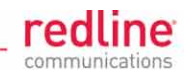

| Table 20: CLI - get (PMP-Specific Commands)              |
|----------------------------------------------------------|
| Ircon: Number of Link registered Connections.            |
| Iscode: Link status code.                                |
| lulblk: UpLink total blocks counter.                     |
| lulbr: UpLink burst rate.                                |
| luldblk: UpLink discarded blocks counter.                |
| Iullfr: UpLink lost frames counter.                      |
| lulrblk: UpLink retransmitted blocks counter.            |
| lulrssi: UpLink RSSI.                                    |
| lulsnr: UpLink SINADR.                                   |
| Iuptime: Link up-time.                                   |
| regconn: Number of configured Connections.               |
| regstations: Number of configured stations.              |
| sysstarttime: Time when the system started.              |
| uldpkt: UpLink discarded packets counter.                |
| ulrpkt: UpLink Rx packets counter.                       |
| ultpkt: UpLink Tx packets counter.                       |
| werxpkt: Wireless Eth Rx packets counter.                |
| werxpktdis: Wireless Eth Rx discarded packets counter.   |
| werxpkterr: Wireless Eth Rx packets with errors counter. |
| wetxpkt: Wireless Eth Tx packets counter.                |
| wetxpktdis: Wireless Eth Tx discarded packets counter.   |
| wetxpkterr: Wireless Eth Tx packets with errors counter. |

#### 6.1.9 Load

Use the *load* command to load information to the AN-80i.

| Та                                                       | ble 21: CLI - load           |
|----------------------------------------------------------|------------------------------|
| Load stored information from non vola                    | tile ram or a remote server. |
| load <file> <idtable> <script></script></idtable></file> |                              |

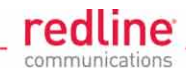

#### Table 21: CLI - load

For example: dsa key 00-09-02-00-01-02.pem

- \* RSA is not used for SSH Connections in v4.00 and higher.
- \*\* Not used in v3.00 software release.

Specify where to store the security information.

**usr** User entered files (default if type is not specified).

factory Default files.

fips FIPS mode files.

For example:

load file 192.168.25.10 ssl\_key\_00-09-02-00-b2-73.pem usr tftp

#### idtable (no parameters)

Load all IDs from flash memory (PMP only). This can be used to restore all IDs from the last saved configuration.

#### script <server IP> <filename>

Use this command to load the AN-80i configuration information from a file (created using script command) located on a remote TFTP server. The file must be located in the TFTP default directory. The 'save config' command must be used to save the loaded configuration in non volatile memory. A reboot may be required to activate the loaded configuration settings.

For example:

*load script 192.168.25.10 AN80i-Unit035-091121.cfg* Note: Beginning with v13.00:

- i) All Links, Groups, and Connections <u>must</u> be within the prescribed ranges. Refer to Table 78: Spec. Provisioning Table ID Ranges on page 149.
- ii) The 'load script ...' command rejects all ID references greater than 511.

### 6.1.10 Logout

Use the *logout* command to terminate the current Telnet session.

### Table 22: CLI - logout

End the current Telnet session.

logout

Terminate the current Telnet session (no parameters).

### 6.1.11 New

Use the *new* command (PMP only) to create a new Link, Group, or Connection.

| Table 23: CLI - new                                |
|----------------------------------------------------|
| Create a new link, group, or connector (PMP only). |
| new <conn> <group> <link/></group></conn>          |
| conn <id></id>                                     |
| Create a new connection ID.                        |
| id - Specify a unique ID for this connection:      |
| group <id></id>                                    |
| Create a new group ID.                             |
| id - Specify a unique ID for this group:           |
| link <id></id>                                     |
| Create a new link ID.                              |

March 2, 2011

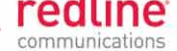

#### Table 23: CLI - new

id - Specify a unique ID for this link:

### 6.1.12 Ping

Use the *ping* command to initiate an ICMP ping command from the AN-80i.

|                                                              | Table 24: CLI - ping                                      |
|--------------------------------------------------------------|-----------------------------------------------------------|
| Send an ICMP ping command<br>servers, syslog servers, etc.   | I. This can be used to confirm network access to FTP/TFTP |
| ping <ip address=""> <number< th=""><th></th></number<></ip> |                                                           |
| IP address                                                   | IP address of target.                                     |
| Number of Packets                                            | Number of ICMP packets to send (1 to 16).                 |

### 6.1.13 Reboot

Use the *reboot* command to reboot the AN-80i software.

|                                                                             | Table 25: CLI - reboot                      |
|-----------------------------------------------------------------------------|---------------------------------------------|
| Command the AN-80i to reboot. Entering 0 (zero) cancels reboot in-progress. |                                             |
| reboot <seconds></seconds>                                                  |                                             |
| seconds                                                                     | Number of seconds to wait before rebooting. |

### 6.1.14 Reset

Use the *reset* command to zero the AN-80i statistics or ID table.

| Table 26: CLI - reset                                                                                                    |
|----------------------------------------------------------------------------------------------------|
| Reset AN-80i values.                                                                                                    |
| reset <stats></stats>                                                                                                    |
| Enter ID of specific Connection, Group, or Link to be reset.                                                                       |
| stats <id></id>                                                                                                    |
| Reset statistics for a Connections, Groups, and Links.                                                                             |
| id - Specify an ID to reset statistics only for that Connection, Group, or Link. Default<br>is to reset all statistics (PMP only). |

# 6.1.15 Save

Use the *save* command to copy edited parameter settings into non-volatile memory.

save [option] <Enter>

| Table 27: CLI - save                                                                                                    |
|----------------------------------------------------------------------------------------------------|
| Copy parameters to non-volatile memory. Does not affect security settings.                                                                                                    |
| save <config> <defaultconfig> <idtable> <snmp></snmp></idtable></defaultconfig></config>                                                                                                |
| config                                                                                                    |
| Save Ethernet, wireless, and user configuration settings.                                                                                                    |
| defaultconfig                                                                                                    |
| Overwrite parameters with the factory default settings. The following settings are <u>not</u> affected: system name, location, details and contact, frequency list, SNMP configuration, |

Page 90 of 152

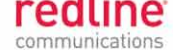

### Table 27: CLI - save

Idtable (PMP only).

idtable

Save current idtable settings (PMP only).

snmp

Save current SNMP settings.

### 6.1.16 Script

Use the *script* command to save a file containing a string of Commands that can be used to restore the current (active) configuration of the AN-80i. Saved configuration files can be viewed, copied, and/or modified using a text editor.

The file will be saved in the TFTP default directory. The filename may be any name and extension valid for the TFTP server platform. It is recommended use a filename that uniquely identifies the AN-80i unit and the current date (e.g., Red80-AD0023-080723.cfg). See 'load' command.

### Table 28: CLI - script

Create and save a script file containing all configuration settings. script <server> <name> server - TFTP server IP address name - Script file name

**Note**: User account groups, usernames and passwords are <u>not</u> saved by the script command. Accounts must be created manually by a user using Telnet or a Web browser. The 'user' commands are interactive and can not be automated.

### 6.1.17 Set

Use the **set** command to view and/or change a parameter.

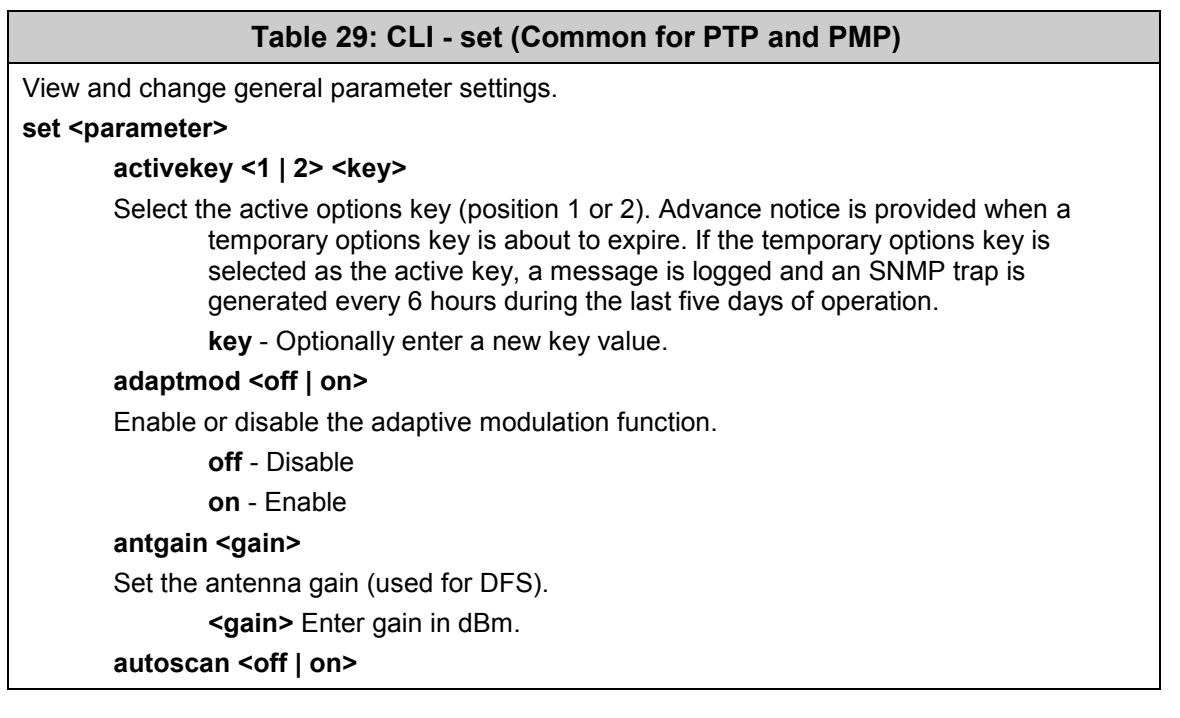

Proprietary Redline Communications © 2011

Page 91 of 152

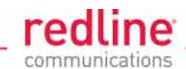

|                                        | Table 29: CLI - set (Common for PTP and PMP)                                                                                                    |
|----------------------------------------|----------------------------------------------------------------------------------------------------|
| Enable                                 | or disable the Autoscan function.                                                                                                    |
|                                        | off - Disable                                                                                                    |
|                                        | on - Enable                                                                                                    |
|                                        | When enabled, the PTP Subscriber (system mode) AN-80i automatically scans<br>available channels to locate the current operating frequency of the PTP Sector<br>Controller system. Executing a set command this field on a PTP Sector<br>Controller will generate an error message. |
| buzzer                                 | <off on=""  =""></off>                                                                                                    |
| Enable                                 | or disable the audible alignment buzzer.                                                                                                    |
|                                        | off - Disable                                                                                                    |
|                                        | on - Enable                                                                                                    |
|                                        | When enabled, the rate of the tone is proportional to the receive signal strength (faster rate = stronger signal).                                                                                                    |
| chwidt                                 | th <bandwidth></bandwidth>                                                                                                    |
| Enter tl                               | he channel bandwidth (enabled by options key).                                                                                                    |
|                                        | bandwidth Enter bandwidth in MHz (e.g., 40).                                                                                                    |
| dfsacti                                | ion <none chgfreq="" txoff=""  =""></none>                                                                                                    |
| Select                                 | the mode of operation for DFS.                                                                                                    |
|                                        | None (0): The DFS function is disabled.                                                                                                    |
|                                        | <b>Tx Off (1)</b> : Transmission is immediately disabled when radar signals are detected. This action is recorded in the message log and an SNMP trap message is sent (if SNMP enabled).                                                                                           |
|                                        | <b>Chg Freq (2)</b> : Relocate transmission to an alternative frequency immediately when radar signals are detected. This action is recorded in the message log and a trap message is sent (if SNMP enabled).                                                                      |
| encmo                                  | ode <0 - 4>                                                                                                    |
| Set the                                | encryption mode. The same encryption level must be selected on communicating systems.                                                                                                    |
|                                        | 0 - Disable                                                                                                    |
|                                        | 1 - 64-bit (Redline)                                                                                                    |
|                                        | <b>2</b> - AES 128                                                                                                    |
|                                        | <b>3</b> - AES 192                                                                                                    |
|                                        | 4 - AES 256                                                                                                    |
| ethmo                                  | de <auto 100="" 100hd="" 10fd="" 10hd="" fd=""  =""></auto>                                                                                                    |
| Enter a                                | a value for the combined Ethernet speed and duplex.                                                                                                    |
|                                        | auto - Auto-negotiate                                                                                                    |
|                                        | 10hd - 10Base-T Half Duplex                                                                                                    |
|                                        | 10fd - 10Base-T Full Duplex                                                                                                    |
|                                        | 100hd - 100Base-T Half Duplex                                                                                                    |
|                                        | 100fd - 100Base-T Full Duplex                                                                                                    |
| fipsmc                                 | ode <off on=""  =""></off>                                                                                                    |
| Enable<br>are use<br>descrip<br>SSH. F | or disable FIPS mode operation. In FIPS mode, only FIPS approved algorithms<br>ed for SSH, HTTPS and wireless security. Refer to page 118 for a complete<br>otion of this feature. In FIPS mode, only FIPS approved algorithms are used for<br>HTTPS and wireless security.        |

off - Disable FIPS mode.

March 2, 2011

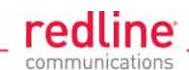

Table 29: CLI - set (Common for PTP and PMP) on - Enable FIPS mode. gateway <ip> Enter the IP address of the default gateway on this segment. amt <value> Enter the time offset from GMT (e.g., -5 for EST). http <off | on> Enable or disable the HTTP function. When disabled, the Web interface will not be available. off - Disable on - Enable https <off | on> Enable or disable the HTTPS function. off - Disable on - Enable ipaddr <ip> <mask> Enter the IP address and subnet mask of the AN-80i. Confirmation is required. Example: set ipaddr ip 192.168.100.10 mask 255.255.255.0 Ikname <text> Enter the name of the remote unit (maximum 15 characters). maxtxpower <-10 - 25> Enter the Tx power level (dBm). This setting is for the transceiver output only. The actual EIRP depends on the gain of the connected antenna. The maximum value is determined by the options key. mgmtag <off | on> Enable or disable the HTTPS function. See also mgmvid. off - Do not use VLAN to identify management traffic. on - Enable VLAN tagged management traffic. See mgmvid. mgmvid <1 - 4095> Specify Management VLAN ID. See also mgmtag. vlan\_id - Management VLAN ID. netmask <mask> AN-80i IP netmask in standard format. For example: set netmask 255.255.255.0 optionskey <key> <1 | 2> Enter the options key string followed by the key position (0 or 1). This command works silently to validate, save, and activate the key. Event messages are logged for each of these operations. Enter the 'show log' command to view event messages. peermac <MAC> MAC address of the communicating AN-80i. Required for wireless encryption. Use form: aa:bb:cc:dd:ee:ff radio <off | on> Enable or disable the radio transmitter. off - Disable

Page 93 of 152

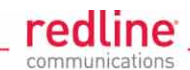

| Table 29: CLI - set (Common for PTP and PMP)                                                                                                    |
|----------------------------------------------------------------------------------------------------|
| on - Enable                                                                                                    |
| radius <ip mode="" port="" retries="" secret="" timeout=""  =""><br/>Configure the RADIUS server (allowed in FIPS mode)</ip>                                                                                                    |
| The first parameter for all commands must be the radius server identifier (1 or 2).                                                                                                    |
| ip <1   2> <ip address=""></ip>                                                                                                    |
| IP address of RADIUS server.                                                                                                    |
| 1 - Primary RADIUS server.                                                                                                    |
| 2 - Secondary RADIUS server.                                                                                                    |
| For example: Set the primary RADIUS server IP address and then set the<br>secondary RADIUS server IP address:                                                                                                    |
| set radius ip 1 192.168.100.50                                                                                                    |
| set radius ip 2 192.168.100.51                                                                                                    |
| mode <1   2> <off on=""  =""></off>                                                                                                    |
| Mode of RADIUS server.                                                                                                    |
| off - Disable RADIUS server.                                                                                                    |
| on - Enable RADIUS server.                                                                                                    |
| port <1   2> < 1-9999 >                                                                                                    |
| Listening port address on RADIUS server (default port is 1812).<br><b>retries &lt;1   2&gt; &lt; 1-999 &gt;</b>                                                                                                    |
| Maximum number for attempts to contact target RADIUS server.                                                                                                    |
| secret <1   2> < text >                                                                                                    |
| Password for RADIUS server. Must conform to security policy.                                                                                                    |
| timeout<1   2> < 1-90 >                                                                                                    |
| Time to wait for response from RADIUS server (seconds).                                                                                                    |
| rffreq < 3.5 - 40>                                                                                                    |
| Center frequency (MHz) for the RF channel. Sites operating in close proximity should<br>minimize interference by using a factor of the channel size for separation. For<br>example, 20 MHz channels should have >20 MHz separation. |
| snmp < off   on>                                                                                                    |
| SNMP enable setting.                                                                                                    |
| off - Disable the SNMP agent.                                                                                                    |
| on - Enable the SNMP agent                                                                                                    |
| snmptraplink < off   on>                                                                                                    |
| SNMP tran message for each Link up and Link down event                                                                                                    |
| Simile that the SNMD tree measure                                                                                                    |
| $\sigma \pi$ - Disable the SNMP trap message.                                                                                                    |
| on - Enable the SNMP trap message.                                                                                                    |
| snmptraps < off   on>                                                                                                    |
| Enable or disable sending all SNMP traps.                                                                                                    |
| off - Disable all SNMP trap messages.                                                                                                    |
| on - Enable all SNMP trap messages.                                                                                                    |
| sntp < off   on>                                                                                                    |
| SNTP enable setting.                                                                                                    |
| off - Disable SNTP protocol support.                                                                                                    |
| on - Enable SNTP protocol support.                                                                                                    |
| sntpip <ip></ip>                                                                                                    |
| Enter the SNTP server IP address. Valid only if sntp is enabled                                                                                                    |

Page 94 of 152

Table 29: CLI - set (Common for PTP and PMP)

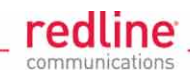

sntppoll <1 - 24> Enter the SNTP polling interval in hours. Enter period in hours. ssh <off | on> Enable or disable the SSH function. off - Disable on - Enable syscontact <text> Enter additional descriptive details about this AN-80i. Enter up to thirty (30) alphanumeric characters including a-z, A-Z, 0-9, dash (-), and underscore (). sysdescr <text> Details about this AN-80i. Enter up to thirty (30) alpha-numeric characters including a-z, A-Z, 0-9, dash (-), and underscore ( ). sysloc <location> Enter descriptive details about the location of this AN-80i location. Enter up to thirty (30) alpha-numeric characters including a-z, A-Z, 0-9, dash (-), and underscore (). syslog <off | on> Syslog enable setting. off - Disable syslog server protocol support. on - Enable syslog server protocol support. syslogip <ip> Enter the syslog server IP address. Valid only if syslog is enabled. sysmode <ptpmaster | ptpslave> Select operation as PMP sector controller or subscriber (availability controlled by options key). ptpsmaster - The sector controller (base station) begins transmitting automatically; sending poll messages to locate the remote subscribers (ptpslave). ptpslave - Subscriber waits passively, monitoring the selected channel(s) until polled by the ptpmaster (base station). sysname <text> Enter the name for this AN-80i. Use any combination of up to 20 letters and numbers. telnet <off | on> Enable or disable the Telnet port. If the Telnet port is disabled, it will not be possible to use the CLI interface. off - Disable on - Enable Changes to this field are effective only following reboot. telnetport <1 - 65535> Telnet port address port - Limits for the telnet port are 22..79 and 81..65534 (default is 23). Changes to this field are effective only following reboot. usrauthmode <local> <radius> Set the user authentication mode. Specify local services, the RADIUS server, or both in combination.

Page 95 of 152

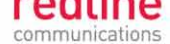

### Table 29: CLI - set (Common for PTP and PMP)

local - use local authentication.

radius - Use the RADIUS server.

#### x509auth <off | on>

Enable or disable authentication.

- off Allow network connections without authentication.
- on Require authentication using X.509 certificates.

| Table 30: CLI - set (PTP-Specific Commands)                                                                                                    |  |  |  |  |  |
|----------------------------------------------------------------------------------------------------|--|--|--|--|--|
| /iew and change PMP-specific parameters.                                                                                                    |  |  |  |  |  |
| set <parameter></parameter>                                                                                                    |  |  |  |  |  |
| atpc <off on=""  =""></off>                                                                                                    |  |  |  |  |  |
| Enable or disable the ATPC function. Both units monitor Rx signal and automatically adjust the Tx level of the transmitting system to optimize system performance. The ATPC feature must be enabled on both ends of the link.                                                                                                    |  |  |  |  |  |
| off - Disable                                                                                                    |  |  |  |  |  |
| on - Enable                                                                                                    |  |  |  |  |  |
| This mode can be changed only if allowed by the options key. If the options key does not allow changes: 1) value is specified by the options key, 2) executing a set command for this field will generate an error message.                                                                                                    |  |  |  |  |  |
| dataserver                                                                                                    |  |  |  |  |  |
| Factory test only do not modify this parameter.                                                                                                    |  |  |  |  |  |
| dst <distance></distance>                                                                                                    |  |  |  |  |  |
| Enter the actual length of the path that the wave travels in order to establish the link.<br>Used only if dstmod is set to 'manual'.                                                                                                    |  |  |  |  |  |
| distance Units (mi/km) are defined by dstmu setting.                                                                                                    |  |  |  |  |  |
| dstmode <auto manual=""  =""></auto>                                                                                                    |  |  |  |  |  |
| Select the mode for setting the distance of the wireless link.                                                                                                    |  |  |  |  |  |
| auto: Distance is calculated automatically by the AN-80i.                                                                                                    |  |  |  |  |  |
| manual: Operator enters link distance.                                                                                                    |  |  |  |  |  |
| dstmu <mile km=""  =""></mile>                                                                                                    |  |  |  |  |  |
| Select the measurement unit for the link length (dstmode).                                                                                                    |  |  |  |  |  |
| mile - dstmode units are miles                                                                                                    |  |  |  |  |  |
| <b>km</b> - dstmode units are kilometers                                                                                                    |  |  |  |  |  |
| efw <off on=""  =""></off>                                                                                                    |  |  |  |  |  |
| Enable or disable the Ethernet Follows Wireless function.                                                                                                    |  |  |  |  |  |
| off - Disable                                                                                                    |  |  |  |  |  |
| on - Enable                                                                                                    |  |  |  |  |  |
| When Ethernet Follows Wireless is enabled the Ethernet port status is controlled to reflect the status of the wireless interface. When the AN-80i detects that the wireless interface has failed (or is manually disabled), the local Ethernet port is immediately disabled. The Ethernet port is enabled when the AN-80i registers on the wireless link. |  |  |  |  |  |
| efwtimeout <1-9999>                                                                                                    |  |  |  |  |  |
| Enter the period (in seconds) the Ethernet port will remain disabled following loss of<br>connectivity on the wireless interface. Following this interval, the Ethernet port                                                                                                    |  |  |  |  |  |

Page 96 of 152

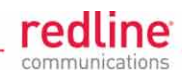

| I <off on=""  =""><br/>or disable the flow control function. The Flow control feature enables the AN<br/>to request other Ethernet devices to pause transmission during busy periods<br/>off - Disable<br/>on - Enable<br/>:1 - 54&gt;<br/>m uncoded burst rate (Mbps). Maximum value is set by the options key. Ent<br/>values are dependent on the channel bandwidth (chwidth). See Table 5: PT<br/>PMP - Modulation/Coding for UBR.<br/>ff   on&gt;</off> |
|----------------------------------------------------------------------------------------------------|
| or disable the flow control function. The Flow control feature enables the AN to request other Ethernet devices to pause transmission during busy period off - Disable on - Enable ::1 - 54> m uncoded burst rate (Mbps). Maximum value is set by the options key. Entry values are dependent on the channel bandwidth (chwidth). See Table 5: PT PMP - Modulation/Coding for UBR. ff   on>                                                                  |
| <ul> <li>off - Disable</li> <li>on - Enable</li> <li>:1 - 54&gt;</li> <li>m uncoded burst rate (Mbps). Maximum value is set by the options key. Entrologies are dependent on the channel bandwidth (chwidth). See Table 5: PT PMP - Modulation/Coding for UBR.</li> <li>ff   on&gt;</li> </ul>                                                                                                    |
| <ul> <li>on - Enable</li> <li>:1 - 54&gt;</li> <li>m uncoded burst rate (Mbps). Maximum value is set by the options key. Ent values are dependent on the channel bandwidth (chwidth). See Table 5: PT PMP - Modulation/Coding for UBR.</li> <li>ff   on&gt;</li> </ul>                                                                                                    |
| <ul> <li>:1 - 54&gt;</li> <li>m uncoded burst rate (Mbps). Maximum value is set by the options key. Ent values are dependent on the channel bandwidth (chwidth). See Table 5: PT PMP - Modulation/Coding for UBR.</li> <li>ff   on&gt;</li> </ul>                                                                                                    |
| m uncoded burst rate (Mbps). Maximum value is set by the options key. Ent values are dependent on the channel bandwidth (chwidth). See Table 5: PT PMP - Modulation/Coding for UBR.<br>ff   on>                                                                                                    |
| ff   on>                                                                                                    |
|                                                                                                    |
| or disable prioritized low latency mode;                                                                                                    |
| off - Disable                                                                                                    |
| on - Enable                                                                                                    |
| <levels></levels>                                                                                                    |
| e number of modulation levels to step down during re-transmission of errore wireless packets.                                                                                                    |
| <b>levels</b> - Set from 0 to 7 (recommended value = 2).                                                                                                    |
| ersion < v2   v3 >                                                                                                    |
| he supported version of SNMP. Note that in all current software versions selection is exclusive (e.g., selecting v3 excludes support of v2).                                                                                                    |
| v2 - enable SNMP v2c support. This mode supports only v2c).                                                                                                    |
| v3 - Enable SNMP v3 support. This mode supports only v3).                                                                                                    |
| le <ptpmaster ptpslave=""  =""></ptpmaster>                                                                                                    |
| <b>ptpmaster</b> - This unit begins transmitting automatically; sends poll message to the remote unit and negotiates the wireless link.                                                                                                    |
| <b>ptpslave</b> - This unit waits passively, monitoring the selected channel(s) untipolled by the ptpmaster, and participates in negotiating the wireless link.                                                                                                    |
|                                                                                                    |

View and change PMP-specific parameters.

#### set <parameter>

#### bsmac <00:00:00:00:00:00 | mac\_address>

If set to a non-zero value, the subscriber is allowed to connect only to this base station with this MAC address (may use '-' or ':' for separators).

#### bsporten <id> <off | on>

Enable and disable sector controller Ethernet port.

- id ID of port
- off Disabled
- on Enabled

#### congid <id> <gid>

Group associated with this Connection.

- id Connection ID number.
- gid Group ID number.

Proprietary Redline Communications © 2011

Page 97 of 152

March 2, 2011

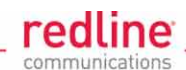

|        | Table 31: CLI - set (PMP-Specific Commands)                                                                                                    |
|--------|----------------------------------------------------------------------------------------------------|
| conli  | d <id> <lid></lid></id>                                                                                                    |
|        | Link associated with this Connection.                                                                                                    |
|        | id - Connection ID number.                                                                                                    |
|        | lid - Link ID number.                                                                                                    |
| conp   | ri <id> &lt;0 - 7&gt;</id>                                                                                                    |
|        | Connection default priority.                                                                                                    |
|        | id - Connection reference ID number.                                                                                                    |
| conv   | id <id> &lt;1 - 4095&gt;</id>                                                                                                    |
|        | Set or show a Connection's VLAN ID                                                                                                    |
|        | id - Connections reference ID number.                                                                                                    |
| conv   | iden <id> <off on=""  =""></off></id>                                                                                                    |
|        | Enable or disable VLAN connections.                                                                                                    |
|        | id - Connection ID number.                                                                                                    |
|        | on - VLAN is enabled.                                                                                                    |
|        | off - VLAN is disabled.                                                                                                    |
| dlmir  | nrate <id> &lt;1 - 54&gt;</id>                                                                                                    |
|        | Link minimum downlink uncoded burst rate (Mbps). Entry values are dependent on the channel bandwidth (chwidth). See Table 5: PTP & PMP - Modulation/Coding for UBR. |
|        | id = Link ID number.                                                                                                    |
| dlpir  | <id> &lt;50 - 50000&gt;</id>                                                                                                    |
|        | Connections downlink peak information rate (PIR) (Kbps).                                                                                                    |
|        | id - Connection ID number.                                                                                                    |
| dlqos  | s <id> &lt;1 - 53&gt;</id>                                                                                                    |
|        | Connection downlink QoS setting (from AN-80i PMP configuration tool).                                                                                               |
|        | id - Connection ID number.                                                                                                    |
| dirate | e <id> &lt;6 - 54&gt;</id>                                                                                                    |
|        | Link maximum downlink uncoded burst rate.                                                                                                    |
|        | id = Link ID number.                                                                                                    |
| fastro | eg <off on=""  =""></off>                                                                                                    |
|        | Fast registration mode.                                                                                                    |
| grpp   | ir <id> &lt;50 - 50000&gt;</id>                                                                                                    |
|        | Group peak information rate (PIR) (Kbps). Applies to uplink and downlink traffic.                                                                                   |
|        | id - Group ID number.                                                                                                    |
| grpp   | ri <id> &lt;0 - 7&gt;</id>                                                                                                    |
|        | Group default priority.                                                                                                    |
|        | id - Group reference ID number.                                                                                                    |
| grpq   | os <id> &lt;6 - 53&gt;</id>                                                                                                    |
|        | Group QoS (Mbps). Applies to uplink and downlink.                                                                                                    |
|        | id - Group reference ID number.                                                                                                    |
| grpra  | ate <id> &lt;6 - 54&gt;</id>                                                                                                    |
|        | Group maximum rate (Mbps). Applies to uplink and downlink.                                                                                                    |

Page 98 of 152

March 2, 2011

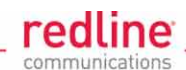

|       | Table 31: CLI - set (PMP-Specific Commands)                                                                                                    |
|-------|----------------------------------------------------------------------------------------------------|
|       | id - Group reference ID number.                                                                                                    |
| grpp  | ri <id> <pri></pri></id>                                                                                                    |
|       | Group default priority.                                                                                                    |
|       | id - Group reference ID number.                                                                                                    |
|       | <b>pri</b> - Group 802.1p priority setting.                                                                                                    |
| grpv  | id <id> <vid></vid></id>                                                                                                    |
|       | Group VLAN ID.                                                                                                    |
|       | id - [id number]                                                                                                    |
|       | vid - VLAN ID                                                                                                    |
| grpvi | iden <id> <off on=""  =""></off></id>                                                                                                    |
|       | Group VLAN enable.                                                                                                    |
|       | id - [id number]                                                                                                    |
|       | off - Disabled                                                                                                    |
|       | on -Enabled                                                                                                    |
| idnar | ne <id> <name></name></id>                                                                                                    |
|       | View or modify the name associated with an ID.                                                                                                    |
|       | id - ID for Link, Connection, or Group.                                                                                                    |
|       | name - Name (maximum 15 text characters).                                                                                                    |
| maxo  | dst <distance></distance>                                                                                                    |
|       | Maximum distance to a subscriber.                                                                                                    |
|       | value - Distance (Km) to farthest subscriber.                                                                                                    |
| regp  | er <4 - 100>                                                                                                    |
|       | The number of frames between registrations.                                                                                                    |
| sstos | ss <id> <off on=""  =""></off></id>                                                                                                    |
|       | Status of packet routing between SSs.                                                                                                    |
|       | id - Link ID number.                                                                                                    |
|       | off - Disable routing broadcast packets from SS to SS.                                                                                                 |
|       | on - Enable routing broadcast packets from SS to SS.                                                                                                   |
| sysm  | iode <pmpsc pmpss=""  =""></pmpsc>                                                                                                    |
|       | <b>pmpsc</b> - The sector controller (base station) begins transmitting automatically; sending poll messages to locate the remote subscribers (pmpss). |
|       | <b>pmpss</b> - Subscribers wait passively, monitoring the selected channel(s) until polled by the pmpsc (sector controller).                           |
| ulmiı | nrate <id> &lt;6 - 54&gt;</id>                                                                                                    |
|       | Link minimum downlink uncoded burst rate.                                                                                                    |
|       | id = Link ID number.                                                                                                    |
| ulpir | <id> &lt;50 - 50000&gt;</id>                                                                                                    |
| -     | Connection uplink peak information rate (PIR) (Kbps).                                                                                                  |
|       | id - Connection ID number.                                                                                                    |
| ulqos | s <id> &lt;6 - 53&gt;</id>                                                                                                    |
| •     | Connection uplink QoS setting.                                                                                                    |
|       | id - Connection ID number.                                                                                                    |
| ulrot | a <id> &lt;1-54&gt;</id>                                                                                                    |

Proprietary Redline Communications © 2011

Page 99 of 152

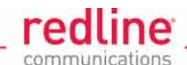

### Table 31: CLI - set (PMP-Specific Commands)

Link maximum uplink uncoded burst rate.

id = Link ID number.

### 6.1.18 Show

Use the **show** command to display system statistics.

show <Enter> Change to 'show' mode.

show [field] <Enter> Display values for the selected parameter.

| Table 32: CLI - show (Common PTP and PMP Commands)                               |
|----------------------------------------------------------------------------------|
| Display PTP system parameters and statistics.                                    |
| show <config> <files> <log> <snmp> <stats></stats></snmp></log></files></config> |
| config                                                                           |
| List system configuration information.                                           |
| files <run usr=""  =""></run>                                                    |
| List the key and certificate files.                                              |
| <b>run</b> - Display keys currently in use.                                      |
| usr - Display the user keys and certificates (default).                          |
| log: list the system log                                                         |
| snmp                                                                             |
| List the SNMP configuration.                                                     |
| stats                                                                            |
| Display available statistics.                                                    |
|                                                                                  |

| Table 33: CLI - show (PMP-Specific Commands)                               |                                                                     |               |                       |                            |  |
|----------------------------------------------------------------------------|---------------------------------------------------------------------|---------------|-----------------------|----------------------------|--|
| Display PMP system parameters and statistics.                              |                                                                     |               |                       |                            |  |
| show <conns> <groups> <idtable> <links></links></idtable></groups></conns> |                                                                     |               |                       |                            |  |
| conns <id></id>                                                            |                                                                     |               |                       |                            |  |
| List informatior                                                           | n for all or specifi                                                | ed Conn       | ection. Default is to | o display all Connections. |  |
| id                                                                         | id ID number of specific link or group to show related connections. |               |                       |                            |  |
| 192.168.25.                                                                | .2(show)# conns 4                                                   |               | -                     |                            |  |
| 96                                                                         | Data A                                                              | Conn          |                       |                            |  |
| 97                                                                         | Voice A                                                             | Conn          |                       |                            |  |
| groups                                                                     |                                                                     |               |                       |                            |  |
| List information                                                           | n for all Groups.                                                   |               |                       |                            |  |
| 192.168.25.                                                                | .2(show)# groups                                                    |               |                       |                            |  |
| 64                                                                         | Voice                                                               | Group         |                       |                            |  |
| 65                                                                         | Data                                                                | Group         |                       |                            |  |
| idtable                                                                    |                                                                     |               |                       |                            |  |
| List information                                                           | n for all system II                                                 | Ds.           |                       |                            |  |
| 192.168.25.                                                                | .2(show)# idtable                                                   |               |                       |                            |  |
| ID                                                                         | Name                                                                | Туре          | Status                |                            |  |
| 4                                                                          | Sub A                                                               | Link          | Enabled               |                            |  |
| 5                                                                          | Sub B                                                               | Link          | Enabled               |                            |  |
| 10                                                                         | Sub C                                                               | Link          | Enabled               |                            |  |
| 13                                                                         | SUD D<br>Voice                                                      | L1ΠK<br>Group | Enabled               |                            |  |
| 65                                                                         | Data                                                                | Group         | Enabled               |                            |  |
| 96                                                                         | Data A                                                              | Conn          | Enabled               |                            |  |
| 97                                                                         | Voice A                                                             | Conn          | Enabled               |                            |  |

Page 100 of 152

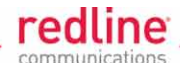

| Table 33: CLI - show (PMP-Specific Commands) |             |      |         |  |
|----------------------------------------------|-------------|------|---------|--|
| 98                                           | Data B      | Conn | Enabled |  |
| 99                                           | Voice B     | Conn | Enabled |  |
| 100                                          | Data C      | Conn | Enabled |  |
| 101                                          | Voice C     | Conn | Enabled |  |
| links                                        |             |      |         |  |
| Display information for all Links.           |             |      |         |  |
| <i>192.168.25.2(s</i>                        | how)# links |      |         |  |
| 4                                            | Sub A       | Link | Down    |  |
| 5                                            | Sub B       | Link | Down    |  |
| 10                                           | Sub C       | Link | Down    |  |
| 15                                           | Sub D       | Link | Down    |  |

### 6.1.19 Snmpcommunity

Use the *snmpcommunity* command to configure SNMP community permissions.

#### Table 34: CLI - snmpcommunity

Configure SNMP community permissions.

#### snmpcommunity <add> <clearall> <default> <del> <print>

#### add <name> <rights>

Add a new SNMP community to the SNMP community table. The index value is assigned automatically. Up to eight community entries can be entered.

#### name

Enter the SNMP community name.

#### rights

Specify the rights for this community string. Where.

- **0**: Deny read and write permission (enter zero).
- **r**: Grant read access permission only.
- **w**: Grant write access permission only.
- rw: Grant read and write access permission.

#### clearall (no parameters)

Delete all SNMP parameters.

#### default <idx>

Set all SNMP parameters to factory default settings.

idx Specify single entry to be set to default (use 'print' command to display ids).

#### del <idx>

Delete the specified community entry.

idx Specify single entry to be deleted (use 'print' command to display ids).

#### print

List all SNMP communities and associated permissions.

### 6.1.20 Snmptrap

Use the *snmptrap* command to configure the SNMP trap message reporting.

#### Table 35: CLI - snmptrap

Configure SNMP community trap settings.

snmptrap <add> <change> <clearall> <del> <print>

#### add <ipaddr> <port> <identity>

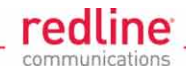

| Table 35: CLI - snmptrap                                                                                           |                                                                                                    |  |  |  |  |
|----------------------------------------------------------------------------------------------------|----------------------------------------------------------------------------------------------------|--|--|--|--|
| Create a new SNI<br>may be entered.                                                                                | Create a new SNMP trap. The index value is assigned automatically. Up to eight settings may be entered. |  |  |  |  |
| ipaddr                                                                                                    | Enter destination IP address                                                                            |  |  |  |  |
| port                                                                                                    | Enter destination port address.                                                                         |  |  |  |  |
| identity                                                                                                    | 2: Enter associated SNMP community string.                                                              |  |  |  |  |
|                                                                                                    | 3: Enter account username for authorization.                                                            |  |  |  |  |
| change <idx> [-p</idx>                                                                                             | port>] [-i <ip_add>] [-c <community>] [-u username]</community></ip_add>                                |  |  |  |  |
| Modify the specifie                                                                                                | SNMP setting.                                                                                           |  |  |  |  |
| idx                                                                                                    | Index of the SNMP trap (use 'print' command to display ids).                                            |  |  |  |  |
| -i <ip_add>]</ip_add>                                                                                              | Enter destination IP address.                                                                           |  |  |  |  |
| -p <port>]</port>                                                                                                  | Enter destination port address.                                                                         |  |  |  |  |
| -c <commun< th=""><th><b>y&gt;</b> Enter associated SNMP community string (SNMP V1 or V2).</th><th></th></commun<> | <b>y&gt;</b> Enter associated SNMP community string (SNMP V1 or V2).                                    |  |  |  |  |
| -u <usernam< th=""><th>&gt; Enter account username for authorization (SNMP V3 only).</th><th></th></usernam<>      | > Enter account username for authorization (SNMP V3 only).                                              |  |  |  |  |
| clearall                                                                                                    |                                                                                                    |  |  |  |  |
| Delete all SN                                                                                                    | Delete all SNMP parameters.                                                                             |  |  |  |  |
| del <idx></idx>                                                                                                    | del <idx></idx>                                                                                         |  |  |  |  |
| Delete the specifie                                                                                                | SNMP trap.                                                                                              |  |  |  |  |
| idx Index                                                                                                    | idx Index of the SNMP trap to be deleted (use 'print' command to display ids).                          |  |  |  |  |
| Linkupdown                                                                                                    | Linkupdown                                                                                              |  |  |  |  |
| Trap indicate                                                                                                    | Trap indicates when the wireless Link is lost and recovered.                                            |  |  |  |  |
| Off -                                                                                                    | Off -                                                                                                   |  |  |  |  |
| On -                                                                                                    | On -                                                                                                    |  |  |  |  |
| print                                                                                                    |                                                                                                    |  |  |  |  |
| List all SNMP trap                                                                                                 | List all SNMP trap settings.                                                                            |  |  |  |  |

### 6.1.21 Test

Use the **test** command to load the current edited (but not permanently saved) configuration settings. The AN-80i will operate with these settings for a period of five minutes. During the 'test' period, you may click the Save button at any time to save this configuration permanently (also terminating the five minute timer). If the Save button is <u>not</u> selected, the previous saved settings are reloaded.

### Table 36: CLI - test

Load the current edited configuration settings (for five minutes).

### test <config>

Test AN-80i configuration settings

config - Load and test configuration settings

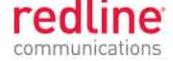

### 6.1.22 Upgrade

Use the *upgrade* command to upload a new software binary file to the AN-80i.

| Table 37: CLI - upgrade                                                                     |                                         |  |  |  |
|---------------------------------------------------------------------------------------------|-----------------------------------------|--|--|--|
| Configure SNMP community permissions.                                                       |                                         |  |  |  |
| upgrade <ip addr=""> <file name=""> <user name=""> <password></password></user></file></ip> |                                         |  |  |  |
| ip addr                                                                                     | IP address of the FTP/TFTP server.      |  |  |  |
| file name                                                                                   | Name of the binary file to be uploaded. |  |  |  |
| user name                                                                                   | FTP account name (FTP server only).     |  |  |  |
| password                                                                                    | FTP account password (FTP server only). |  |  |  |

TFTP: You must specify the TFTP server address and the full name of the binary file (including .bin extension). The software binary file <u>must</u> be located in the default directory of the TFTP server.

FTP: You must specify the FTP server address, account user name, account password, and the full name of the binary file (including .bin extension). The software binary file <u>must</u> be located in the default directory for the specified user account.

### 6.1.23 User

Use the *user* command to manage user accounts, passwords, and user Groups. When in user mode, only the <chgpasswd> field is available, since the user can change only their own password. The other commands are available only for members of the administrator Group.

| Table 38: CLI - user                                                                                                    |                                                                                    |  |  |  |  |
|----------------------------------------------------------------------------------------------------|------------------------------------------------------------------------------------|--|--|--|--|
| Manage the user accounts.                                                                                                    |                                                                                    |  |  |  |  |
| user <add> <attr> <cl< td=""><td colspan="5">user <add> <attr> <chgpasswd> <del> <print></print></del></chgpasswd></attr></add></td></cl<></attr></add>                                                                                                    | user <add> <attr> <chgpasswd> <del> <print></print></del></chgpasswd></attr></add> |  |  |  |  |
| add <username> <usertype></usertype></username>                                                                                                    |                                                                                    |  |  |  |  |
| Administrators can use this command to add new user accounts. Usernames may be 1 to 19 alpha-numeric characters including a-z, A-Z, 0-9, dash (-), and underscore (_), Passwords may be 8 to 15 alpha-numeric characters including a-z, A-Z, 0-9, dash (-), and underscore (_). The operator must confirm their own password and a password for the new account. |                                                                                    |  |  |  |  |
| The AN-80i supports                                                                                                    | administrator and user accounts. See 0:                                            |  |  |  |  |
| Factory Default Settings on page 116 for the factory default login values. See Table 7: PTP & PMP - User Access on page 68 for permissions associated with each group.                                                                                                    |                                                                                    |  |  |  |  |
| username                                                                                                    | Enter name of new administrator or user account.                                   |  |  |  |  |
| usertype                                                                                                    | Specify the type of account being created.                                         |  |  |  |  |
| user                                                                                                    | User account.                                                                      |  |  |  |  |
| admin                                                                                                    | Administrator account.                                                             |  |  |  |  |
| For example,                                                                                                    |                                                                                    |  |  |  |  |
| 192.168.2                                                                                                    | 5.2(user)# add user2 user                                                          |  |  |  |  |
| Enter your password: *******                                                                                                    |                                                                                    |  |  |  |  |
| The new user password (8 to 15 characters)                                                                                                    |                                                                                    |  |  |  |  |
| Enter the new user password: *******                                                                                                    |                                                                                    |  |  |  |  |
| Confirm the new user password: *******                                                                                                    |                                                                                    |  |  |  |  |
| attr <username></username>                                                                                                    | < none   MD5   SHA > < none   DES   AES >                                          |  |  |  |  |

Page 103 of 152

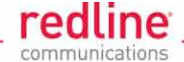

#### Table 38: CLI - user

Designate an authentication method and privacy method to be used for SNMP v3 requests. An authentication method must be selected to enable usage of the privacy method. Only combination SHA authentication + AES privacy is valid in FIPS mode.

**username** - Account to setup for SNMP v3 authorization.

#### chgpasswd <user name>

Administrators can change the password of any account. Users can change only their own password. Users are prompted to enter new password information.

username Account to be modified.

#### del <username>

Delete a user account.

username Account to be deleted.

#### print

Display a list of user accounts.

### 6.1.24 Whoami

Use the **whoami** command to display the username of the current Telnet session. This command is <u>not</u> available when logged in as administrator.

#### Table 39: CLI - whoami

Display username for this Telnet session.

whoami

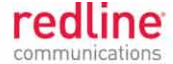

Chapter 7

# 7 Diagnostics and Troubleshooting

This section provides basic diagnostic and troubleshooting procedures to help solve problems that may occur with the system. If the system is not operating correctly after applying the suggestions in this section, please contact your local Redline representative. Include the model name and serial number of the system in your communications.

# 7.1 Long Reset (Recover from Lost IP or Password)

If the operator can <u>not</u> access the AN-80i management interface (forgotten IP, username, and/or password), a long reset operation must be performed to provide access the unit. The long reset provides an opportunity to login to the AN-80i using the default IP, usernames and passwords. The long reset procedure requires local access to the AN-80i PoE adapter to power-cycle the AN-80i, and a PC with an Ethernet cable and a Telnet client or Web browser.

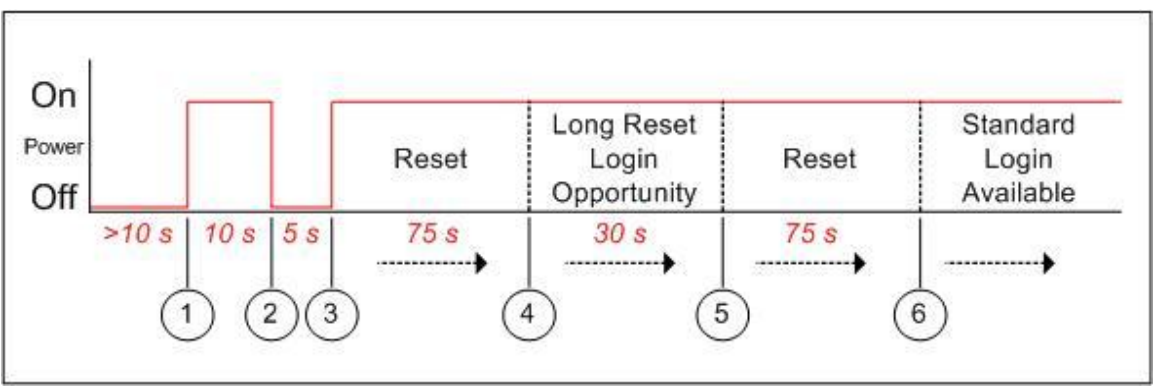

Fig. 51: Diag. - Recovering Lost IP Address

# 7.1.1 Performing a Long Reset Using Telnet

Use the following steps to gain access to the AN-80i management interface.

 Power-off the AN-80i PoE adapter and remove the local network Ethernet cable. Use an Ethernet jumper cable to connect the PC directly to the PoE adapter DATA (INPUT) Ethernet port. Prepare the PC for Telnet access by opening a command prompt window on the PC and typing the following command (do <u>not</u> press the Enter key until step 6):

## telnet 192.168.25.2

Note: If using a web browser, type the URL http://192.168.25.2 in the address field.

- 2. Restore power to the AN-80i PoE adapter and wait 10 seconds.
- 3. Power-off the AN-80i PoE adapter for 5 seconds.
- 4. Restore power to the AN-80i PoE adapter and wait about 75 seconds, then press the ENTER key on the PC to start the Telnet session. When the login prompt appears, you have approximately 30 seconds to login using the default username (admin) and password (admin).
- 5. Logging in to the unit immediately resets the admin and user accounts to factory default values and deletes all other user accounts. All standard configuration commands are now available.

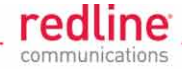

6. Reboot the unit to exit from long reset mode.

Notes:

- 7. If a login prompt does not appear in step 4, re-enter the Telnet command during the 30 second interval until the command prompt appears. If this is not successful, repeat steps 1 to 4 using an initial wait time of 70 to 90 seconds).
- 8. When the operator performs a login (Telnet or Web browser) during a long reset session, the usernames and passwords for the administrator and user are automatically reset to default values. All other user accounts are deleted.
- 9. If the operator does not login during step 5, the AN-80i will reboot automatically and be fully operational (with no changes) within two minutes.

Refer to page 118 for a complete description of this feature.

### 7.1.2 Restore Default Passwords Only

Use this procedure if the unit IP address is known and it is desired only to restore the default usernames and passwords. All other configuration settings are preserved.

### <u>Telnet</u>

- 1. Perform a long reset and use Telnet to login to the AN-80i using the default IP address (192.168.25.2), and the default administrator username (admin) and password (admin).
- 2. Enter the command **reboot** to restart the unit. Do not enter any other commands.
- 3. Login to the AN-80i using the user-configured IP address and the default administrator username (admin) and password (admin).

### <u>Web</u>

- 1. Perform a long reset and use a Web browser to login to the AN-80i using the default IP address (192.168.25.2), and the default administrator username (admin) and password (admin).
- 2. Click **Configure System** to display the **System Configuration** screen.
- 3. Click on the **Reboot** buttons at the bottom of the screen to reboot the AN-80i.
- 4. Login to the AN-80i using the user-configured IP address and the default administrator username and password (admin/admin).

## 7.1.3 Restore Factory Configuration

Use the following steps to restore the AN-80i to the factory configuration

### <u>Telnet</u>

- 1. Perform a long reset and use Telnet to login to the AN-80i using the default IP address (192.168.25.2), and the default administrator username (admin) and password (admin).
- 2. Enter the command **save defaultconfig**. The AN-80i will automatically reboot.
- 3. Wait for the reboot to complete (10 seconds) and login to the AN-80i using the default IP address (192.168.25.2) and the default administrator username (admin) and password (admin).

### <u>Web</u>

- 1. Perform a long reset and use a Web browser to login to the AN-80i using the default IP address (192.168.25.2), and the default administrator username (admin) and password (admin).
- 2. Click **Configure System** to display the **System Configuration** screen.
- 3. Click on the **Def Cfg** button at the bottom of the screen to reload the factory settings and automatically reboot the AN-80i.

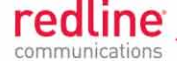

4. Wait for the reboot to complete (10 seconds) and login to the AN-80i using the default IP address (192.168.25.2) and the default administrator username (admin) and password (admin).

# 7.2 Testing and Saving System Parameters

The AN-80i is a highly configurable communications device. All user settings are saved in non-volatile RAM. The system configuration and SNMP settings are saved separately.

### 7.2.1 CLI Interface

Use the 'test' command to have the AN-80i load the edited settings. The AN-80i will operate with these settings for a period of five minutes. During the test period, you may click the Save button at any time to save this configuration permanently. Otherwise, after five minutes, the AN-80i will reboot and load the previously saved settings.

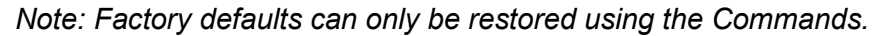

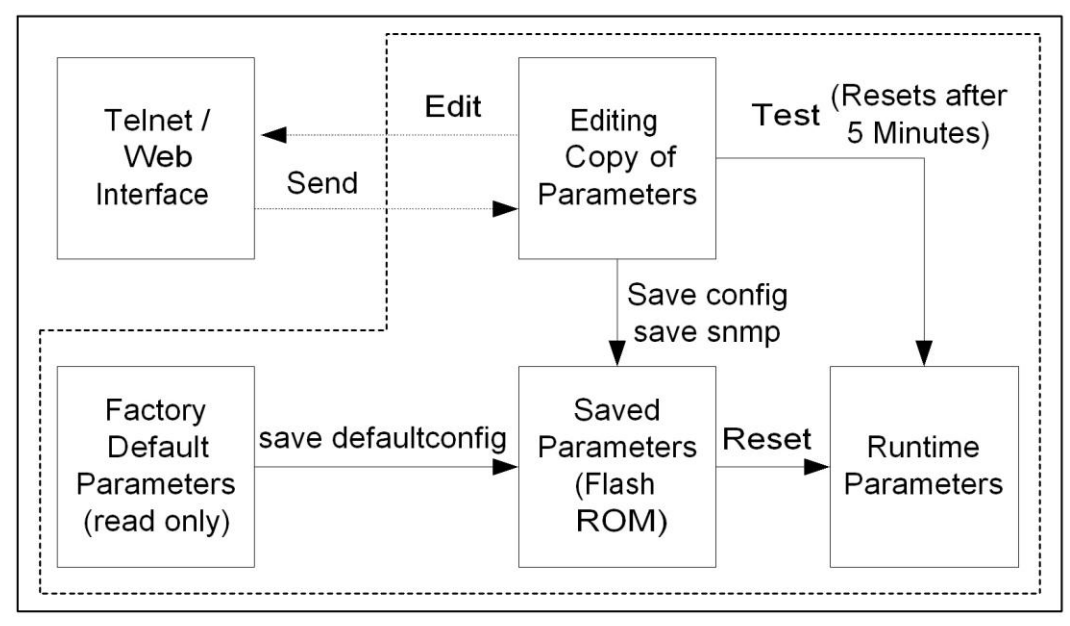

Fig. 52: Diag: - Saving Parameters in NVRAM

### 7.2.2 Web Interface

The Test button is located on the System Configuration page. Click to have the AN-80i load the current settings displayed in the configuration screen. The AN-80i will operate with these settings for a period of five minutes. During the test period you may click the Save button at any time to save this configuration permanently (also terminating the five minute timer). After five minutes, if the Save function button has not been applied, the AN-80i will reboot and load the previously saved settings.

Attempt to login to the AN-80i using a Web browser. Microsoft Internet Explorer is recommended. If the AN-80i does not respond by displaying the login dialog box, check that the correct IP address is being used. The value 192.168.25.2 is the factory default value and may have been changed during installation.

Test is to verify the IP address is reachable from the computer. Use the ping command to test the Connection between the AN-80i and host computer.

>ping 192.168.25.2

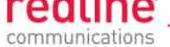

If the ping test is successful, the host computer was able to send and receive packets to/from the AN-80i. The problem may be with the Internet browser or related settings on the host computer. Reboot the host computer to try to resolve the problem.

If the ping is unsuccessful, there may be problems using that IP address; the IP address may be incorrect, or there may be a duplicate address. For correct operation the host computer and the AN-80i must be on the same subnet. For example, if the AN-80i is using the factory default settings, the host computer could be set for an IP of *192.168.25.3* and a subnet mask of 255.255.255.0.

If the correct IP address of the AN-80i cannot be determined, it is recommended to perform the IP recovery procedure. See section 7.1: Long Reset (Recover from Lost IP or Password on page 105.

| Table 40: Diag Web Interface Diagnostics                |                                             |                                                                                                    |  |
|---------------------------------------------------------|---------------------------------------------|----------------------------------------------------------------------------------------------------|--|
| Symptom                                                 | Possible Problem                            | Solution                                                                                                    |  |
| General<br>Information<br>screen is<br>not<br>displayed | Incorrect IP address and/or<br>Subnet Mask. | Perform a ping test from the host computer command line.                                                                                                    |  |
|                                                         |                                             | If the ping test is unsuccessful, then the<br>problem is with the IP address. Perform a<br>long reset to apply the default address<br>(192.168.25.2) and Subnet Mask<br>(255.255.255.0)                                              |  |
|                                                         | Problems with host computer, or AN-80i.     | If the ping is successful, reset the AN-80i, and/or reset the host computer.                                                                                                    |  |
|                                                         | Host PC ARP table is incorrectly configured | Run 'arp -d' whenever the AN-80i is<br>swapped. Check that the subnet mask for<br>the host PC matches the subnet mask of<br>the AN-80i. Check that the host PC<br>address is 192.168.25.n, where 'n' is not<br>equal to 0,2, or 255. |  |

The following table lists some common troubleshooting tips for the web interface.

# 7.3 Dashboard LEDs

The following LED indicators are displayed on the AN-80i web interface page (there are no LED indicators on the AN-80i hardware).

### 7.3.1 Ethernet LEDs

### Ethernet Link LED

The Link LED lights solid green when there is an Ethernet connection and no traffic, and blinks when traffic is detected. If the LED is off, it may indicate one of the problems listed in the following table:

| Table 41: Diag PTP Ethernet Link/Act LED Diagnostics |                                                         |                                                                                                    |
|------------------------------------------------------|---------------------------------------------------------|----------------------------------------------------------------------------------------------------|
| Symptom                                              | Possible Problem                                        | Solution                                                                                                    |
| No<br>Ethernet<br>Link                               | Poor cable connection to equipment.                     | Carefully check all cable connections.                                                                                                    |
|                                                      | Wrong type of cable to Ethernet equipment.              | If the Ethernet is connected to a router, a straight-through cable is required. If the Ethernet is connected to a switch, a crossover cable is required. |
|                                                      | System processor malfunction.                           | Apply short reset or long reset.                                                                                                    |
|                                                      | The connected Ethernet equipment may be malfunctioning. | Repair or replace faulty equipment.                                                                                                    |

Page 108 of 152
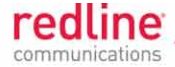

## Ethernet 100 LED

The Ethernet 100 LED lights solid green when the Ethernet port is operating at 100 Mb/s and is off when operating at 10 Mb/s. If the LED is off, it may indicate one of the problems listed in the following table:

| Table 42: Diag PTP Ethernet 100 LED Diagnostics |                                                                                                    |                                                                                                    |
|-------------------------------------------------|----------------------------------------------------------------------------------------------------|----------------------------------------------------------------------------------------------------|
| Symptom                                         | Possible Problem                                                                                                    | Solution                                                                                                    |
| Ethernet 10<br>Mbps                             | Unit is manually set for 10Base-T<br>operation and connected device is<br>operating at 100Base-T or auto-<br>negotiate. | It is <u>strongly</u> recommended to disable auto-<br>negotiation (if enabled) and manually<br>configure all devices to matching speed<br>and duplex. If manual settings are not<br>available, both devices must be set to<br>auto-negotiate. |
|                                                 | The connected Ethernet device is<br>operating at 10Base-T.                                                              | This is normal when unit is connected to a computer or server operating at 10Base-T.                                                                                                    |

## Ethernet FD LED

The FD LED lights solid green when the Ethernet connection is operating in full duplex mode and blinks when collisions are detected on the Ethernet port. If the LED is blinking, it may indicate one of the conditions listed in the following table:

| Table 43: Diag PTP Ethernet Link/Collision LED Diagnostics |                                              |                                                                                                    |
|------------------------------------------------------------|----------------------------------------------|----------------------------------------------------------------------------------------------------|
| Symptom                                                    | Possible Problem                             | Solution                                                                                                    |
| Link                                                       | Collisions are normal for half duplex links. | No problem.                                                                                                    |
| ( <i>FD</i> LED<br>blinks)                                 | Incompatible Ethernet port speed.            | It is <u>strongly</u> recommended to disable<br>auto-negotiation (if enabled) and manually<br>configure all devices to matching speed<br>and duplex. If manual settings are not<br>available, both devices must be set to<br>auto-negotiate. |

## 7.3.2 PTP Wireless LEDs

## Wireless Data Link LED

The PTP wireless Data LED lights solid green when data can be transmitted across the wireless interface (LED is valid only when the Link LED is lit). If the LED is off, it may indicate one of the problems listed in the following table:

| Table 44: Diag PTP Wireless Data LED Diagnostics |                                                  |                                                                      |
|--------------------------------------------------|--------------------------------------------------|----------------------------------------------------------------------|
| Symptom                                          | Possible Problem                                 | Solution                                                             |
| No wireless                                      | Link not established (Wireless Link LED is off). | A wireless link must be established before data can be exchanged.    |
|                                                  | Security settings do not match.                  | Enter identical encryption field settings on master and slave units. |

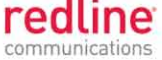

## Wireless Link LED

The PTP wireless Link LED lights solid green when the wireless link is established. If the LED is off, it may indicate one of the problems listed in the following table:

| Table 45: Diag PTP Wireless Link LED Diagnostics |                                                       |                                                                                    |
|--------------------------------------------------|-------------------------------------------------------|------------------------------------------------------------------------------------|
| Symptom                                          | Possible Problem                                      | Solution                                                                           |
| No wireless                                      | Link name does not match.                             | Enter identical Link Name field settings on master and slave units (may be blank). |
| IIIIK                                            | Remote system is malfunctioning or is not powered-on. | Verify operation of remote system.                                                 |
|                                                  | The propagation path is blocked.                      | Clear path or re-locate unit.                                                      |
|                                                  | The transceiver is malfunctioning.                    | Repair/replace unit.                                                               |
|                                                  | Antenna is not aligned with the remote system.        | Re-align the antenna.                                                              |

## Wireless Signal LED

The PTP wireless signal LED lights when a wireless link is established. Signal indications are different based on the Adaptive Modulation setting:

| Table 46: Diag PTP Wireless Signal LED Indication |                                                                       |                                                                                           |
|---------------------------------------------------|-----------------------------------------------------------------------|-------------------------------------------------------------------------------------------|
| Adaptive<br>Modulation                            | Description                                                           |                                                                                           |
| Enabled                                           | The LED lights solid green when th to the Uncoded Burst Rate setting, | e wireless link is operating at the rate equal and blinks when operating at a lower rate. |
| Disabled                                          | The LED lights solid green when th                                    | e wireless link is established.                                                           |
| LED is off<br>(Weak RF<br>Link)                   | Obstructions in the propagation path causing signal degradation.      | Try to remove obstacles or re-locate antenna.                                             |
|                                                   | Antenna moved, due to high winds.                                     | Re-align the antenna.                                                                     |

# 7.3.3 **PMP Wireless LEDs**

## Wireless Link LED

The PMP wireless Link LED lights solid green under the following conditions:

Sector Controller: When a wireless link is established to one or more subscribers.

Subscriber: When a wireless link is established to the sector controller.

| Table 47: Diag Wireless Link LED Diagnostics |                                                    |                                                                      |
|----------------------------------------------|----------------------------------------------------|----------------------------------------------------------------------|
| Symptom                                      | Possible Problem                                   | Solution                                                             |
| No wireless<br>link                          | Remote system is malfunctioning<br>or powered-off. | Verify operation of remote system (sector controller or subscriber). |
|                                              | The propagation path is blocked.                   | Clear path or re-locate unit.                                        |
|                                              | The transceiver is malfunctioning.                 | Repair/replace unit.                                                 |
|                                              | Antenna is not aligned.                            | Re-align the subscriber antenna.                                     |

## Wireless Signal LED

The PMP wireless Signal LED has the same function as the wireless Link LED.

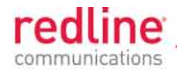

# 7.4 Status Codes

## 7.4.1 PTP Status Codes

The PTP status code is displayed in a series of decimal characters representing the status of six different alarm conditions. The value '1' indicates the associated condition is active. All unused bits are set to zero. To determine the status, the decimal number must be converted to binary notation.

| Table 48: Diag PTP Status Codes    |                     |                   |                                                                                                    |
|------------------------------------|---------------------|-------------------|----------------------------------------------------------------------------------------------------|
| Error Type                         | Error #<br>Decimal* | Error #<br>Binary | Description                                                                                                    |
| Tx Power                           | 1                   | 1                 | Power output is less than 10 dBm. This message may appear before the RF link is established.                                          |
| RF High Temp.<br>Warning           | 2                   | 10                | The transceiver internal temperature rose above 185 degrees F / 85 C. The transceiver will shut down for 30 seconds to allow cooling. |
| RF PLL Lock<br>Error               | 16                  | 1 0000            | The PLL (Phase Locked Loop) section within the AN-80i experienced an error. Reset the AN-80i.                                         |
| PHY lock error                     | 32                  | 10 0000           | The PLL (Phase Locked Loop) section within the AN-80i experienced an error. Reset the AN-80i.                                         |
| 80 MHz PLL lock<br>error           | 64                  | 100 0000          | The PLL (Phase Locked Loop) section within the AN-80i experienced an error. Reset the AN-80i.                                         |
| Firmware<br>Configuration<br>Error | 128                 | 1000 0000         | Error detected in the AN-80i configuration file.                                                                                      |

\*Displayed decimal value if this is the only active error condition.

It is recommended to use a scientific calculator that supports binary notation (e.g., Windows on-screen calculator). Set the mode for decimal and enter the status code. Change the mode to binary and match active bits (1) to the table entries.

Example, if 'RF High Temp. Warning' (2) and ' PHY lock error' (1 0000) were active, the status code value would be 34 (binary 100010) (leading zeros are not displayed).

## 7.4.2 PMP Status Codes

The PMP status code is displayed in a series of hexadecimal characters representing the status of different alarm conditions. The value '1' indicates the associated condition is active. All unused bits are set to zero.

To determine the status, the hexadecimal number must be converted to binary notation. It is recommended to use a scientific calculator that supports binary notation (e.g., Windows on-screen calculator). Set the mode for Hex and enter the status code. Change the mode to binary and match active bits (1) to the PMP Status Codes table.

For example, if 'Radio Over Temperature' bit 1 and 'PLL Error' bit 4 were active, the status code value could be Hex '12' (binary 1 0010).

## Table 49: Diag. - PMP Status Code Bits

31 30 29 28 27 26 25 24 23 22 21 20 19 18 17 16 15 14 13 12 11 9 8 7 6 5 4 3 2 1 0

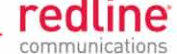

| Table 50: Diag PMP Status Codes                   |                                                  |
|---------------------------------------------------|--------------------------------------------------|
| Bit                                               | Description                                      |
| 1                                                 | Radio over-temperature                           |
| 4, 5, 6                                           | PLL Errors                                       |
| 8                                                 | Firmware Error                                   |
| 16                                                | No Ethernet packets received by the wireless MAC |
| 17, 18, 19, 20, 21, 22,<br>23, 24, 25, 26, 27, 28 | MAC Internal Errors                              |

## 7.4.3 FIPS Status Codes

The PMP status code is displayed in a series of hexadecimal characters representing the status of different alarm conditions. The value '1' indicates the associated condition is active. All unused bits are set to zero.

| Table 51: Diag FIPS Status Codes |                                                           |
|----------------------------------|-----------------------------------------------------------|
| 0x0001                           | Power up self test for random number generator failed     |
| 0x0002                           | Power up self test for 3DES failed                        |
| 0x0004                           | Power up self test for AES (communication channel) failed |
| 0x0008                           | Power up self test for SHA failed                         |
| 0x0010                           | Power up self test for HMAC failed                        |
| 0x0020                           | Power up self test for DSA failed                         |
| 0x0040                           | Power up self test for RSA failed.                        |
| 0x0080                           | Power up self test for AES (data channel) failed          |
| 0x0100                           | Continuous self test for random number generator failed   |

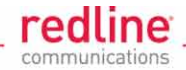

# 7.4.4 System Log Messages

The following table provides a brief description of the key system messages.

|          | Table 52: Diag System Log Messages      |
|----------|-----------------------------------------|
| Event ID | Event Description                       |
| 1001     | System Configuration Load: OK           |
| 1002     | System Configuration Save: OK           |
| 1003     | EEPROM Directory Load: OK               |
| 1004     | EEPROM Directory Save: OK               |
| 1005     | User Configuration Load: OK             |
| 1006     | User Configuration Save: OK             |
| 1007     | Network Configuration Load: OK          |
| 1008     | Network Configuration Save: OK          |
| 1009     | Network Configuration: OK               |
| 1010     | Version Ctrl Data Load: OK              |
| 1011     | Version Ctrl Data Save: OK              |
| 1012     | System Description Load: OK             |
| 1013     | System Description Save: OK             |
| 1014     | Options Key Load: OK                    |
| 1015     | Options Key Save: OK                    |
| 1016     | Options Key Properties Load: OK         |
| 1017     | Options Key Properties Save: OK         |
| 1018     | Options Key Activated: OK               |
| 1019     | Data server started: OK                 |
| 1021     | Upgrade: OK                             |
| 1023     | Firmware configuration: OK              |
| 1026     | Factory Data Save: OK                   |
| 1029     | HTTP(User Mgm): Chg User Attributes: OK |
| 1030     | SNMP Configuration Load: OK             |
| 1031     | SNMP Configuration Save: OK             |
| 1032     | SNTP: Time received: OK                 |
| 1033     | DFS: Event Detected                     |
| 1033     | MAC Initialization: OK                  |
| 1034     | DFS: Event Detected                     |
| 1035     | ID deleted: OK                          |
| 1036     | Restart freq scan (RSSI)                |
| 1037     | Restart freq scan (TimeOut)             |
| 1038     | Reg Req (step 1)                        |
| 1039     | Reg Req (step 2                         |
| 1040     | Reg Req (step 2)                        |
| 1041     | Restart freq scan (!act links)          |
| 1042     | ID tables saved: OK                     |
| 1043     | ID defined: OK                          |
| 1044     | ID tables not changed: OK               |
| 1045     | ID modified: OK                         |
| 1046     | RF frequency validation: OK             |
| 2001     | System Configuration Load: Error        |
| 2002     | System Configuration Save: Error        |
| 2003     | EEPKUM Directory Load: Error            |
| 2004     | EEPKUM Directory Save: Error            |
| 2005     | User Configuration Load: Error          |
| 2006     | User Configuration Save: Error          |
| 2007     | Network Configuration Load: Effor       |
| 2008     | Network Configuration Save: Error       |

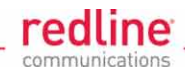

| Table 52: Diag System Log Messages |                                              |
|------------------------------------|----------------------------------------------|
| Event ID                           | Event Description                            |
| 2009                               | Network Configuration: Error                 |
| 2010                               | Version Ctrl Data Load: Error                |
| 2011                               | Version Ctrl Data Save: Error                |
| 2012                               | System Description Load: Error               |
| 2013                               | System Description Save: Error               |
| 2014                               | Options Key Load: Error                      |
| 2015                               | Options Key Save: Error                      |
| 2016                               | Options Key Properties Load: Error           |
| 2017                               | Options Key Properties Save: Error           |
| 2018                               | Options Key Activated: Error                 |
| 2019                               | No Options Key                               |
| 2020                               | Fail to start the data server                |
| 2021                               | Data server                                  |
| 2022                               | Data server                                  |
| 2023                               | Upgrade client start: Error                  |
| 2024                               | Upgrade in progress                          |
| 2025                               | Upgrade: FAIL                                |
| 2026                               | Upgrade: Error                               |
| 2028                               | Factory Data Corrupted (use fallback values) |
| 2028                               | TFTP: Error                                  |
| 2029                               | Firmware configuration: Error                |
| 2031                               | Factory Data Save: Error                     |
| 2034                               | HTTP(User Mgm): Invalid password             |
| 2035                               | HITP(User Mgm): Invalid User                 |
| 2036                               | HTTP(User Mgm): Chg User Attributes: Error   |
| 2037                               | SNMP Configuration Load: Error               |
| 2038                               | SNMP Configuration Save: Error               |
| 2039                               | Invalid Options Key                          |
| 2039                               | SNTP: Time received: Error                   |
| 2040                               |                                              |
| 2041                               | ID database corrupted                        |
| 2042                               | Invalid ID                                   |
| 2043                               | Max ID number reached                        |
| 2045                               | Int Proce programming: Error                 |
| 2045                               | Int Proce start: Error                       |
| 2040                               | ID action not possible                       |
| 2048                               | ID validation: Error                         |
| 2049                               | HW validation: Error                         |
| 2050                               | FTP: Error                                   |
| 2051                               | WS: Timeout (WS_SEND_SESSION_REQ)            |
| 2063                               | SSH RSA KEY missing, using default key       |
| 2064                               | SSH DSA KEY missing, using default key       |
| 2065                               | SSL Certificate missing, using default one   |
| 2066                               | SSL KEY missing, using default one           |
| 2070                               | Pre Shared Key Error                         |
| 2071                               | Authentication Packet Validation Error       |
| 2072                               | Encryption Key Validation Error              |
| 2073                               | Signature Validation Error                   |
| 2074                               | Certificate Validation Error                 |
| 2075                               | RNG self test Error                          |
| 2076                               | DSA pair wise test failed                    |
| 2077                               | RNG self test failed                         |
|                                    |                                              |

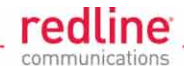

| Table 52: Diag System Log Messages |                                             |
|------------------------------------|---------------------------------------------|
| Event ID                           | Event Description                           |
| 2078                               | TDES self test failed                       |
| 2079                               | AES self test failed                        |
| 2080                               | SHA self test failed                        |
| 2081                               | HMAC self test failed                       |
| 2082                               | RSA self test failed                        |
| 2083                               | DES self test failed                        |
| 2084                               | MAC AES self test failed                    |
| 2086                               | Upgrade image validation: Error             |
| 2087                               | Upgrade Error: image save                   |
| 2088                               | SSH RSA KEY missing, using generated key    |
| 2089                               | SSH DSA KEY missing, using generated key    |
| 2090                               | Test not executed when FIPS mode changed    |
| 2091                               | The options key expires in less than 6 days |
| 2092                               | SSL Certificate missing, HTTPS disabled     |
| 2093                               | Wireless Security Certificates missing      |
| 2094                               | Firmware validation: Error (%s)             |
| 2095                               | Image validation: Error                     |
| 2099                               | Unknown Message                             |

Page 115 of 152

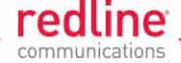

# 7.5 Factory Default Settings

| Table 53: Diag Factory Default Settings |                                      |                |                  |                                                                    |
|-----------------------------------------|--------------------------------------|----------------|------------------|--------------------------------------------------------------------|
| CLI Parameter                           | Web Field                            | Key<br>Control | PTP <sup>1</sup> | Def Cfg Button Setting                                             |
| activekey                               | Active Key                           |                |                  | No change                                                          |
| adaptmod                                | Adaptive                             |                |                  | Off                                                                |
| antgain                                 | Antenna Gain                         |                |                  | 30                                                                 |
| atpc                                    | ATPC                                 |                | PTP              | Off                                                                |
| autoscan                                | Autoscan                             |                |                  | Off                                                                |
| buzzer                                  | Buzzer                               |                |                  | Off                                                                |
| chwidth                                 | Channel Width                        |                |                  | Based on Key:<br>Key = No change<br>No Key = 10 MHz                |
| dfsaction                               | DFS Action                           | Y              |                  | Based on Key:<br>Req. = chgfreq<br>Not Req = none<br>No Key = none |
| dst                                     | Link Length                          |                | PTP              | 0                                                                  |
| dstmu                                   | Link Length<br>Measurement           |                | PTP              | Auto                                                               |
| efw                                     | Ethernet Follows<br>Wireless         |                | PTP              | Off                                                                |
| efwtimeout                              | Ethernet Follows<br>Wireless Timeout |                | PTP              | 0                                                                  |
| encmode                                 | Encryption Type                      | Y              |                  | None                                                               |
| ethmode                                 | Ethernet Mode                        |                |                  | Auto                                                               |
| fipsmode                                | FIPS Mode                            | Y              | PTP              | 0 (none)                                                           |
| freq                                    | Frequency List                       |                |                  | Cleared                                                            |
| gateway                                 | Default Gateway                      |                |                  | 192.168.25.1                                                       |
| gmt                                     | Time Offset                          |                |                  | +0.00                                                              |
| http                                    | HTTP Enable                          |                |                  | On                                                                 |
| https                                   | HTTPS Enable                         |                |                  | On                                                                 |
| ipaddr                                  | IP Address                           |                |                  | 192.168.25.2                                                       |
| lkname                                  | Link Name                            |                | PTP              | Blank                                                              |
| maxdst                                  | Max. Distance                        |                |                  | 0 <sup>3</sup>                                                     |
| maxtxpower                              | Maximum Tx Power                     |                |                  | 14 dBm                                                             |
| mgmtag                                  | Mgmt Tag Enable                      |                |                  | Off                                                                |
| mgmvid                                  | Mgmt VID                             |                |                  | 0                                                                  |
| mrate                                   | Uncoded Burst Rate                   | Y              | PTP              | Based on Key:<br>Key =<br>No Key = 3 Mbps                          |
| netmask                                 | IP Subnet Mask                       |                |                  | 255.255.255.0                                                      |
| optionskey                              | Options Key                          |                |                  | Unchanged                                                          |
| peermac                                 | Peer MAC                             |                | PTP              | 00:00:00:00:00:00:00                                               |
| pllm                                    | Low Latency Mode                     |                | PTP              | Off                                                                |

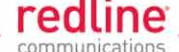

| Table 53: Diag Factory Default Settings |                            |                |                  |                                                       |
|-----------------------------------------|----------------------------|----------------|------------------|-------------------------------------------------------|
| CLI Parameter                           | Web Field                  | Key<br>Control | PTP <sup>1</sup> | Def Cfg Button Setting                                |
| pllm                                    | Prioritized Low<br>Latency |                | PTP              | Off                                                   |
| radio                                   | Radio Enable               |                |                  | On                                                    |
| radius                                  | RADIUS                     |                |                  | Blank                                                 |
| ratedif                                 | Modulation Reduction       |                | PTP              | 2                                                     |
| regper                                  | Registration Period        |                |                  | 16 <sup>3</sup>                                       |
| rffreq                                  | RF Freq. (MHz)             |                |                  | Based on options key.                                 |
| snmp                                    | SNMP                       |                |                  | Unchanged                                             |
| snmpcommunity                           | SNMP Community<br>Strings  |                |                  | "Public". read<br>"Private" read/write                |
| snmptraplink                            | SNMP Traps                 |                |                  | Off                                                   |
| snmptraplist                            | SNMP Trap List             |                |                  | Cleared                                               |
| snmptraps                               | SNMP Trap Links            |                |                  | Off                                                   |
| snmpversion                             | SNMP Version               |                |                  | V2 (if enabled) <sup>2</sup>                          |
| sntp                                    | SNTP Enable                |                |                  | Off                                                   |
| sntpip                                  | SNTP IP Address            |                |                  | 192.168.25.1                                          |
| sntppoll                                | Polling Interval           |                |                  | 24                                                    |
| ssh                                     | SSH                        |                |                  | On                                                    |
| syscontact                              | System Contact             |                |                  | Blank                                                 |
| sysdescr                                | System Details             |                |                  | Blank                                                 |
| sysloc                                  | System Location            |                |                  | Blank                                                 |
| syslog                                  | Sys Log Enable             |                |                  | Off                                                   |
| syslogip                                | Sys Log IP                 |                |                  | 192.168.25.1                                          |
| sysmode                                 | System Mode                |                |                  | Based on Key:<br>No Key = PTP only<br>Key = unchanged |
| sysname                                 | System Name                |                |                  | AN-80i                                                |
| telnet                                  | Telnet Enable              |                |                  | On                                                    |
| telnetport                              | Telnet Port                |                |                  | 23                                                    |
| txpower                                 | Tx Power                   |                |                  | 14 dBm                                                |
| user                                    | User Account               |                |                  | admin/admin <sup>4</sup> :<br>user/user               |
| userauthmode                            | User Authentication        |                |                  | Local                                                 |
| x509auth                                | X.509 Authentication       |                |                  | Off                                                   |

1. PTP mode only; 2. SNMP v2 only in PMP mode; 3. PMP only; 4. All user created accounts are deleted.

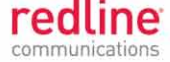

Chapter 8

# 8 Security

# 8.1 Overview

The Redline AN-80i provides a high level of security and reliability. Security sensitive institutions including banks, military, government groups, and large corporations have tested and approved the AN-80i as meeting their strict requirements for network operations.

There are two primary modes of operation for the AN-80i:

**Standard Security**: Wireless authentication using X.509 certificates, AES 128-bit wireless encryption, and Redline proprietary wireless encryption are standard features on the AN-80i system. AES 256 bit encryption is optional and must be purchased separately and enabled by loading an AES-enabled options key.

**FIPS Mode**: FIPS mode is optional and must be purchased separately and enabled by loading a FIPS-enabled options key. The FIPS option meets the requirements of FIPS140-2 Level 2 and those of federal government and military customers. The AN-80i FIPS implementation has passed full function validation tests by an NIST accredited lab<sup>1</sup>. Security features include extensive built-in self-tests for hardware, onboard firmware, and downloaded software, and a tamper-proof enclosure to ensure system integrity. AES 256-bit wireless encryption is included with the FIPS option.

## 8.1.1 Authentication

The AN-80i supports the use of X.509 certificates for authentication.

- Challenge-response mechanism during the link establishment
- FIPS mode requires X.509 certificates and keys

## 8.1.2 Data Security

The AN-80i includes security mechanisms that provide sender authentication and security and integrity for data sent over the wireless interface. These features include:

- Wireless speed encryption/decryption for data traffic
- Messages encrypted and validated using AES in CCM (Counter with Cipher Block Chaining-Message Authentication Code)
- FIPS approved key derivation with separate keys for data traffic and key transport
  - Diffie-Hellman for key establishment
  - AES Wrap algorithm for key transport
  - Keys changed at random intervals
- FIPS mode allows only FIPS approved algorithms to be selected

AES (Advanced Encryption Standard) option is an encryption standard employed worldwide. The AES cryptographic cipher uses a block length of 128 bits and key lengths of 128, 192 or 256 bits. As used in the United States, AES is a Federal Information Processing Standard (FIPS), specifically, FIPS Publication 197, that

<sup>&</sup>lt;sup>1</sup> FIPS 140-2 certification is expected n June 2010. Currently in "Finalization' stage of Module in Process for official documentation review by CMVP/NIST.

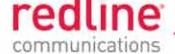

specifies a cryptographic algorithm for use by U.S. Government organizations to protect sensitive information. The AES block cipher has been ratified as a standard by National Institute of Standards and Technology of the United States (NIST).

The AN-80i also supports a Redline engineered proprietary encryption scheme based on private-key proprietary algorithms. The proprietary encryption system supported in the AN-80i PTP uses a 64 -bit private-key stream cipher that is changed every wireless data block. Keys are generated using the proprietary algorithm that can generate up to 2^48 distinct independent sequences of keys.

## 8.1.3 Management Security

The AN-80i includes security mechanisms for device management.

- TLS 1.0 for HTTPS for secure Web access
- SSH v2 for secure command line operation
- SNMP v3 with AES support
- Digitally-signed software upgrade files
- FIPS mode allows only FIPS-approved cryptographic algorithms

## 8.1.4 Physical Security

The Redline AN-80i is enclosed in a weatherproof aluminum alloy case. The module's enclosure is sealed using tamper-evident labels, which prevent the case covers from being removed without signs of tampering.

The security of the AN-80i system is further increased by the following factors:

- Stream cipher cannot be reverse-engineered -- even by destroying the equipment
- Key generation algorithm cannot be reverse-engineered -- even by destroying the equipment
- · MAC address of a system cannot be changed without damaging the equipment
- Two communicating AN-80i systems detecting they have the same MAC address will immediately shut down

### Important Security Guidelines:

- 1. Store encryption keys and certificate information in a secure location.
- 2. Always use secure transfer (e.g., SSH or SSL) when working with encryption keys and certificates.
- 3. It is recommended to use the AN-80i local Ethernet port to transfer encryption keys and certificates, or sftp if loading certificates or keys across an open network.

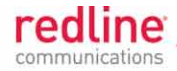

# 8.2 Standard Security Mode

This section describes using the AN-80i security features in standard (non-FIPS) mode.

Important: When operating in standard security (non FIPS) mode, the wireless authentication, SSH, and HTTPS algorithms use only certificate and key files loaded in the user (usr) table.

# 8.2.1 Wireless Authentication

Wireless authentication is a standard feature on all AN-80i systems.

## Out-of-Box Operation

Wireless authentication is <u>not</u> supported out of box. Each AN-80i system to use wireless authentication must meet the following requirements:

- 1. The operator must generate and load X.509 certificate and key files
- 2. The wireless certificate and key files must be loaded into the user (usr) table. The files can only be loaded using the CLI interface (Telnet or SSH).

## Load Wireless X.509 Certificate and Key Files

Use the following steps to setup wireless authentication:

1. Use a commercially available tool to create the required X.509 certificates and keys. The filenames used must comply with the following requirements:

| usr_wacert_ <mac>.der</mac> | X.509 authority certificate |
|-----------------------------|-----------------------------|
| usr_wcert_ <mac>.der</mac>  | X.509 certificate           |
| usr_wkey_ <mac>.der</mac>   | Private key                 |

- 2. Copy the certificate and key files to the default directory of a TFTP server.
- 3. Use the Command 'load' to copy the certificate and key files from the TFTP server to the AN-80i.
- 4. Use the command 'show files usr' to verify the files have been successfully loaded.
- 5. Reboot the AN-80i to activate changes to the key files.

## Enable Authentication

The wireless X.509 certificate and key files <u>must</u> be loaded into the usr table and the AN-80i rebooted to activate the new keys before wireless authentication can be enabled.

Use one of the following methods to enable authentication:

- CLI: set x509auth on
- Web: Configuration screen -> Wireless Security Configuration:

X.509 Authentication Enable

Note: Save the configuration to activate changes.

## Example

Load certificate files and key from the TFTP server at 192.168.25.10 to the AN-80i having MAC address 00 09 02 01 C1 9A.

192.168.25.2# load file 192.168.25.10 usr\_wacert\_00-09-02-01-C1-9A.der usr tftp 192.168.25.2# load file 192.168.25.10 usr\_wcert\_00-09-02-01-C1-9A.der usr tftp 192.168.25.2# load file 192.168.25.10 usr\_wkey\_00-09-02-01-C1-9A.der usr tftp 192.168.25.2# show files usr

| dsa_key.pem        | size=672  | md5=fa9bd7a1f465fd7e9fed30150b0608c4 |
|--------------------|-----------|--------------------------------------|
| usr_wkey.der       | size=1194 | md5=1c5c5ddd0f08604a3b48cf41a8570557 |
| usr_wacert.der     | size=1144 | md5=ff0ce6923fc67a02d1e7bc6fa4856f94 |
| usr_wcert.der      | size=999  | md5=82b115af9dba510e5af8ce558e964265 |
| 192.168.25.2# rebo | ot        |                                      |

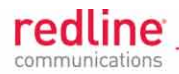

192.168.25.2# set x509auth on 192.168.25.2# save config

## 8.2.2 Redline 64-bit Encryption (PTP Only)

Redline proprietary 64-bit wireless encryption is a standard on all AN-80i PTP systems.

#### **Out-of-Box Operation**

The AN-80i provides out-of-box wireless encryption using the Redline proprietary encryption scheme based on private-key proprietary algorithms. This encryption method is also compatible with AN-50e equipment. Identical encryption settings must be used on both communicating wireless systems.

## Enabling Redline 64-bit Encryption

Use the following steps to enable 64-bit encryption on the AN-80i:

1. Enter the MAC address of the remote AN-80i (or AN-50e) unit.

```
Web: Configuration screen -> Ethernet Configuration: Peer MAC
```

2. Choose the same 64-bit encryption setting on both systems (80i/80i or 80i/50e). A data link can be established <u>only</u> between systems with identical security settings.

Web: Configuration screen -> Wireless Security Configuration: Encryption Type

3. Save the configuration to activate changes.

## Example

Enable 64-bit encryption. Remote AN-80i has MAC address 00 09 02 01 C1 9A.

192.168.25.2# set peermac 00 09 02 01 C1 9A 192.168.25.2# set encmode 1 192.168.25.2# save config

## 8.2.3 **AES Encryption**

AES 128 bit wireless encryption is a <u>standard</u> feature on all AN-80i systems. AES 256bit wireless encryption is an optional feature that may be purchased separately.

## Out of Box Operation

AES encryption is <u>not</u> supported out of box. Each AN-80i system to use AES encryption must meet the following requirements:

- 1. AN-80i software with FIPS support is loaded and operational .
- 2. AES 128-bit:

An options key enabled for AES 128-bit operation must be obtained, loaded on the AN-80i, and be the currently active options key. The AES 128-bit feature is a standard (no charge) for AN-80i systems.

3. AES 256-bit:

An options key enabled for AES 256-bit operation must be <u>purchased</u>, loaded on the AN-80i, and be the currently active options key. AES 256-bit operation is a chargeable upgrade for systems.

## Enabling AES

Use the following steps to setup and enable AES encryption:

- 1. Obtain an AES-enabled upgrade options key for all communicating AN-80i systems.
- 2. Copy each new options key to the AN-80i with the matching MAC address.

Refer to section 5.4: Product Options Screen on page 77 .

3. Select the new key in the Active Options Key field and click Activate to immediately enable the AES feature.

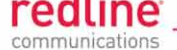

4. Choose the same AES encryption setting on both AN-80i systems. A data link can be established <u>only</u> between systems with identical security settings.

Web: Configuration screen -> Wireless Security Configuration: Encryption Type

(None, 64-Bit, AES 128, AES 192, AES 256)

5. Save the configuration to active changes.

## 8.2.4 SSH for Secure CLI

SSH is a standard feature on all AN-80i systems. SSH provides secure access when using the command line interface (CLI) to manage AN-80i equipment. When SSH is required, TELNET (unsecured access) should be disabled. Use an SSH client (e.g., OpenSSH, Putty, etc) to access an AN-80i using SSH.

It is recommended that system operators generate a unique certificate and private-public keys, and load these on the AN-80i <u>before</u> using the HTTPS feature in a production environment.

#### Out-of-Box Operation

The AN-80i provides out-of-box use of the SSH interface. If no user-generated DSA key has been loaded on the AN-80i, a temporary key is generated automatically.

Each reboot, a new self-generated key (ssh\_key<mac>.pem) is loaded into the user table. The self-generating key feature is disabled when the user loads a key in the user (usr) table or creates a key using the CLI 'generate' command.

Note: When using the self-generated key, a warning message may be displayed, based on the SSH client security settings (e.g., *'Warning: Potential Security Breach. The servers host key does not match ...'*). The operator has full access to the secure CLI interface.

#### Enable SSH

SSH is disabled by (factory) default. Use the CLI or Web interface to enable SSH:

Web interface: Configuration screen -> Ethernet: SSH Enable 🗹

Command: set ssh on

#### Loading an SSH Key File

Use the following steps to load user-generated X.509 certificate and key files:

- 1. Use a commercially available tool to create the required key file. The DSA key file must conform to the following:
  - Maximum key size is 2048 bits
  - Key filename must be in the following format:
    - dsa\_key\_<mac>.pem
- 2. Copy the key file to the default directory on a TFTP server.
- Use the CLI 'load' command to load the SSH DSA key into the user (usr) table. It is recommended to use the local Ethernet port when transferring encryption keys and certificates to the AN-80i.
- 4. Reboot the AN-80i to activate changes to the key files.
- 5. Login to the AN-80i and verify the files have been successfully loaded.

#### Example

Use TFTP server at IP address 192.168.25.10 to load an SSH key file for the AN-80i with MAC address 00 09 02 01 C1 9A.

192.168.25.2# load file 192.168.25.10 dsa\_key\_00-09-02-01-C1-9A.pem usr tftp 192.168.25.2# show files usr

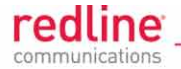

dsa\_key.pem size=672 md5=fa9bd7a1f465fd7e9fed30150b0608c4 192.168.25.2# 192.168.25.2# reboot

#### SSH Key Generate Utility

Use the Command 'generate sshkey dsa' to create a DSA key and save this file in the user (usr) table. This key file will be persistent through reboots. After executing the generate command, the AN-80i must be rebooted to activate the new key.

#### Example: Generate a new DSA key file.

192.168.25.2# generate sshkey dsa

192.168.25.2# reboot

## 8.2.5 HTTPS (SSL) for Secure Web

HTTPS (SSL) is a standard feature on all An-80i systems. HTTPS uses authentication and encryption to provide secure access over an unsecured network. When HTTPS is required, HTTP (unsecured access) should be disabled.

## Out-of-Box Operation

The AN-80i provides out-of-box HTTPS (SSL) using an embedded X.509 certificate. The embedded certificate is identical for all shipped AN-80i equipment and is intended only to for initial system configuration. Use of the embedded certificate does <u>not</u> provide a secure solution.

When using the embedded certificate, warning messages may be displayed based on browser security settings (e.g., '*The security certificate presented was not issued by a trusted certificate authority. The security certificate presented was issued for a different website address.*) The operator has full access to the secure Web interface.

It is recommended that system operators generate a unique certificate and private-public keys, and load these on the AN-80i <u>before</u> using the HTTPS feature in a production environment.

#### Enable HTTPS/SSL

HTTPS is disabled by (factory) default. Use the Web interface or CLI to enable HTTPS:

Web interface: Configuration screen -> Ethernet: HTTPS Enable 🗹

Command: set https on

Save the configuration to active changes.

To access the AN-80i using HTTPS, the URL entered in the Web browser must specify 'https' or directly reference port 443.

<u>Example</u>: To access the AN-80i when HTTPS is enabled (default IP shown):

https://192.168.25.2/(Web browser automatically redirects to port 443)http://192.168.25.2:443/(Operator specifies port 443)

## Loading HTTPS (SSL) Certificate and Key Files

Use the following steps to load user-generated X.509 certificate and key files:

1. Use a commercially available tool to create the required certificate and key files.

The X.509 certificate file must conform to the following:

- Maximum file size is 1400 bytes
- Subject must match the access method (e.g., IP or name)
- Filename must be formatted as follows:

ssl\_cert\_<mac>.pem

The SSL (RSA) key file must conform to the following:

Page 123 of 152

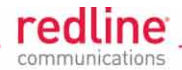

- Maximum 2048 bits.
- Filename must be formatted as follows:

ssl\_key\_<mac>.pem

- 2. Copy the key files to the default directory on a TFTP server.
- 3. Use the CLI 'load' command to load the RSA key and certificate. It is recommended to use the local Ethernet port when transferring encryption keys and certificates to the AN-80i.
- 4. Use the command 'show files usr' to verify the files have been successfully loaded.
- 5. Reboot the AN-80i to activate changes to the key files. HTTPS will be available when the system reboot is completed.

## Example

Load HTTPS (SSL) key and certificate files from the TFTP server at 192.168.25.1 to the AN-80i having MAC address 00 09 02 01 C1 9A.

192.168.25.2# load file 192.168.25.1 ssl\_cert\_00-09-02-01-C1-9A.pem usr tftp 192.168.25.2# load file 192.168.25.1 ssl\_key\_00-09-02-01-C1-9A.pem usr tftp 192.168.25.2# show files usr dsa\_key.pem size=672 md5=fa9bd7a1f465fd7e9fed30150b0608c4 usr\_ssl\_key.der size=1194 md5=1c5c5ddd0f08604a3b48cf41a8570557

usr\_ssl\_cert.der size=1144 md5=ff0ce6923fc67a02d1e7bc6fa4856f94 192.168.25.2# reboot

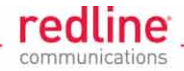

# 8.3 **FIPS - High-Security Model**

FIPS operation is an optional feature for AN-80i systems.

The FIPS option provides very high security for physical, data, and management when using the AN-80i equipment. FIPS supports the strongest standards based encryption for information secrecy and integrity against eavesdropping. Built-in security mechanisms protect against denial-of-service, replay attacks, and the strongest standards-based authentication algorithm to prevent man-in-the-middle attacks.

When FIPS mode is active, the AN-80i provides secure system access and management with user authentication over SSH and/or HTTPS using FIPS approved/validated algorithms. The system also provides authentication for network connections and X.509 certification based authentication over the wireless interface and hardware-based AES encryption.

If SNMP v3 is enabled, authentication is performed using SHA and AES privacy, and a user ID/password policy is enforced.

**Important**: When operating in FIPS mode, the wireless authentication, SSH, and HTTPS algorithms use only certificate and key files loaded in the FIPS (fips) table.

## 8.3.1 FIPS Mode Setup

## FIPS Mode Out-of-Box Operation

FIPS mode is <u>not</u> supported out of box. Each AN-80i system to be used in FIPS mode must meet the following requirements:

- 1. AN-80i software with FIPS support is loaded and operational.
- 2. An options key enabled for FIPS operation must be <u>purchased</u>, loaded on the AN-80i, and be the currently active options key.

Notes:

- 1. SSH access is mandatory for loading FIPS certificates and keys, and is available out-of-box. See SSH description later in this section.
- 2. HTTPS is <u>not</u> required for FIPS setup and is <u>not</u> out-of-box compatible with FIPS mode. See HTTPS description later in this section.
- 3. SNMP is <u>not</u> required for FIPS setup and does <u>not</u> include all the functions necessary to enable and configure FIPS mode operation.

#### Setting Up FIPS Mode Operation

1. Adjust User Account Settings

All user accounts (admin and user type) must conform to the FIPS security policy requiring a minimum of eight characters for all usernames and passwords. The operator must create new compatible 'admin'; and 'user' type accounts as required and then delete all non-compatible accounts. There must always be at least one 'admin' type account.

<u>Example</u>: Sample username/password combinations.

| admin / admin:            | Not acceptable |
|---------------------------|----------------|
| administrator / admin:    | Not acceptable |
| administrator / admin678: | Acceptable     |

2. Restrict management access to SSH (and optionally SNMP v3).

HTTP: Off HTTPS: Off

Page 125 of 152

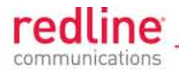

SNMP:Off (or v3)Telnet:OffSSH:On

3. Enable FIPS Bypass Mode

FIPS mode can be enabled after all user accounts have been made compliant to the FIPS security policy, and management access has been restricted to SSH.

Web: Configuration screen -> Wireless Security Configuration:

FIPS Mode Enable

CLI: set fipsmode on

Save the configuration to activate changes. If all conditions for FIPS mode are satisfied, the AN-80i will reboot and enter FIPS mode.

Using SSH to Troubleshoot FIPS Mode

If FIPS mode does not become active, use the Command 'get fipsstatus' to show a report of the FIPS components. The following example indicates that the user accounts do not comply with the FIPS security policy.

#### Example

Check the status of FIPS mode components.

| 192.168.25.2# get fip | psstatus |             |
|-----------------------|----------|-------------|
| FIPS Status           | : OFF    |             |
| FIPS Components:      |          |             |
| FIPS Mode             | : OFF    |             |
| Self Test             | : PASS   |             |
| Users Validation      | : FAIL   |             |
| HTTP                  | : OFF    | (OFF)       |
| SNMP                  | : V3     | (OFF or V3) |
| Telnet                | : OFF    | (OFF)       |
| HTTPS                 | : OFF    |             |
| SSH                   | : ON     |             |

Using HTTP to Troubleshoot FIPS Mode

If the AN-80i does not enable FIPS mode as requested, re-enable HTTP, login to the Web GUI and click **System Status** in the main menu. Locate **FIPS Mode** and then click on the status '**Off'** link to display the FIPS Status screen. The following screens display

| System Status         |          |
|-----------------------|----------|
| General Information   |          |
| System Name           | 1        |
| Software Version      | 4.00.038 |
| Tx Status             | Off      |
| RF Link Established   | No       |
| Data Link Established | No       |
| Wireless Security     | Off      |
| FIPSMode              | Off      |
| Uncoded Burst Rate    | 6 Mb/s   |

#### Fig. 53: Security - System Status - FIPS Status Off

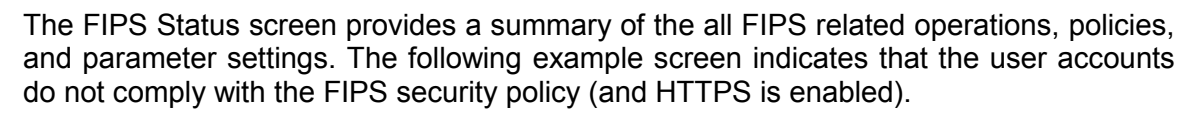

| FIPS Status                   | Close V | /indow         |
|-------------------------------|---------|----------------|
| FIPS Status:                  | m       |                |
| FIPS Components:              | Status  | FIPS           |
| Configured FIPS Mode          | Off     | ON             |
| Power UP self test            | PASS    |                |
| Users validation              | FAIL    |                |
| НТТР                          | On      | OFF            |
| Telnet                        | OFF     | OFF            |
| SNMP                          | On(V2)  | OFF or V3 only |
| HTTPS                         | On      |                |
| SSH                           | On      |                |
| HTTPS or SSH must be enabled. |         |                |

Fig. 54: Security - FIPS Status Popup - Invalid Account Setup

## 8.3.2 **FIPS: Wireless Authentication**

The FIPS mode option includes wireless authentication using X.509 certificates, and AES encryption.

#### Out-of-Box Operation

Wireless authentication in FIPS mode is <u>not</u> supported out of box. Each AN-80i system to be setup with wireless authentication <u>must</u> meet the following requirements:

- 1. AN-80i software with FIPS support is loaded and operational.
- 2. FIPS bypass mode must be active (see FIPS Mode Out-of-Box Operation).
- The user must create X.509 certificate and key files for wireless authentication and load these in the FIPS (fips) table (requires reboot). The fips table is accessible only by using SSH when FIPS mode is active.

Load FIPS Wireless Certificate and Key Files

Use the following steps to setup wireless authentication:

1. Use a commercially available tool to create the required X.509 certificates and keys. The filenames must be formatted as follows:

| usr_wacert_ <mac>.der</mac> | X.509 authority certificate |
|-----------------------------|-----------------------------|
| usr_wcert_ <mac>.der</mac>  | X.509 certificate           |
| usr_wkey_ <mac>.der</mac>   | Private key                 |

- 2. Copy the certificate and key files to the default directory on a TFTP server.
- 3. Use the CLI 'load' command to copy the X.509 certificate and key files to the AN-80i.
- 4. Use the command 'show files fips' to verify the files have been successfully loaded.
- 5. Reboot the AN-80i to activate changes to the key files.
- 6. Enable wireless authentication.

Page 127 of 152

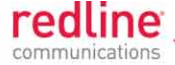

## Example

Use the TFTP server at IP address 192.168.25.1 to load certificate and key files generated for the AN-80i with MAC address 00 09 02 01 C1 9A.

192.168.25.2# load file 192.168.25.1 usr\_wacert\_00-09-02-01-C1-9A.der fips tftp 192.168.25.2# load file 192.168.25.1 usr\_wcert\_00-09-02-01-C1-9A.der fips tftp 192.168.25.2# load file 192.168.25.1 usr\_wkey\_00-09-02-01-C1-9A.der fips tftp 192.168.25.2# show files fips dsa\_key.pem size=672 md5=fa9bd7a1f465fd7e9fed30150b0608c4 usr\_ssl\_key.der size=1194 md5=fc5c5ddd0f08604a3b48cf41a8570557 usr\_ssl\_cert.der size=1144 md5=ff0ce6923fc67a02d1e7bc6fa4856f94 192.168.25.2# reboot

192.168.25.2# set x509auth on

## 8.3.3 **FIPS: AES Encryption**

AES 256 bit wireless encryption is a <u>standard</u> feature with the FIPS option. AES encryption is <u>not</u> supported on AN-50e systems.

#### Out-of-Box Operation

AES encryption in FIPS mode is <u>not</u> supported out of box. Each AN-80i system to use AES encryption in FIPS mode must meet the following requirements:

- 1. AN-80i software with FIPS support is loaded and operational.
- 2. An options key enabled for FIPS operation must be <u>purchased</u>, loaded on the AN-80i, and be the currently active options key.
- 3. FIPS mode must be active (see FIPS Mode Out-of-Box Operation).
- 4. X.509 certificate and key files for wireless authentication must be loaded in the fips table (see FIPS: Wireless Authentication).

### Enable AES Encryption

Choose the same AES encryption setting on both AN-80i systems.

CLI: set encmode: n

(where: 0 - None, 1 - (Redline) 64-Bit, 2 - AES 128, 3 - AES 192, 4 - AES 256)

Web: Configuration screen -> Wireless Security Configuration

Encryption Type: None, (Redline) 64-Bit, AES 128, AES 192, AES 256

Important: A data link can be established <u>only</u> between systems with identical encryption settings.

## 8.3.4 FIPS: SSH for Secure CLI

SSH is a standard feature that provides secure access when using the command line interface (CLI) to manage AN-80i equipment. SSH uses public-key cryptography to authenticate users and provide secure access over an unsecured network. Use an SSH client (e.g., OpenSSH, Putty, etc) to access an AN-80i using SSH. When SSH is required, TELNET (unsecured access) should be disabled.

It is recommended that system operators use a commercially available tool to generate a unique DSA key, and to load the private key into the FIPS (fips) table <u>before</u> using the SSH feature in a production environment.

#### Out-of-Box Operation

The AN-80i provides out-of-box SSH in FIPS mode. At reboot, the AN-80i checks the FIPS (fips) table SSH DSA key (dsa\_key\_<mac>.pem) entry, and if this entry is empty (no key), the AN-80i automatically generates a new temporary DSA key that is used until the next reboot.

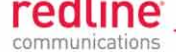

The self-generated key appears in the FIPS (fips) table, but is not permanent and a new key is generated on each reboot. This feature is disabled when a user-generated key has been loaded, or a key has been created using the CLI 'generate' command.

#### Enable SSH

SSH is disabled by (factory) default. Use the CLI or Web interface to enable SSH:

Command: set ssh on

Web interface: Configuration screen -> Ethernet: SSH Enable 🗹

Note: When using the self-generated key, a warning message may be displayed, based on the SSH client security settings (e.g., *'Warning: Potential Security Breach. The servers host key does not match ...'*). The operator has full access to the secure CLI interface.

#### Loading an SSH Key File

Use the following steps to load user-generated X.509 certificate and key files:

- 1. Use a commercially available tool to create the required key file. The DSA key file must conform to the following:
  - Maximum key size is 2048 bits
  - Key filename must be in the following format:

dsa\_key\_<mac>.pem

- 2. Copy the key file to the default directory on a TFTP server.
- 3. Use the CLI 'load' command to load the SSH DSA key into the FIPS (fips) table. It is recommended to use the local Ethernet port when transferring encryption keys and certificates to the AN-80i.
- 4. Reboot the AN-80i to activate changes to the key files.
- 5. Login to the AN-80i and verify the files have been successfully loaded.

#### Example

Use TFTP server at IP address 192.168.25.10 to load an SSH key file for the AN-80i with MAC address 00 09 02 01 C1 9A.

192.168.25.2# load file 192.168.25.10 dsa\_key\_00-09-02-01-C1-9A.pem fips tftp 192.168.25.2# show files fips dsa\_key.pem size=672 md5=fa9bd7a1f465fd7e9fed30150b0608c4 192.168.25.2# 192.168.25.2# reboot

#### **SSH Key Generate Utility**

Use the Command 'generate sshkey dsa' to create a DSA key and save this file in the FIPS (fips) table. This key file will be persistent through reboots. After executing the generate command, the AN-80i must be rebooted to activate the new key.

#### Example

Generate a new DSA key file.

192.168.25.2# generate sshkey dsa

192.168.25.2# reboot

## 8.3.5 FIPS: HTTPS for Secure Web

HTTPS (SSL) is a standard feature on all An-80i systems. HTTPS uses authentication and encryption to provide secure access over an unsecured network. When HTTPS is required, HTTP (unsecured access) should be disabled.

Page 129 of 152

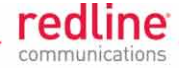

## Out-of-box Operation

Out-of-box, HTTPS access does <u>not</u> meet the security standards for FIPS security mode (embedded certificate and key are identical for all units). Each AN-80i system to use HTTPS in FIPS mode must meet the following requirements:

- 1. AN-80i software with FIPS support is loaded and operational.
- 2. FIPS mode must be active (see FIPS Mode Out-of-Box Operation).
- 3. X.509 certificate and key files for HTTPS (SSL) must be loaded in the FIPS table.

It is recommended to use the local Ethernet port when transferring encryption keys and certificates to the AN-80i.

## Loading HTTPS (SSL) Certificate and Key Files

Use the following steps to load user-generated X.509 certificate and key files:

- 1. Use a commercially available tool to create the required certificate and key files.
  - The X.509 certificate file must conform to the following:
  - Maximum file size is 1400 bytes
  - Subject must match the access method (e.g., IP or name)
  - Filename must be formatted as follows:

ssl\_cert\_<mac>.pem

The SSL (RSA) key file must conform to the following:

- Maximum 2048 bits.
- Filename must be formatted as follows:

ssl\_key\_<mac>.pem

- 2. Copy the key files to the default directory on a TFTP (or SFTP) server.
- 3. Use the CLI 'load' command to load the RSA key and certificate.
- 4. Use the command 'show files fips' to verify the files have been successfully loaded.
- 5. Reboot the AN-80i to activate changes to the key files. HTTPS will be available after the system reboot is completed.

## Example

Load HTTPS (SSL) key and certificate files from the TFTP server at 192.168.25.1 to the AN-80i having MAC address 00 09 02 01 C1 9A.

```
192.168.25.2# load file 192.168.25.1 ssl_cert_00-09-02-01-C1-9A.pem fips tftp

192.168.25.2# load file 192.168.25.1 ssl_key_00-09-02-01-C1-9A.pem fips tftp

192.168.25.2# show files fips

dsa_key.pem
size=672

usr_ssl_key.der
size=1194

usr_ssl_cert.der
size=1144

md5=ff0ce6923fc67a02d1e7bc6fa4856f94

192.168.25.2# reboot
```

#### Enable HTTPS (SSL) Access

If the certificate and key files do <u>not</u> exist in the fips table, HTTPS is automatically disabled when the AN-80i is changed to FIPS mode.

Enter the Command 'set https on' to enable HTTPS. Use the Command 'save config' to save this setting and activate changes.

## FIPS Status Summary Screen

The FIPS status screen is displayed in the Web GUI by clicking System Status in the main menu, locating FIPS Mode and then clicking on the status (Off/On) link.

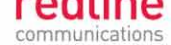

| General Information   |          |
|-----------------------|----------|
| System Name           | AN-80i   |
| Software Version      | 4.00.052 |
| Tx Status             | On       |
| RF Link Established   | No       |
| Data Link Established | No       |
| Wireless Security     | Off      |
| FIPS Mode             | On       |
| Uncoded Burst Rate    | 6 Mb/s   |

## Fig. 55: Security - System Status - FIPS Status

The FIPS Status screen provides a summary of all FIPS related operations, policies, and parameter settings. The FIPS Mode status selection is available only in FIPS-enabled systems (see FIPS Mode Out-of-Box Operation).

| FIPS Status          |        | Close Window   |  |
|----------------------|--------|----------------|--|
| FIPS Status:         | On     |                |  |
| FIPS Components:     | Status | FIPS           |  |
| Configured FIPS Mode | On     | ON             |  |
| Power UP self test   | PASS   |                |  |
| Users validation     | PASS   |                |  |
| HTTP                 | Off    | OFF            |  |
| Telnet               | Off    | OFF            |  |
| SNMP                 | On(V3) | OFF or V3 only |  |
| HTTPS                | On     |                |  |
| SSH                  | On     |                |  |

## Fig. 56: Security - FIPS Status - FIPS Mode Active

## 8.3.6 **FIPS** Behavior

#### **Certificate and Key Files**

When FIPS mode is active, only certificate and key files in the FIPS (fips) table are used by the AN-80i. The user (usr) table is accessible, but is not used in FIPS mode (see FIPS Mode Out-of-Box Operation). Certificate and key files can be loaded and viewed only by using SSH (see SSH for Secure CLI).

### Software Upgrade

The FIPS certified software from Redline is supplied as a digitally signed software binary file (\*.sbin). When the AN-80i is running a version of digitally signed software (\*.sbin), the 'Upload Software' function is restricted to loading <u>only</u> digitally signed software binary files.

#### Component Integrity Check

At power-up and reboot, the AN-80i performs tests on hardware and software components to detect tampering. The AN-80i is allowed to start only if all hardware and firmware components pass the related integrity check and both the active and alternate software images pass the integrity check. If any integrity test fails, a long reset must be performed and the factory defaults must be saved to restore operation of the AN-80i.

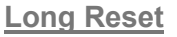

If the operator can <u>not</u> access the AN-80i management interface (unknown IP, username, and/or password), a long reset operation must be performed to provide access using the default IP, username and password. The long reset can only be invoked by an operator having physical access to the AN-80i Ethernet port and power source (e.g., PoE adapter). Wireless service is interrupted while the system is powered-off and then rebooted.

If the operator successfully logs in during the long reset opportunity, FIPS mode is disabled for the duration of the login session (Telnet and HTTP are enabled). FIPS mode operation is restored following the next reboot unless prevented by changes to the configuration. If the operator fails to login during the long reset opportunity, the AN-80i reboots automatically and FIPS mode will be active.

The FIPS mode setting is disabled in the running configuration during a long reset. The FIPS mode will be permanently disabled if the command 'save config' is issued during the long reset session.

#### **Runtime Keys and Certificate Files**

The following tables are used to store keys and certificates. Each table provides storage for a specific function (e.g., usr table for standard security mode operation). Key files and certificates are loaded into the runtime (run) table during each system reboot. The runtime table is populated at boot time according to the following policies:

 For each file type, the user (usr/fips) file (if present) has the highest priority. The file is loaded from the user (usr) table or FIPS (fips) table based on the operational mode:

Standard Mode: Load files from the user (usr) table.

- FIPS Mode: Load files from the FIPS (fips) table.
- 2. The factory (fact) file is loaded when there is no user file.
- Embedded files are used for HTTPS (ssl\_cert<mac>.pem and ssl\_key<mac>.pem) when these files do not exist in the user/FIPS or factory tables. The embedded key and certificate are identical for all AN-80i units. The embedded certificate authority (CA) can <u>not</u> be displayed or changed by the user.
- 4. A generated file is used for SSH (dsa\_key<mac>.pem) when this file does not exist in the user/fips or factory tables. The generated key is random for all AN-80i units.
- 5. The factory files can <u>not</u> be modified or deleted by the user.

| Table 54: Security: Runtime (run) Keys and Certificates |                                                                 |  |
|---------------------------------------------------------|-----------------------------------------------------------------|--|
| dsa_key_ <mac>.pem</mac>                                | Standard mode: Ethernet: SSH: DSA Key                           |  |
| ssl_cert_ <mac>.pem</mac>                               | Standard mode: Ethernet: HTTPS: SSL X.509 Certificate           |  |
| ssl_key_ <mac>.pem</mac>                                | Standard mode: Ethernet: HTTPS: SSL Key                         |  |
| usr_wacert_ <mac>.der</mac>                             | Standard mode: Wireless: Authentication: X.509 Authority        |  |
| usr_wcert_ <mac>.der</mac>                              | Standard mode: Wireless: Authentication: X.509 Unit Certificate |  |
| usr_wkey_ <mac>.der</mac>                               | Standard mode: Wireless: Authentication: RSA Key                |  |

Page 132 of 152

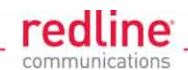

| Table 55: Security: User (usr) Keys and Certificate Files |                                                                 |  |  |  |  |
|-----------------------------------------------------------|-----------------------------------------------------------------|--|--|--|--|
| dsa_key_ <mac>.pem</mac>                                  | Standard mode: Ethernet: SSH: DSA Key                           |  |  |  |  |
| ssl_cert_ <mac>.pem</mac>                                 | Standard mode: Ethernet: HTTPS: SSL X.509 Certificate           |  |  |  |  |
| ssl_key_ <mac>.pem</mac>                                  | Standard mode: Ethernet: HTTPS: SSL Key                         |  |  |  |  |
| usr_wacert_ <mac>.der</mac>                               | Standard mode: Wireless: Authentication: X.509 Authority        |  |  |  |  |
| usr_wcert_ <mac>.der</mac>                                | Standard mode: Wireless: Authentication: X.509 Unit Certificate |  |  |  |  |
| usr_wkey_ <mac>.der</mac>                                 | Standard mode: Wireless: Authentication: RSA Key                |  |  |  |  |

| Table 56: Security: FIPS (fips) Key and Certificate Files |                                                                  |  |  |  |  |
|-----------------------------------------------------------|------------------------------------------------------------------|--|--|--|--|
| dsa_key_ <mac>.pem</mac>                                  | FIPS mode: Ethernet: SSH: DSA Key                                |  |  |  |  |
| ssl_cert_ <mac>.pem</mac>                                 | FIPS mode: Ethernet: HTTPS: SSL X.509 Certificate                |  |  |  |  |
| ssl_key_ <mac>.pem</mac>                                  | FIPS mode: Ethernet: HTTPS: SSL Key                              |  |  |  |  |
| usr_wacert_ <mac>.der</mac>                               | FIPS mode: Wireless: Authentication: X.509 Authority Certificate |  |  |  |  |
| usr_wcert_ <mac>.der</mac>                                | FIPS mode: Wireless: Authentication: X.509 Unit Certificate      |  |  |  |  |
| usr_wkey_ <mac>.der</mac>                                 | FIPS mode: Wireless: Authentication: RSA Key                     |  |  |  |  |

| Table 57: Security: Factory (factory) Key and Certificate Files |                                                             |  |  |  |  |
|-----------------------------------------------------------------|-------------------------------------------------------------|--|--|--|--|
| dsa_key_ <mac>.pem</mac>                                        | FIPS mode: Ethernet: SSH: DSA Key                           |  |  |  |  |
| usr_wcert_ <mac>.der</mac>                                      | FIPS mode: Wireless: Authentication: X.509 Unit Certificate |  |  |  |  |
| usr_wkey_ <mac>.der</mac>                                       | FIPS mode: Wireless: Authentication: RSA Key                |  |  |  |  |

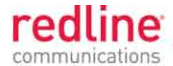

Chapter 9

# 9 Appendices

9.1

# AN-80i Technical Specifications

| Table 58: Spec AN-80i Technical Specifications |                                                                           |  |  |  |  |
|------------------------------------------------|---------------------------------------------------------------------------|--|--|--|--|
| T35 Radio:                                     |                                                                           |  |  |  |  |
| RF Band:                                       | 3.320 - 3.798 GHz (TDD) <sup>1</sup>                                      |  |  |  |  |
| Rx Sensitivity:                                | -90 dBm @ 3 Mbps max.                                                     |  |  |  |  |
| Center Freq. Steps:                            | 1 MHz <sup>2</sup>                                                        |  |  |  |  |
| Channel Size:                                  | PTP: 3.5, 5, 7, 10, 14, 20, 28, 40 MHz (software selectable) <sup>1</sup> |  |  |  |  |
|                                                | PMP: 3.5, 5, 7, 10, 14, 20 MHz (software selectable) <sup>1</sup>         |  |  |  |  |
| T49 Radio:                                     |                                                                           |  |  |  |  |
| RF Band:                                       | 4.900 - 5.350 GHz (TDD) <sup>1</sup>                                      |  |  |  |  |
| Rx Sensitivity:                                | -88 dBm @ 3 Mbps max.                                                     |  |  |  |  |
| Center Freq. Steps:                            | 2.5 MHz <sup>2</sup>                                                      |  |  |  |  |
| Channel Size:                                  | PTP: 5, 10, 20, 40 MHz (software selectable) <sup>1</sup>                 |  |  |  |  |
|                                                | PMP: 5, 10, 20 MHz (software selectable) <sup>1</sup>                     |  |  |  |  |
| T54 Radio:                                     |                                                                           |  |  |  |  |
| RF Band:                                       | 5.470 - 5.725 GHz (TDD) <sup>1</sup>                                      |  |  |  |  |
| Rx Sensitivity:                                | -85 dBm @ 3 Mbps max.                                                     |  |  |  |  |
| Center Freq. Steps:                            | 2.5 MHz <sup>2</sup>                                                      |  |  |  |  |
| Channel Size:                                  | PTP: 5, 10, 20, 40 MHz (software selectable) <sup>1</sup>                 |  |  |  |  |
|                                                | PMP: 5, 10, 20 MHz (software selectable) <sup>1</sup>                     |  |  |  |  |
| T58 Radio:                                     | 1                                                                         |  |  |  |  |
| RF Band:                                       | 5.725 - 5.850 GHz (TDD) '                                                 |  |  |  |  |
| Rx Sensitivity:                                | -85 dBm @ 3 Mbps max.                                                     |  |  |  |  |
| Center Freq. Steps:                            | 2.5 MHz <sup>2</sup>                                                      |  |  |  |  |
| Channel Size:                                  | PTP: 5, 10, 20, 40 MHz (software selectable)                              |  |  |  |  |
|                                                | PMP: 5, 10, 20 MHz (software selectable)                                  |  |  |  |  |
| System Capability:<br>RF:                      | LOS, Optical-LOS, and Non-LOS                                             |  |  |  |  |
| Rx Dynamic Range:                              | > 50 dB                                                                   |  |  |  |  |
| Maximum Tx Power:                              | 25 dBm (Ave. Max.) <sup>1,3</sup>                                         |  |  |  |  |
| Minimum Tx Power:                              | 10 dBm                                                                    |  |  |  |  |
|                                                | Automatic Transmit Power Control (ATPC)                                   |  |  |  |  |
|                                                | Dynamic Frequency Selection (DFS)                                         |  |  |  |  |
|                                                | Automatic link distance ranging                                           |  |  |  |  |
|                                                | Up to 80 km (50 mi) line-of-sight @ 48 dBm EIRP 1, 9                      |  |  |  |  |
| Data Rate:                                     |                                                                           |  |  |  |  |
| PTP:                                           | Up to 90 Mbps average Ethernet rate (40 MHz channel)                      |  |  |  |  |
| PMP:                                           | Up to 48 Mbps average Ethernet rate (20 MHz channel) <sup>4</sup>         |  |  |  |  |
| PoE Cable:                                     | Up to 91.5 m (300 ft) °                                                   |  |  |  |  |
| Over The Air Encryption:                       | Proprietary private key encryption, AES-128 standard AES-256 <sup>8</sup> |  |  |  |  |

March 2, 2011

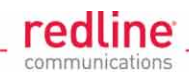

| Table 58                                             | 3: Spec AN-80i Technical Specifications                                                      |  |  |  |  |  |
|------------------------------------------------------|----------------------------------------------------------------------------------------------|--|--|--|--|--|
| Node Authentication:                                 | X.509 certificates                                                                           |  |  |  |  |  |
| Network Attributes:                                  | 802.3x Ethernet flow control                                                                 |  |  |  |  |  |
|                                                      | DHCP pass-through, transparent bridge                                                        |  |  |  |  |  |
|                                                      | 802.1p network traffic prioritization <sup>6</sup>                                           |  |  |  |  |  |
|                                                      | 802.1Q VLAN classification <sup>7</sup>                                                      |  |  |  |  |  |
| Modulation/Coding Rates:                             | BPSK 1/2, BPSK 3/4, QPSK 1/2, QPSK 3/4, 16 QAM 1/2, 16<br>QAM 3/4, 64 QAM 2/3 and 64 QAM 3/4 |  |  |  |  |  |
| MAC:                                                 | Concatenation                                                                                |  |  |  |  |  |
|                                                      | Time Division Multiple Access (TDMA)                                                         |  |  |  |  |  |
|                                                      | Automatic Repeat Request (ARQ) error correction                                              |  |  |  |  |  |
|                                                      | Dynamic adaptive modulation (bi-dir. burst to burst auto select)                             |  |  |  |  |  |
|                                                      | Packet fragmentation <sup>7</sup>                                                            |  |  |  |  |  |
| Network Services:                                    | Transparent to 802.3 services and applications                                               |  |  |  |  |  |
| Duplex Technique:                                    | Dynamic TDD (time division duplex)                                                           |  |  |  |  |  |
| Wireless Transmission:                               | OFDM (orthogonal frequency division multiplexing)                                            |  |  |  |  |  |
| Network Connection:                                  | 10/100 Ethernet (RJ-45)                                                                      |  |  |  |  |  |
| System Configuration:                                | HTTP/HTTPS (Web) interface, SNMP, SSH, Telnet (CLI), TFTP                                    |  |  |  |  |  |
| Network Management:                                  | SNMP v2c or v3: standard and proprietary MIBs                                                |  |  |  |  |  |
| Power Requirements:                                  | Standard IEEE 802.3af (15.4 W Max.) PoE                                                      |  |  |  |  |  |
| Operating Temperature:                               | -40 C to 60 C                                                                                |  |  |  |  |  |
| Dimensions/Weight:                                   | 289 mm x 190 mm x 51.5 mm (11.38 in x 7.50 in x 2.03 in)                                     |  |  |  |  |  |
| Ingress Protection:                                  | IP67                                                                                         |  |  |  |  |  |
|                                                      | 2 Kg (4.4 lb) without bracket of antenna                                                     |  |  |  |  |  |
| Storage Temperature:                                 |                                                                                              |  |  |  |  |  |
| Compliance:                                          |                                                                                              |  |  |  |  |  |
|                                                      | EN 201 480 1 EN 201 480 17                                                                   |  |  |  |  |  |
| T58 radio 5.8 CHz                                    | IC DSS 210 ECC part 15 ETSI EN 302 502                                                       |  |  |  |  |  |
| T54 radio, 5.4 GHz.                                  | IC RSS-210, FCC part 15, ETSI EN 302 302                                                     |  |  |  |  |  |
|                                                      | IC RSS-111 ECC part 15/00 ETSI EN 301 803                                                    |  |  |  |  |  |
| T35 radio, 3.5 GHz                                   | IC RSS-192 ECC Part 15/90 ETSI EN 302 326-2                                                  |  |  |  |  |  |
| Other:                                               | $OMAN-TRA^{\circ}$ 5.4 GHz <sup>o</sup> R/1213/09 D080214                                    |  |  |  |  |  |
| o there                                              | 5.8 GHz <sup>-</sup> R/1214/09 D080214                                                       |  |  |  |  |  |
| <sup>1</sup> Limited by regional regulation          |                                                                                              |  |  |  |  |  |
| See Table 73: Spec Regi                              | onal Identification Codes on page 144 for available channels.                                |  |  |  |  |  |
| <sup>2</sup> Center frequency is depend              | lent on region.                                                                              |  |  |  |  |  |
| <sup>3</sup> Maximum power based on                  | radio type, modulation, and coding.                                                          |  |  |  |  |  |
| <sup>4</sup> Actual Ethernet data throug             | hput is dependent on: protocols, packet size, burst rate, transmission                       |  |  |  |  |  |
| latency, and link distance.                          |                                                                                              |  |  |  |  |  |
| With lightning arrestor insta                        | lled.                                                                                        |  |  |  |  |  |
| PTP Only                                             |                                                                                              |  |  |  |  |  |
| PMP Only                                             |                                                                                              |  |  |  |  |  |
| Purchased Option                                     |                                                                                              |  |  |  |  |  |
| Specifications are subject to change without notice. |                                                                                              |  |  |  |  |  |

Page 135 of 152

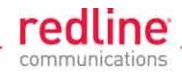

# 9.2 Antenna & Mounting Bracket Matrix

# 9.2.1 3 GHz Antenna & Brackets

The following table lists antennas and mounting brackets available from Redline.

| Table 5         | 9: Spec AN-80 | i 3 GHz Antenr | a / Mounting Bracket Matrix |  |
|-----------------|---------------|----------------|-----------------------------|--|
| Redline Order # | Gain          | Туре           | Redline Mounting Bracket    |  |
| (Part Number)   | (dBi)         |                |                             |  |
| A1815MTDF       | 18.5          | 15°            |                             |  |
| (48-00077-01)   |               | panel, V/H     |                             |  |
| A2408MTF        | 24            | 8°             |                             |  |
| (48-00009-00)   |               | panel, V/H     |                             |  |
| A2FT2509LTP     | 25            | 9°             |                             |  |
| (48-00073-00)   |               | parabolic      | 001-3A-IVIN I               |  |
| A3FT2906LTP     | 29            | 6°             | 80i SA MNIT                 |  |
| (48-00074-00)   |               | parabolic      | 001-3A-IVINT                |  |
| PA14120EAS      | 14            | 120°           |                             |  |
| (48-00059-00)   |               | panel, V/H     | 001-1 ID-1011 1             |  |
| PA14120EASH     | 14            | 120°           |                             |  |
| (48-00060-00)   |               | panel, V/H     | 001-1 ID-1011 1             |  |
| PA1590EAS       | 15            | 90°            |                             |  |
| (48-00052-00)   |               | panel, V/H     | 001-1 ID-1011 1             |  |
| PA1590EASH      | 15            | 90°            |                             |  |
| (48-00053-00)   |               | panel, V/H     | 801-1 ID-1011               |  |
| PA1660EASH      | 16            | 60°            |                             |  |
| (48-00051-00)   |               | panel, H       |                             |  |
| PA1760EAS       | 17            | 60°            |                             |  |
| (48-00050-00)   |               | panel, V       |                             |  |

9.2.2 5 GHz Antenna & Brackets

The following table lists antennas and mounting brackets available from Redline.

| Table 6                    | Table 60: Spec AN-80i 5 GHz Antenna / Mounting Bracket Matrix |                    |                |                |                |              |              |                          |
|----------------------------|---------------------------------------------------------------|--------------------|----------------|----------------|----------------|--------------|--------------|--------------------------|
| Redline Order #            | Gain                                                          | Туре               |                | Freq.          | (GHz)          |              |              | Redline                  |
| (Part Number)              | (dBi)                                                         |                    | 4.90<br>- 5.00 | 5.15<br>- 5.35 | 5.25<br>- 5.35 | 5.4          | 5.8          | Mounting<br>Bracket      |
| A12015EAS<br>(48-00065-00) | 15                                                            | 120°<br>panel, V   | $\checkmark$   | ~              | ~              | $\checkmark$ | $\checkmark$ | 80i-HD-MNT               |
| A2209MTFW<br>(48-00071-00) | 22                                                            | 9°<br>panel, V/H   | $\checkmark$   | ~              | ~              | $\checkmark$ | $\checkmark$ | 80i-LW-MNT<br>80i-HD-MNT |
| A2804MTFW<br>(48-00070-00) | 28                                                            | 4.5°<br>panel, V/H | ~              | ~              | ~              | ~            | ~            | 80i-HD-MNT               |
| A2906PWP<br>(48-00063-00)  | 29                                                            | 6°<br>parabolic    | ~              | ~              | ~              | ~            | ~            | 80i-SA-MNT               |
| A3204PWP<br>(48-00064-00)  | 32                                                            | 4°<br>parabolic    | ~              | ~              | ~              | ~            | ~            | 80i-SA-MNT               |
| A3403RWP<br>(48-00033-00)  | 34.6                                                          | 3.4°<br>parabolic  |                |                | ~              | ~            | ~            | 80i-SA-MNT               |
| A36009MMO<br>(48-00048-01) | 9                                                             | 360°<br>omni       |                | ~              | ~              | ~            | ~            | 80i-SA-MNT               |
| A6017EAS<br>(48-00067-00)  | 17.5                                                          | 62°<br>panel, V    | $\checkmark$   | ~              | ~              | $\checkmark$ | $\checkmark$ | 80i-HD-MNT               |
| A9016EAS<br>(48-00066-00)  | 16.6                                                          | 90°<br>panel, V    | ~              | ~              | ~              | ~            | ~            | 80i-HD-MNT               |

70-00072-01-10

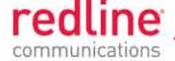

# 9.2.3 Legacy Products

The following products are listed for reference only. These items are discontinued and not available to order from Redline.

| Table           | Table 61: Spec AN-80i Legacy Antenna / Mounting Bracket Matrix |                   |            |                |                |                |              |              |                          |
|-----------------|----------------------------------------------------------------|-------------------|------------|----------------|----------------|----------------|--------------|--------------|--------------------------|
| Redline Order # | Gain                                                           | Туре              |            |                | Freq.          | (GHz)          |              |              | Redline                  |
| (Part Number)   | (dBi)                                                          |                   | 3.3<br>3.6 | 4.90<br>- 5.00 | 5.15<br>- 5.35 | 5.25<br>- 5.35 | 5.4          | 5.8          | Mounting<br>Bracket      |
| A12015MTS       | 15                                                             | 120°<br>panel     |            |                | ~              | ~              | $\checkmark$ | ~            | 80i-HD-MNT               |
| A2014ARF        | 20                                                             | 13.8°<br>panel    | ✓          |                |                |                |              |              | 80i-HD-MNT               |
| A2209MTFD       | 22                                                             | 9°<br>panel       |            |                | ~              | ~              | ~            | ~            | 80i-LW-MNT<br>80i-HD-MNT |
| A2212AWFD       | 22                                                             | 12°<br>panel      |            |                | ~              | ~              | ~            | ~            | 80i-LW-MNT<br>80i-HD-MNT |
| A2212RWP        | 22                                                             | 12°<br>parabolic  |            |                |                | ~              | ~            | ~            | 80i-SA-MNT               |
| A2310AWF        | 23                                                             | 10°<br>panel      |            |                | ~              | ~              | ~            | ~            | 80i-HD-MNT               |
| A2510PWP        | 25                                                             | 10°<br>panel      | ✓          |                |                |                |              |              | 80i-HD-MNT               |
| A2804MTF        | 28                                                             | 4.5°<br>panel     |            |                | ~              | ~              | ~            | ~            | 80i-HD-MNT               |
| A2806RWP        | 28                                                             | 6.2°<br>parabolic |            |                |                | ~              | $\checkmark$ | ~            | 80i-SA-MNT               |
| A3104RWP        | 31.2                                                           | 4.2°<br>parabolic |            |                |                | ~              | $\checkmark$ | ~            | 80i-SA-MNT               |
| A6015MTS        | 16                                                             | 60°<br>panel      |            |                | ~              | ~              | $\checkmark$ | ~            | 80i-SA-MNT               |
| A6017RWS        | 17                                                             | 60°<br>panel      |            |                |                | ~              | ~            | >            | 80i-SA-MNT               |
| A9014MTS        | 14                                                             | 90°<br>panel      |            |                | ~              | ~              | $\checkmark$ | $\checkmark$ | 80i-SA-MNT               |
| A9016RWS        | 16                                                             | 90°<br>panel      |            |                |                | ~              | $\checkmark$ | $\checkmark$ | 80i-SA-MNT               |

4Gon www.4Gon.co.uk info@4gon.co.uk Tel: +44 (0)1245 808295 Fax: +44 (0)1245 808299

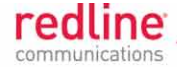

# 9.3 ETSI Certified Antennas

The RF output power and selection must be professionally programmed and installed by the manufacturer or a trained professional installer.

## 9.3.1 5.8 GHz Radio: ETSI Certified Antennas

The following table lists ETSI certified 5.8 GHz antennas. Operation is restricted to 10 MHz and 20 MHz channel operation only.

| Table 62: Spec ETSI Certified Antennas: 5.8 GHz Operation |       |                                       |      |                |  |  |
|-----------------------------------------------------------|-------|---------------------------------------|------|----------------|--|--|
| Redline Order #                                           | Gain  | Antenna Type                          | App. | Tx Power       |  |  |
| (Part Number)                                             | (ubi) |                                       |      | Setting (ubin) |  |  |
| A12015EAS                                                 | 15    | 120°, 4.9-5.9 GHz, sector flat panel  | PMP  | 9              |  |  |
| (48-00065-00)                                             |       |                                       |      |                |  |  |
| A2209MTFW                                                 | 22    | 9°, 4.9-5.875 GHz, flat panel         | PTP  | -1             |  |  |
| (48-00071-00)*                                            |       |                                       |      |                |  |  |
| A36009MMO                                                 | 9     | 360°, 5.0 - 6.0 GHz, omni directional | PMP  | 13             |  |  |
| (48-00048-01)                                             |       |                                       |      |                |  |  |
| A6017EAS                                                  | 17.5  | 62°, 4.9-5.9 GHz, sector flat panel   | PMP  | 5              |  |  |
| (48-00067-00)                                             |       |                                       |      |                |  |  |
| A9016EAS                                                  | 16.6  | 90°, 4.9-5.9 GHz, sector flat panel   | PMP  | 7              |  |  |
| (48-00066-00)                                             |       |                                       |      |                |  |  |

## 9.3.2 5.4 GHz Radio: ETSI Certified Antennas

The following table lists ETSI certified 5.4 GHz antennas.

| Table 63: Spec ETSI Certified Antennas: 5.4 GHz Operation |               |                                      |      |                           |  |  |
|-----------------------------------------------------------|---------------|--------------------------------------|------|---------------------------|--|--|
| Redline Order #<br>(Part Number)                          | Gain<br>(dBi) | Antenna Type                         | Арр. | Tx Power<br>Setting (dBm) |  |  |
| A12015EAS<br>(48-00065-00)                                | 15            | 120°, 4.9-5.9 GHz, sector flat panel | PMP  | 5                         |  |  |
| A2209MTFW<br>(48-00071-00)                                | 22            | 9°, 4.9-5.875 GHz, flat panel        | PTP  | 8                         |  |  |
| A2804MTFW<br>(48-00070-00)                                | 28            | 4.5°, 4.9-5.925 GHz, flat panel      | PTP  | 1                         |  |  |
| A2806RWP<br>(48-00031-00)                                 | 28            | 6.2°, 5.250-5.850 GHz, parabolic     | PTP  | 1                         |  |  |
| A2906PWP<br>(48-00063-00)                                 | 29            | 6°, 4.900-5.875 GHz, parabolic       | PTP  | 10                        |  |  |
| A3104RWP<br>(48-00032-00)                                 | 31.2          | 4.2°, 5.250-5.850 GHz, parabolic     | PTP  | -1                        |  |  |
| A3204PWP<br>(48-00064-00)                                 | 32            | 4°, 4.900-5.875 GHz, parabolic       | PTP  | -3                        |  |  |
| A36009MMO<br>(48-00048-01)                                | 9             | 360°, 5.0 - 6.0 GHz, omni            | PMP  | 10                        |  |  |
| A6017EAS<br>(48-00067-00)                                 | 17.5          | 62°, 4.9-5.9 GHz, sector flat panel  | PMP  | 2                         |  |  |
| A9016EAS<br>(48-00066-00)                                 | 16.6          | 90°, 4.9-5.9 GHz, sector flat panel  | PMP  | 3                         |  |  |

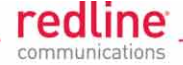

## 9.3.3 5.15 - 5.35 GHz Radio: ETSI Antennas

The following table lists ETSI certified 5.15-5.35 GHz antennas.

| Table 64: Spec ETSI Certified Antennas: 5.15 - 5.35 GHz Operation |       |                                      |      |               |  |  |  |
|-------------------------------------------------------------------|-------|--------------------------------------|------|---------------|--|--|--|
| Redline Order #                                                   | Gain  | Antenna Type                         | App. | Tx Power      |  |  |  |
| (Part Number)                                                     | (ari) |                                      |      | Setting (dBm) |  |  |  |
| A12015EAS                                                         | 15    | 120°, 4.9-5.9 GHz, sector flat panel | PMP  | 3             |  |  |  |
| (48-00065-00)                                                     |       |                                      |      |               |  |  |  |
| A2209MTFW                                                         | 22    | 9°, 4.9-5.875 GHz, flat panel        | PTP  | -4            |  |  |  |
| (48-00071-00)                                                     |       |                                      |      |               |  |  |  |
| A6017EAS                                                          | 17.5  | 62°, 4.9-5.9 GHz, sector flat panel  | PMP  | 0             |  |  |  |
| (48-00067-00)                                                     |       |                                      |      |               |  |  |  |
| A9016EAS                                                          | 16.6  | 90°, 4.9-5.9 GHz, sector flat panel  | PMP  | 2             |  |  |  |
| (48-00066-00)                                                     |       |                                      |      |               |  |  |  |

# 9.3.4 3.3 - 3.8 GHz Radio: ETSI Certified Antennas

The following table lists ETSI certified 3.3 - 3.8 GHz antennas.

| Table           | Table 65: Spec ETSI Antenna/Tx Power Setting Combinations |                                                        |  |  |  |  |
|-----------------|-----------------------------------------------------------|--------------------------------------------------------|--|--|--|--|
| Redline Order # | Gain<br>(dBi)                                             | Description                                            |  |  |  |  |
|                 | (abi)                                                     | 12.0° 2.2.2.0 CHz berizontal as vertical polarization  |  |  |  |  |
| (48-00054-00)   | 20                                                        | 13.6, 5.5-3.6 GHZ, Horizontal of Ventical polarization |  |  |  |  |
| A2408MTF        | 24                                                        | 8°, 3.3-3.8 GHz, horizontal or vertical polarization   |  |  |  |  |
| (48-00009-00)   |                                                           |                                                        |  |  |  |  |
| A2FT2509LTP     | 25                                                        | 9°, 3.3-3.6 GHz, parabolic                             |  |  |  |  |
| (48-00073-00)   |                                                           |                                                        |  |  |  |  |
| A3FT2906LTP     | 29                                                        | 6°, 3.3-3.6 GHz, parabolic                             |  |  |  |  |
| (48-00074-00)   |                                                           |                                                        |  |  |  |  |
| PA14120EAS      | 14                                                        | 120°, 3.3-3.8 GHz, vertical polarization only          |  |  |  |  |
| (48-00059-00)   |                                                           |                                                        |  |  |  |  |
| PA14120EASH     | 14                                                        | 120°, 3.3-3.8 GHz, horizontal polarization only        |  |  |  |  |
| (48-00060-00)   |                                                           |                                                        |  |  |  |  |
| PA1590EAS       | 15                                                        | 90°, 3.3-3.8 GHz, vertical polarization only           |  |  |  |  |
| (48-00052-00)   |                                                           |                                                        |  |  |  |  |
| PA1590EASH      | 15                                                        | 90°, 3.3-3.8 GHz, horizontal polarization only         |  |  |  |  |
| (48-00053-00)   |                                                           |                                                        |  |  |  |  |
| PA1660EASH      | 16                                                        | 60°, 3.3-3.8 GHz, horizontal polarization only         |  |  |  |  |
| (48-00051-00)   |                                                           |                                                        |  |  |  |  |
| PA1760EAS       | 17                                                        | 60°, 3.3-3.8 GHz, vertical polarization only           |  |  |  |  |
| (48-00050-00)   |                                                           |                                                        |  |  |  |  |

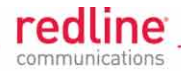

# 9.4 FCC & IC Certified Antennas

# 9.4.1 5.8 GHz Radio: FCC & IC Antennas

This device has been designed to operate with the antennas listed below, and having a maximum gain of 34.6 dBi.

| Table 66: Spec FCC & IC Certified Antennas: 5.8 GHz PTP Operation |       |                                  |      |          |           |           |  |  |  |
|-------------------------------------------------------------------|-------|----------------------------------|------|----------|-----------|-----------|--|--|--|
| Redline Order #                                                   | Gain  | Description                      | App. | Ave. GUI | Minimum   | Max       |  |  |  |
| (Part Number)                                                     | (dBi) |                                  |      | Power    | Conducted | Conducted |  |  |  |
| (************                                                     |       |                                  |      | Display  | Power     | Power     |  |  |  |
|                                                                   |       |                                  |      | (dBm)    | (dBm)     | (dBm)     |  |  |  |
| A2209MTFW                                                         | 22    | 9°, 4.9-5.875 GHz, flat panel    | PTP  | 20       | -12.7     | 26.2      |  |  |  |
| (48-00071-00)                                                     |       |                                  |      |          |           |           |  |  |  |
| A2804MTFW                                                         | 28    | 4.5°, 4.9-5.925 GHz, flat panel  | PTP  | 20       | -12.7     | 26.2      |  |  |  |
| (48-00070-00)                                                     |       |                                  |      |          |           |           |  |  |  |
| A2906PWP                                                          | 29    | 6° 4 000 5 975 CHz parabalia     | PTP  | 20       | -12.7     | 26.2      |  |  |  |
| (48-00063-00)                                                     |       | 0, 4.900-5.075 GHz, parabolic    |      |          |           |           |  |  |  |
| A3204PWP                                                          | 32    | 4° 4 000 5 975 CHz parabalia     | PTP  | 20       | -12.7     | 26.2      |  |  |  |
| (48-00064-00)                                                     |       | 4, 4.900-5.675 GHz, parabolic    |      |          |           |           |  |  |  |
| A3403RWP                                                          | 34.6  | 3.4°, 5.250-5.850 GHz, parabolic | PTP  | 20       | -12.7     | 26.2      |  |  |  |
| (48-00033-00)                                                     |       |                                  |      |          |           |           |  |  |  |
|                                                                   |       |                                  |      |          |           |           |  |  |  |

| Table 67: Spec FCC & IC Certified Antennas: 5.8 GHz PMP Operation |               |                                       |      |                              |                                        |  |  |  |
|-------------------------------------------------------------------|---------------|---------------------------------------|------|------------------------------|----------------------------------------|--|--|--|
| Redline Order #<br>(Part Number)                                  | Gain<br>(dBi) | Description                           | Арр. | Tx Power<br>Setting<br>(dBm) | Tx Peak<br>Conducted<br>Power<br>(dBm) |  |  |  |
| A12015EAS<br>(48-00065-00)                                        | 15            | 120°, 4.9-5.9 GHz, sector flat panel  | PMP  | 9                            | 19.4                                   |  |  |  |
| A36009MMO<br>(48-00048-01)                                        | 9             | 360°, 5.0 - 6.0 GHz, omni directional | PMP  | 13                           | 20.3                                   |  |  |  |
| A6017EAS<br>(48-00067-00)                                         | 17.5          | 62°, 4.9-5.9 GHz, sector flat panel   | PMP  | 5                            | 14.9                                   |  |  |  |
| A9016EAS<br>(48-00066-00)                                         | 16.6          | 90°, 4.9-5.9 GHz, sector flat panel   | PMP  | 7                            | 17.2                                   |  |  |  |

Antennas not included in these lists or having a gain greater than 34.6 dBi are strictly prohibited for use with this device. The required antenna impedance is 50 ohms. The RF output power and selection must be professionally programmed and the equipment must be installed by the manufacturer or a trained professional installer.

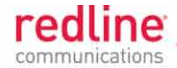

# 9.4.2 5.4 GHz Radio: FCC & IC Antennas

This device has been designed to operate with the antennas listed below, and having a maximum gain of 22 dBi.

| Table 68: Spec FCC & IC Certified Antennas: 5.47-5.725 GHz Operation |               |                                       |          |        |        |  |  |  |
|----------------------------------------------------------------------|---------------|---------------------------------------|----------|--------|--------|--|--|--|
| Redline Order #                                                      | Gain<br>(dBi) | Description                           | Tx Power |        |        |  |  |  |
| (Deut Niversheen)                                                    | (0.2.)        |                                       |          |        |        |  |  |  |
| (Part Number)                                                        |               |                                       | 10 MHZ   | 20 MHZ | 40 MHZ |  |  |  |
| A12015EAS                                                            | 15            | 120°, 4.9-5.9 GHz, sector flat panel  | 7        | 7      | 7      |  |  |  |
| (48-00065-00)                                                        |               |                                       |          |        |        |  |  |  |
| A2209MTFW                                                            | 22            | 9°, 4.9-5.875 GHz, sector, flat panel | 7        | 7      | 7      |  |  |  |
| (48-00071-00)                                                        |               |                                       |          |        |        |  |  |  |
| A36009MMO                                                            | 9             | 360°, 5.0 - 6.0 GHz, omni directional | 7        | 7      | 7      |  |  |  |
| (48-00048-01)                                                        |               |                                       |          |        |        |  |  |  |
| A6017EAS                                                             | 17.5          | 62°, 4.9-5.9 GHz, sector flat panel   | 7        | 7      | 7      |  |  |  |
| (48-00067-00)                                                        |               |                                       |          |        |        |  |  |  |
| A9016EAS                                                             | 16.6          | 90°, 4.9-5.9 GHz, sector flat panel   | 7        | 7      | 7      |  |  |  |
| (48-00066-00)                                                        |               |                                       |          |        |        |  |  |  |

Antennas not included in this list or having a gain greater than 22 dBi are strictly prohibited for use with this device. The required antenna impedance is 50 ohms. The RF output power and selection must be professionally programmed and the equipment must be installed by the manufacturer or a trained professional installer.

## 9.4.3 5.25 - 5.35 GHz Radio: FCC & IC Antennas

This device has been designed to operate with the antennas listed below, and having a maximum gain of 22 dBi.

| Table 69: Spec FCC & IC Antennas: 5.25 - 5.35 GHz Operation |       |                                          |      |                                        |        |        |  |  |
|-------------------------------------------------------------|-------|------------------------------------------|------|----------------------------------------|--------|--------|--|--|
| Redline Order #                                             | Gain  | Description                              | App. | Tx Power Setting (dBm)<br>Channel Size |        |        |  |  |
| (Part Number)                                               | (dBi) |                                          |      |                                        |        |        |  |  |
|                                                             |       |                                          |      | 10 MHz                                 | 20 MHz | 40 MHz |  |  |
| A12015EAS<br>(48-00065-00)                                  | 15    | 120 deg., .9-5.9 GHz, sector flat panel  | PMP  | 10                                     | 12     | 13     |  |  |
| A2209MTFW<br>(48-00071-00)                                  | 22    | 9°, 4.9-5.875 GHz, sector, flat<br>panel | PTP  | 7                                      | 7      | 7      |  |  |
| A36009MMO<br>(48-00048-01)                                  | 9     | 360°, 5.0 - 6.0 GHz, omni<br>directional | PMP  | 10                                     | 12     | 13     |  |  |
| A6017EAS<br>(48-00067-00)                                   | 17.5  | 62 deg., 4.9-5.9 GHz, sector flat panel  | PMP  | 10                                     | 12     | 12     |  |  |
| A9016EAS<br>(48-00066-00)                                   | 16.6  | 90 deg., 4.9-5.9 GHz, sector flat panel  | PMP  | 10                                     | 12     | 13     |  |  |

\* FCC regulations require the DFS function be permanently enabled at the factory and can <u>not</u> be disabled by the installer/end-user when operating in the 5.25-5.35 GHz range.

Antennas not included in this list or having a gain greater than 22 dBi are strictly prohibited for use with this device. The required antenna impedance is 50 ohms. The RF output power and selection must be professionally programmed and the equipment must be installed by the manufacturer or a trained professional installer.

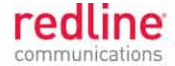

## 9.4.4 4.94 - 4.99 GHz Radio: FCC & IC Antennas

This device has been designed to operate with the antennas listed in the following table, and having a maximum gain of 32 dBi.

| Table 70: Spec FCC & IC Antennas: 4.94 - 4.99 GHz Operation |       |                          |      |                                               |    |     |  |  |
|-------------------------------------------------------------|-------|--------------------------|------|-----------------------------------------------|----|-----|--|--|
| Redline Order #                                             | Gain  | Description              | App. | Tx Power Settings (dBm)<br>Channel Size (MHz) |    |     |  |  |
| (Part Number)                                               | (dBi) |                          |      |                                               |    |     |  |  |
|                                                             |       |                          |      | 10                                            | 20 | 40* |  |  |
| A12015EAS                                                   | 15    | 120 deg., .9-5.9 GHz,    | PMP  | 18                                            | 20 | N/A |  |  |
| (48-00065-00)                                               |       | sector flat panel        |      |                                               |    |     |  |  |
| A2906PWP                                                    | 29    | 6 deg., 4.900-5.875 GHz, | PMP  | 15                                            | 19 | N/A |  |  |
| (48-00063-00)                                               |       | 2 ft parabolic           |      |                                               |    |     |  |  |
| A3204PWP                                                    | 32    | 4 deg., 4.900-5.875 GHz, | PMP  | 13                                            | 16 | N/A |  |  |
| (48-00064-00)                                               |       | 3 ft parabolic           |      |                                               |    |     |  |  |
| A6017EAS                                                    | 17.5  | 62 deg., 4.9-5.9 GHz,    | PMP  | 18                                            | 20 | N/A |  |  |
| (48-00067-00)                                               |       | sector flat panel        |      |                                               |    |     |  |  |
| A9016EAS                                                    | 16.6  | 90 deg., 4.9-5.9 GHz,    | PMP  | 18                                            | 20 | N/A |  |  |
| (48-00066-00)                                               |       | sector flat panel        |      |                                               |    |     |  |  |

\* Industry Canada (IC) only -- FCC regulations do <u>not</u> allow use of 40 MHz channels.

Antennas not included in this list or having a gain greater than 32 dBi are strictly prohibited for use with this device. The required antenna impedance is 50 ohms. The RF output power and selection must be professionally programmed and installed by the manufacturer or a trained professional installer.

## 9.4.5 3.650-3.700 GHz Radio: FCC Antennas

The 3.650-3.700 GHz frequency range is a licensed band and operators must have a valid spectrum license to operate AN-80i equipment using this band in the USA.

| Table 71: Spec FCC Antennas: 3.650-3.700 GHz |       |                                                                  |                                    |     |     |     |     |     |  |
|----------------------------------------------|-------|------------------------------------------------------------------|------------------------------------|-----|-----|-----|-----|-----|--|
| Redline Order                                | Gain  | Description                                                      | Tx Power Setting for Channel (dBm) |     |     |     |     |     |  |
| #                                            | (dBi) |                                                                  | 3.5                                | 5   | 7   | 10  | 14  | 20  |  |
| (Part Number)                                |       |                                                                  | MHz                                | MHz | MHz | MHz | MHz | MHz |  |
| A2014ARF<br>(48-00054-00)                    | 20    | 13.8 deg., 3.3-3.8 GHz<br>horizontal or vertical<br>polarization | 15                                 | 17  | 18  | 20  | 21  | 23  |  |
| A2408MTF<br>(48-00009-00)                    | 24    | 8 deg., 3.3-3.8 GHz<br>horizontal or vertical<br>polarization    | 11                                 | 13  | 14  | 16  | 17  | 19  |  |
| A2FT2509LTP<br>(48-00073-00)                 | 25    | 9 deg., 3.3-3.8 GHz<br>horizontal or vertical<br>polarization    | 10                                 | 12  | 13  | 15  | 16  | 18  |  |
| PA14120EAS<br>(48-00059-00)                  | 14    | 120 deg., 3.3-3.8 GHz vertical polarization only                 | 20                                 | 23  | 24  | 25  | 25  | 25  |  |
| PA14120EASH<br>(48-00060-00)                 | 14    | 120 deg., 3.3-3.8 GHz<br>horizontal polarization                 | 20                                 | 23  | 24  | 25  | 25  | 25  |  |
| PA1590EAS<br>(48-00052-00)                   | 15    | 90 deg., 3.3-3.8 GHz vertical polarization only                  | 20                                 | 22  | 23  | 25  | 25  | 25  |  |
| PA1590EASH<br>(48-00053-00)                  | 15    | 90 deg., 3.3-3.8 GHz horizontal polarization                     | 20                                 | 22  | 23  | 25  | 25  | 25  |  |
| PA1660EASH<br>(48-00051-00)                  | 16    | 60 deg., 3.3-3.8 GHz horizontal polarization                     | 19                                 | 21  | 22  | 24  | 25  | 25  |  |
| PA1760EAS<br>(48-00050-00)                   | 17    | 60 deg., 3.3-3.8 GHz vertical polarization only                  | 18                                 | 20  | 21  | 23  | 24  | 25  |  |

\*Discontinued -- Not available to order from Redline.

This device has been designed to operate with the antennas listed in the following table, and having a maximum gain of 28 dBi. Antennas not included in this list or having a gain greater than 28 dBi are strictly prohibited for use with this device. The required antenna

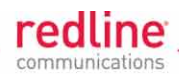

impedance is 50 ohms. The RF output power selection must be professionally programmed and the equipment must be installed by the manufacturer or a trained professional installer.

## 9.4.6 3.450-3.650 GHz Radio: IC Antennas

The 3.450-3.650 GHz frequency range is a licensed band and operators must have a valid spectrum license to operate AN-80i equipment using this band in the Canada.

| Table 72: Spec IC Antennas: 3.450-3.650 GHz |               |                                                             |  |  |  |  |  |  |
|---------------------------------------------|---------------|-------------------------------------------------------------|--|--|--|--|--|--|
| Redline Order #<br>(Part Number)            | Gain<br>(dBi) | Description                                                 |  |  |  |  |  |  |
| A2014ARF                                    | 20            | 13.8 deg., 3.3-3.8 GHz, horizontal or vertical polarization |  |  |  |  |  |  |
| (48-00054-00)                               |               |                                                             |  |  |  |  |  |  |
| A2408MTF                                    | 24            | 8 deg., 3.3-3.8 GHz, horizontal or vertical polarization    |  |  |  |  |  |  |
| (48-00009-00)                               |               |                                                             |  |  |  |  |  |  |
| A2FT2509LTP                                 | 25            | 9 deg., 3.3-3.8 GHz, horizontal or vertical polarization    |  |  |  |  |  |  |
| (48-00073-00)                               |               |                                                             |  |  |  |  |  |  |
| PA14120EAS                                  | 14            | 120 deg., 3.3-3.8 GHz, vertical polarization                |  |  |  |  |  |  |
| (48-00059-00)                               |               |                                                             |  |  |  |  |  |  |
| PA14120EASH                                 | 14            | 120 deg., 3.3-3.8 GHz, horizontal polarization              |  |  |  |  |  |  |
| (48-00060-00)                               |               |                                                             |  |  |  |  |  |  |
| PA1590EAS                                   | 15            | 90 deg., 3.3-3.8 GHz, vertical polarization                 |  |  |  |  |  |  |
| (48-00052-00)                               |               |                                                             |  |  |  |  |  |  |
| PA1590EASH                                  | 15            | 90 deg., 3.3-3.8 GHz, horizontal polarization               |  |  |  |  |  |  |
| (48-00053-00)                               |               |                                                             |  |  |  |  |  |  |
| PA1660EASH                                  | 16            | 60 deg., 3.3-3.8 GHz, horizontal polarization               |  |  |  |  |  |  |
| (48-00051-00)                               |               |                                                             |  |  |  |  |  |  |
| PA1760EAS                                   | 17            | 60 deg., 3.3-3.8 GHz, vertical polarization                 |  |  |  |  |  |  |
| (48-00050-00)                               |               |                                                             |  |  |  |  |  |  |

This device has been designed to operate with the antennas listed in the following table, and having a maximum gain of 28 dBi. Antennas not included in this list or having a gain greater than 28 dBi are strictly prohibited for use with this device. The required antenna impedance is 50 ohms. The RF output power selection must be professionally programmed and the equipment must be installed by the manufacturer or a trained professional installer. The AN-80i supports operation using 3.5, 5, 7, 10, 14, 20, 28, and 40 MHz channels (software selectable). The following table lists IC certified antennas:

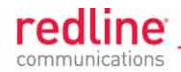

# 9.5 Regional Codes

The regional code is incorporated into the options key. This feature enforces compliance to regional regulatory statutes. The options keys (a string of numbers, letters, and dashes) enable AN-80i features including the maximum uncoded burst rate and frequency ranges (region codes). Options key are unique to a specific AN-80i (keyed to MAC address).

| Table 73: Spec Regional Identification Codes |               |            |                                  |                       |                       |                                   |  |  |
|----------------------------------------------|---------------|------------|----------------------------------|-----------------------|-----------------------|-----------------------------------|--|--|
| Regions                                      | Band          | Radio      | DFS/CBP<br>Required <sup>1</sup> | Channel<br>Size (MHz) | Channel<br>Step (MHz) | Start - End <sup>2</sup><br>(MHz) |  |  |
|                                              |               |            |                                  |                       |                       |                                   |  |  |
| Region 01                                    |               | <b>TC0</b> | Nia                              | 10                    | 0.5                   | 5700 5045                         |  |  |
| CALA, Canada,                                | US 5.8 ISM    | 158        | NO                               | 10                    | 2.5                   | 5730 - 5845                       |  |  |
| East, US                                     |               |            |                                  | 20<br>40              | 2.5<br>2.5            | 5735 - 5840<br>5745 - 5830        |  |  |
| Region 02                                    |               |            | 2                                |                       |                       |                                   |  |  |
| UK, Jersey,<br>Norway                        | UK 5.8G       | T58        | Yes <sup>3</sup>                 | 10                    | 2.5                   | 5730 - 5790<br>5820 - 5845        |  |  |
|                                              |               |            |                                  | 20                    | 2.5                   | 5735 - 5785<br>5825 - 5840        |  |  |
| Region 03                                    |               |            |                                  |                       |                       |                                   |  |  |
| EU                                           | CE 5.4G       | T54        | Yes <sup>4</sup>                 | 10                    | 20                    | 5500 - 5700                       |  |  |
|                                              |               |            |                                  | 20                    | 20                    | 5500 - 5700                       |  |  |
|                                              |               |            |                                  | 40                    | 20                    | 5500 - 5700                       |  |  |
| Region 04                                    |               |            |                                  |                       |                       |                                   |  |  |
| US                                           | US 5.4 ICM    | T54        | Yes <sup>•</sup>                 | 10                    | 2.5                   | 5475 - 5720                       |  |  |
|                                              |               |            |                                  | 20                    | 2.5                   | 5480 - 5715                       |  |  |
| Pagion 05                                    |               |            |                                  | 40                    | 2.5                   | 5490 - 5705                       |  |  |
| Canada                                       | IC 5 4G       | T54        | Ves <sup>6</sup>                 | 10                    | 2.5                   | 5475 - 5595                       |  |  |
| Ganada                                       | 10 0.40       | 104        | 163                              | 10                    | 2.0                   | 5655 - 5720                       |  |  |
|                                              |               |            |                                  | 20                    | 2.5                   | 5480 - 5590                       |  |  |
|                                              |               |            |                                  |                       |                       | 5660 - 5715                       |  |  |
|                                              |               |            |                                  | 40                    | 2.5                   | 5490 - 5580                       |  |  |
| <b>D</b> 1 00                                |               |            |                                  |                       |                       | 5670 - 5705                       |  |  |
| Region 06                                    |               |            | Nia                              | 40                    | 0.5                   | 5000 5070                         |  |  |
| India                                        | IN 5.8 G      | 158        | NO                               | 10                    | 2.5                   | 5830 - 5870                       |  |  |
|                                              |               |            |                                  | 20                    | 2.0                   | 5735 - 5865                       |  |  |
| Pogion 07                                    |               |            |                                  | 40                    | 2.0                   | 2042 - 2022                       |  |  |
| Denmark                                      | DE 5.8 G      | T58        | Vec 8                            | 10                    | 2.5                   | 5750 - 5870                       |  |  |
| Denmark                                      | DE 0.0 C      | 100        | 163                              | 20                    | 2.0                   | 5765 5865                         |  |  |
| Region 08                                    |               |            |                                  | 20                    | 2.0                   | 5705 - 5005                       |  |  |
| US                                           | US            | T49        | No                               | 10                    | 2.5                   | 4945 - 4985                       |  |  |
| 00                                           | 4940 - 4990   | 110        |                                  | 20                    | 25                    | 4950 - 4980                       |  |  |
|                                              | US            |            | Yes <sup>5</sup>                 | 10                    | 2.5                   | 5260 - 5340                       |  |  |
|                                              | 5.250 - 5.350 |            |                                  | 20                    | 2.5                   | 5265 - 5335                       |  |  |
| Region 09                                    |               |            |                                  |                       |                       |                                   |  |  |
| Canada                                       | IC 4.9 G      | T49        | No <sup>7</sup>                  | 10                    | 2.5                   | 4945 - 4985                       |  |  |
|                                              |               |            |                                  | 20                    | 2.5                   | 4950 - 4980                       |  |  |
|                                              |               |            |                                  | 40                    | 2.5                   | 4960 - 4970                       |  |  |
| Canada                                       | IC 5.3 G      |            | No <sup>6</sup>                  | 10                    | 2.5                   | 5260 - 5340                       |  |  |
|                                              |               |            |                                  | 20                    | 2.5                   | 5265 - 5335                       |  |  |
|                                              |               |            |                                  | 40                    | 2.5                   | 5280 - 5320                       |  |  |
| Region 10                                    |               |            |                                  |                       |                       |                                   |  |  |
| Japan                                        | JP 4.9 G      | T49        | No                               | 10                    | 2.5                   | 4915 - 5055                       |  |  |
|                                              |               |            |                                  | 20                    | 2.5                   | 4920 - 5080                       |  |  |

Proprietary Redline Communications © 2011

Page 144 of 152

4Gon www.4Gon.co.uk info@4gon.co.uk Tel: +44 (0)1245 808295 Fax: +44 (0)1245 808299
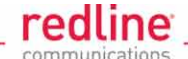

| Table 73: Spec Regional Identification Codes |               |       |                       |            |            |                          |
|----------------------------------------------|---------------|-------|-----------------------|------------|------------|--------------------------|
| Regions                                      | Band          | Radio | DFS/CBP               | Channel    | Channel    | Start - End <sup>2</sup> |
| •                                            |               |       | Required <sup>1</sup> | Size (MHz) | Step (MHz) | (MHz)                    |
| Region 11                                    |               |       |                       |            |            |                          |
| EU                                           | CE .2 G       | T49   | No                    | 10         | 2.5        | 5155 - 5245              |
|                                              | 5.155 - 5.245 |       |                       | 20         | 2.5        | 5160 - 5240              |
|                                              |               |       |                       | 40         | 2.5        | 5170 - 5230              |
|                                              | CE            |       | Yes <sup>4</sup>      | 10         | 2.5        | 5255 - 5345              |
|                                              | 5.255 - 5.345 |       |                       | 20         | 2.5        | 5260 - 5340              |
|                                              |               |       |                       | 40         | 2.5        | 5270 - 5330              |
| Region 12                                    |               |       |                       |            |            |                          |
| US                                           | US            | T49   | Yes <sup>5</sup>      | 10         | 2.5        | 5260 - 5340              |
|                                              | 5.260 - 5.350 |       |                       | 20         | 2.5        | 5265 - 5335              |
|                                              |               |       |                       | 40         | 2.5        | 5280 - 5320              |
| Region 13                                    |               |       |                       |            |            |                          |
| Canada                                       | IC 5.3 G      | T49   | No <sup>6</sup>       | 10         | 2.5        | 5260 - 5340              |
|                                              |               |       |                       | 20         | 2.5        | 5265 - 5335              |
|                                              |               |       |                       | 40         | 2.5        | 5280 - 5320              |
| Region 14                                    |               |       |                       |            |            |                          |
| EU                                           | CE 3.5 G      | T35   | No                    | 3.5        | 1          | 3302 - 3798              |
|                                              |               |       |                       | 5          | 1          | 3303 - 3797              |
|                                              |               |       |                       | 7          | 1          | 3304 - 3796              |
|                                              |               |       |                       | 10         | 1          | 3305 - 3795              |
|                                              |               |       |                       | 14         | 1          | 3307 - 3793              |
|                                              |               |       |                       | 20         | 1          | 3310 - 3790              |
|                                              |               |       |                       | 28         | 1          | 3314 - 3786              |
|                                              |               |       |                       | 40         | 1          | 3320 - 3780              |
| Region 15                                    |               |       |                       |            |            |                          |
| US                                           | US 3.65 G     | T35   | Yes                   | 3.5        | 1          | 3652 - 3673              |
|                                              |               |       |                       | 5          | 1          | 3653 - 3672              |
|                                              |               |       |                       | 7          | 1          | 3654 - 3671              |
|                                              |               |       |                       | 10         | 1          | 3655 - 3670              |
|                                              |               |       |                       | 14         | 1          | 3657 - 3668              |
|                                              |               |       |                       | 20         | 1          | 3660 - 3665              |

#### Notes:

- 5. Where DFS is required by regional regulations, this function is permanently enabled at the factory and can <u>not</u> be disabled by the installer or end-user.
- 6. Center frequencies.
- 7. UK VNS 2107/ EN302 502
- 8. ETSI EN301893 v1.3.1
- 9. FCC Part 15
- 10. IC RSS-210
- 11. IC RSS-111
- 12. TKG § 55/EN302 502
- 13. CBP (Contention Based Protocol) as per FCC regulation CFR Part 90.1321

Page 145 of 152

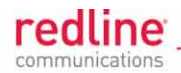

# 9.6 **PMP** Packet Classification

### 9.6.1 Classification at the Sector Controller

The AN-80i PMP deployment can be configured for use with VLAN tagged traffic, untagged traffic, or a combination these two types. Ingress packets received on the sector controller Ethernet port are classified according to the criteria in the following table. These descriptions do not include management traffic for the AN-80i sector controller or subscriber.

| Table 74: Spec PMP Classification: Packet Received on SC Ethernet Port |                                      |                                                                                           |  |  |
|------------------------------------------------------------------------|--------------------------------------|-------------------------------------------------------------------------------------------|--|--|
| VLAN tag matches a Se                                                  | VLAN tag matches a Service Group VID |                                                                                           |  |  |
| Known unicast address                                                  | Priority:                            | Preserve original 802.1 priority.                                                         |  |  |
|                                                                        | Tag:                                 | Remove outermost matching VLAN tag.                                                       |  |  |
|                                                                        | Forward:                             | To destination only.                                                                      |  |  |
|                                                                        | Rate:                                | Downlink rate of member Service for this subscriber.                                      |  |  |
| Unknown unicast                                                        | Priority:                            | Preserve original 802.1 priority.                                                         |  |  |
| address:                                                               | Tag:                                 | Remove outermost matching VLAN tag.                                                       |  |  |
|                                                                        | Forward:                             | All Service Group members.                                                                |  |  |
|                                                                        | Rate:                                | Two modulation steps below the lowest rate<br>currently in-use across all active Services |  |  |
| Multicast or broadcast                                                 | Priority:                            | Preserve original 802.1 priority.                                                         |  |  |
| address:                                                               | Tag:                                 | Remove outermost matching VLAN tag.                                                       |  |  |
|                                                                        | Forward:                             | All Service Group members.                                                                |  |  |
|                                                                        | Rate:                                | Downlink rate of this Service Group.                                                      |  |  |
| VLAN tag does not mate                                                 | ch any Sei                           | rvice Group VID OR untagged packet                                                        |  |  |
| Pass through service<br>group not defined:                             | Discard p                            | backet.                                                                                   |  |  |
| Pass through service                                                   | Priority:                            | Service Group default priority.                                                           |  |  |
| group defined                                                          | Tag:                                 | Unchanged                                                                                 |  |  |
| AND                                                                    | Forward:                             | Destination only.                                                                         |  |  |
| known unicast<br>destination                                           | Rate:                                | Downlink rate of member Service for this subscriber.                                      |  |  |
| Pass through service                                                   | Priority:                            | Service Group default priority.                                                           |  |  |
| group defined                                                          | Tag:                                 | Unchanged                                                                                 |  |  |
| AND                                                                    | Forward:                             | All Service Group members.                                                                |  |  |
| unknown address                                                        | Rate:                                | Two modulation steps below the lowest rate                                                |  |  |
| (all types)                                                            |                                      | currently in-use across all active Services.                                              |  |  |
| Pass through service                                                   | Priority:                            | Service Group default priority.                                                           |  |  |
| group defined                                                          | Tag:                                 | Unchanged                                                                                 |  |  |
| AND                                                                    | Forward:                             | All Service Group members.                                                                |  |  |
| multicast or broadcast<br>address                                      | Rate:                                | Downlink rate of this Service Group.                                                      |  |  |

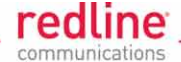

| Table 75: Spec PMP Classification: Packet Received on SC Wireless Interface |                          |                                                                                                    |  |
|-----------------------------------------------------------------------------|--------------------------|----------------------------------------------------------------------------------------------------|--|
| Service Group type: Tag                                                     | gged                     |                                                                                                    |  |
| Known unicast address<br>AND<br>destination is Ethernet                     | Priority:<br>Tag:        | Use priority received with packet<br>Add VLAN tag (outermost) for this Service<br>(Q in Q).                                                         |  |
| port                                                                        | Forward:                 | To sector controller Ethernet port <sup>1</sup> .                                                                                                   |  |
| Known unicast address<br>AND                                                | Forward:                 | Retransmit packet unmodified over the wireless interface to the destination subscriber.                                                             |  |
| destination is subscriber                                                   | Rate:                    | Downlink rate for member Service on this subscriber.                                                                                                |  |
| Multicast or broadcast                                                      | Forward:<br>Rate:<br>AND | Retransmit packet unmodified over the wireless<br>interface to all members of this Service Group <sup>2</sup> .<br>Downlink rate for Service Group. |  |
|                                                                             | Priority:<br>Tag:        | Use priority received with packet<br>Add VLAN tag (outermost) for this Service<br>(Q in Q).                                                         |  |
|                                                                             | Forward:                 | To sector controller Ethernet port '.                                                                                                    |  |
| Service Group type: Pas                                                     | ss through               | 1                                                                                                    |  |
| Known unicast address<br>AND<br>destination is Ethernet<br>port             | Forward:                 | Packet unmodified to the sector controller<br>Ethernet port <sup>1</sup> .                                                                          |  |
| Known unicast address<br>AND                                                | Forward:                 | Retransmit packet unmodified over the wireless interface to all members of this Service Group <sup>2</sup> .                                        |  |
| destination is a subscriber                                                 | Rate:                    | Downlink rate for member Service on this subscriber.                                                                                                |  |
| Unknown unicast                                                             | Forward:                 | Retransmit packet unmodified over the wireless interface to all members of this Service Group <sup>2</sup> .                                        |  |
|                                                                             | Rate:                    | Downlink rate is two modulation steps below the lowest rate currently in-use across all active Services.                                            |  |
|                                                                             | AND                      |                                                                                                    |  |
|                                                                             | Priority:<br>Tag:        | Use priority received with packet<br>Add VLAN tag (outermost) for this Service<br>(Q in Q).                                                         |  |
|                                                                             | Forward:                 | To sector controller Ethernet port <sup>1</sup> .                                                                                                   |  |
| Multicast or broadcast                                                      | Forward:                 | Retransmit packet unmodified over the wireless interface to all members of this Service Group <sup>2</sup> .                                        |  |
|                                                                             | Rate:<br>AND -           | Downlink rate for Service Group.<br>                                                                                                    |  |
|                                                                             | Forward:                 | Packet unmodified to the sector controller Ethernet port <sup>1</sup> .                                                                             |  |

Notes: 1 If sector controller Ethernet port is enabled, 2. If SS to SS Multicast enabled.

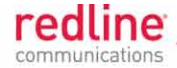

#### 9.6.2 Classification at the Subscriber

The AN-80i PMP deployment can be configured for use with VLAN tagged traffic, untagged traffic, or a combination these two types. Ingress packets received on the subscriber Ethernet port are classified according to the criteria in the following table.

| Table 76: Spec PMP Classification: Packet Received on SS Ethernet Port |                                        |                                                                                                    |  |
|------------------------------------------------------------------------|----------------------------------------|----------------------------------------------------------------------------------------------------|--|
| VLAN tag matches a Service VID                                         |                                        |                                                                                                    |  |
| Known unicast                                                          | Priority:<br>Tag:<br>Forward:<br>Rate: | Preserve original 802.1 priority.<br>Remove outermost matching VLAN tag.<br>To sector controller.<br>Uplink rate of Service matching this tag. |  |
| Unknown unicast:                                                       | Priority:<br>Tag:<br>Forward:<br>Rate: | Preserve original 802.1 priority.<br>Remove outermost matching VLAN tag.<br>To sector controller.<br>Uplink rate of Service matching this tag. |  |
| Known multicast or<br>broadcast:                                       | Priority:<br>Tag:<br>Forward:<br>Rate: | Preserve original 802.1 priority.<br>Remove outermost matching VLAN tag.<br>To sector controller.<br>Uplink rate of Service matching this tag. |  |
| VLAN tag does not mate                                                 | ch any Sei                             | rvice VID OR untagged packet                                                                                                    |  |
| Pass through service<br>group not defined:                             | Discard p                              | acket.                                                                                                    |  |
| Pass through service<br>group defined<br>AND<br>known unicast          | Priority:<br>Tag:<br>Forward:<br>Rate: | Service Group default priority.<br>Unchanged<br>To sector controller.<br>Uplink rate of (Pass through) member Service.                         |  |
| Pass through service<br>group defined<br>AND<br>unknown unicast        | Priority:<br>Tag:<br>Forward:<br>Rate: | Service Group default priority.<br>Unchanged<br>To sector controller.<br>Uplink rate of (Pass through) member Service.                         |  |
| Pass through service<br>group defined<br>AND<br>multicast or broadcast | Priority:<br>Tag:<br>Forward:<br>Rate: | Service Group default priority.<br>Unchanged<br>To sector controller.<br>Uplink rate of (Pass through) member Service.                         |  |

Notes: 1 If SS to SS Multicast enabled.

| Table 77: Spec PMP Classification: Packet Received on SS Wireless Interface |                                                                             |  |  |
|-----------------------------------------------------------------------------|-----------------------------------------------------------------------------|--|--|
| Member of Service Group type: Tagged                                        |                                                                             |  |  |
| Priority:                                                                   | Use priority received with packet                                           |  |  |
| Tag:                                                                        | Add VLAN tag (outermost) for this Service                                   |  |  |
|                                                                             | (Q in Q).                                                                   |  |  |
| Forward:                                                                    | To subscriber Ethernet port.                                                |  |  |
| Member of Service Group type: Pass through                                  |                                                                             |  |  |
| Forward packet unmodified to the subscriber Ethernet port                   |                                                                             |  |  |
|                                                                             | Classification<br>up type: Tag<br>Tag:<br>Forward:<br>up type: P<br>Forward |  |  |

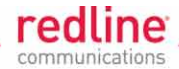

### 9.7 ID Map

Beginning with v13.xx, all IDs must comply to ranges listed in the following table. The 'load script ...' command rejects all ID references greater than 511.

| Table 78: Spec Provisioning Table ID Ranges            |          |          |  |
|--------------------------------------------------------|----------|----------|--|
| Provisioning Type Version 10.xx to 12.xx Version 13.xx |          |          |  |
|                                                        | ID Range | ID Range |  |
| Link                                                   |          | 4 - 63   |  |
| Group                                                  | 4 - 1024 | 64 - 95  |  |
| Connection                                             |          | 95 - 511 |  |

Note: When the v13.xx software is run for the <u>first time only</u>, all existing provisioning IDs in the range 4 - 511 are automatically mapped to the new schema. All ID references greater than 511 are discarded.

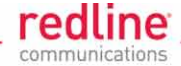

## 9.8 Glossary Of Terms

|                        | Table 79: Spec Glossary                                                                                                    |
|------------------------|----------------------------------------------------------------------------------------------------|
| Term                   | Definition                                                                                                    |
| Antenna<br>Gain        | The measure of antenna performance relative to a theoretical antenna called an isotropic antenna.                                                                                                    |
| ARQ                    | Automatic Repeat Request. This is the protocol used over the air for error correction.                                                                                                    |
| ATPC                   | Automatic Transmission Power Control. The sector controller-end system automatically adjusts the RF transmit level of both systems to optimize performance of the link.                                                          |
| Beamwidth              | The angle of signal coverage provided by an antenna.                                                                                                    |
| BFW                    | Broadband Fixed Wireless                                                                                                    |
| Bps                    | Bits Per Second. Unit of measurement for the rate at which data is transmitted.                                                                                                    |
| BPSK                   | Binary Phase Shift Keying                                                                                                    |
| Channel                | A communications path wide enough to permit a single RF transmission.                                                                                                    |
| CIR                    | Committed information rate                                                                                                    |
| dB                     | A ratio expressed in decibels.                                                                                                    |
| dBi                    | A ratio, measured in decibels, of the effective gain of an antenna compared to an isotropic antenna.                                                                                                    |
| dBm                    | Decibels above a milliwatt.                                                                                                    |
| DFS                    | Dynamic Frequency Selection (DFS) can detect interference from other devices using the same frequency (especially radar) and automatically take a pre-selected action such as disable transmission or use alternative frequency. |
| DHCP                   | Dynamic Host Configuration Protocol. A DHCP server automatically issues IP addresses within a specified range to devices on a network.                                                                                           |
| Directional<br>Antenna | An antenna that concentrates transmission power into one direction.                                                                                                    |
| Encryption             | For the purposes of privacy, the transformation of data into an unreadable format until reformatted with a decryption key.                                                                                                    |
| Ethernet               | A LAN architecture using a bus or star topology.                                                                                                    |
| FD                     | Full Duplex. Refers to the transmission of data in two directions simultaneously.                                                                                                    |
| FWA                    | Fixed Wireless Access                                                                                                    |
| Gain                   | The ratio of the output amplitude of a signal to the input amplitude of a signal. Typically expressed in decibels (dB).                                                                                                    |
| Gateway                | A network point that acts as an entrance to another network.                                                                                                    |
| GHz                    | Gigahertz. 1,000,000,000 Hz, or 1,000 MHz                                                                                                    |
| GUI                    | Graphical User Interface                                                                                                    |
| IP                     | Internet Protocol. See TCP/IP.                                                                                                    |
| Isotropic              | A theoretic construct of an antenna that radiates its signal 360 degrees both vertically and horizontally—a perfect sphere. Generally used as a reference.                                                                       |
| LED                    | Light Emitting Diode                                                                                                    |
| LOS                    | Line Of Sight. A clear direct path between two antennas, with no obstructions within the first Fresnel zone.                                                                                                    |
| MAC                    | Media Access Control. A unique number assigned to a network device.<br>Corresponds to ISO Network Model Layer 2 data link layer.                                                                                                 |
| MHz                    | Megahertz. 1,000,000 Hz                                                                                                    |

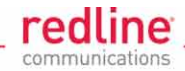

| Table 79: Spec Glossary |                                                                                                    |  |
|-------------------------|----------------------------------------------------------------------------------------------------|--|
| Term                    | Definition                                                                                                    |  |
| Modem                   | MOdulator/DEModulator. A hardware device that converts digital data into analog and vice versa.                                                                                                    |  |
| Modulation              | Any of several techniques for combining user information with a transmitter carrier signal.                                                                                                    |  |
| Multipath               | The radio echoes created as a radio signal bounces off objects.                                                                                                    |  |
| NVRAM                   | Non-volatile RAM. System parameters are stored in NVRAM. This data is not affected by powering off the system.                                                                                                    |  |
| NLOS                    | Non Line Of Sight. Completely obstructed path between two antennas.                                                                                                    |  |
| OFDM                    | Orthogonal Frequency Division Multiplexing. OFDM spreads data to be transmitted over a large number of orthogonal carriers.                                                                                                    |  |
| OLOS                    | Optical Line Of Sight. A clear direct path between two antennas, with obstructions within the first Fresnel zone.                                                                                                    |  |
| Packet                  | A bundle of data organized in a specific way for transmission. The three principal elements of a packet include the header, the text, and the trailer (error detection and correction bits).                                                           |  |
| PHY                     | Physical Layer. Provides for the transmission of data through a communications channel by defining the electrical, mechanical, and procedural specifications.                                                                                          |  |
| PIR                     | Peak Information Rate                                                                                                    |  |
| PMP                     | Point to Multipoint                                                                                                    |  |
| PTP                     | Point to Point                                                                                                    |  |
| QAM                     | Quadrature Amplitude Modulation                                                                                                    |  |
| QPSK                    | Quadrature Phase Shift Keying                                                                                                    |  |
| Receiver<br>Sensitivity | A measurement of the weakest signal a receiver can receive and still correctly translate it into data.                                                                                                    |  |
| RF                      | Radio Frequency                                                                                                    |  |
| RSSI                    | Received Signal Strength Indication                                                                                                    |  |
| Rx                      | Receiver                                                                                                    |  |
| S/N                     | Signal to Noise Ratio                                                                                                    |  |
| SINADR                  | Signal to noise and distortion ratio.                                                                                                    |  |
| SSL                     | Secure Sockets Layer, a communications protocol, superseded by Transport Layer Security (TLS).                                                                                                    |  |
| TCP/IP                  | Transmission Control Protocol/Internet Protocol<br>The standard set of protocols used by the Internet for transferring information<br>between computers, handsets, and other devices.                                                                  |  |
| TFTP                    | Trivial File Transfer Protocol                                                                                                    |  |
| TLS                     | Transport Layer Security (TLS) and its predecessor, Secure Sockets Layer (SSL), are cryptographic protocols that provide secure communications on the Internet for web browsing, e-mail, Internet faxing, instant messaging, and other data transfers. |  |
| Тх                      | Transmitter                                                                                                    |  |
| UBR                     | Uncoded Burst Rate                                                                                                    |  |

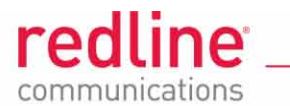

Page 152 of 152

March 2, 2011